# **BUSINESS OBJECTS FOR MERMAN**

# 16 – 17 OCTOBER 2007

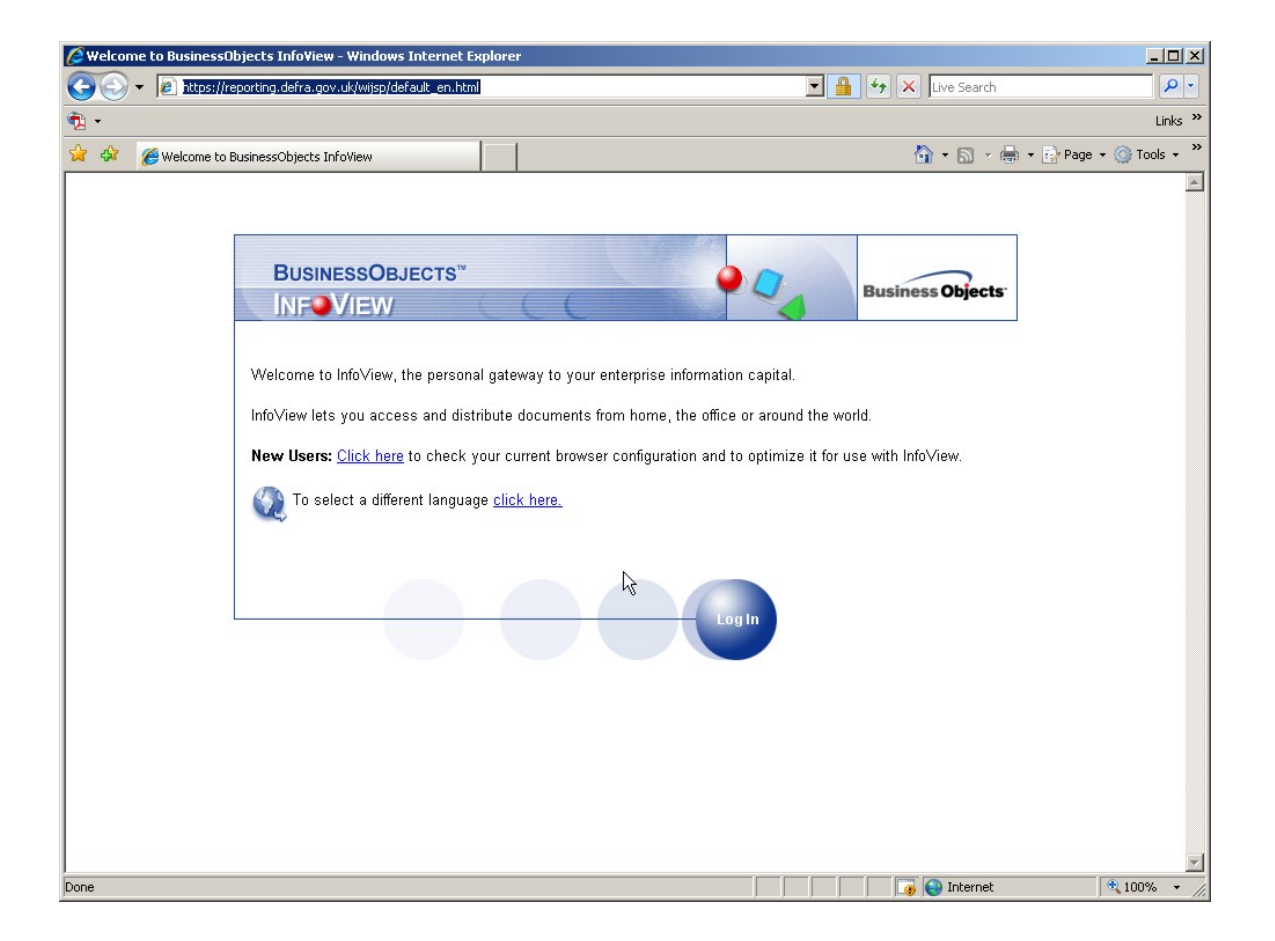

# WORSKHOP HOSTED AND PRESENTED BY BODC

# Mark Charlesworth & Corallie Hunt

# CONTENTS

| 1.0  | Overview of Business Objects Homepage                        | 4   |
|------|--------------------------------------------------------------|-----|
| 1.1  | What is a BO document?                                       | 4   |
| 2.0  | Corporate Documents                                          | 5   |
| 2.1  | Running Corporate Documents                                  | 5   |
| 2.2  | Work Status Report                                           | 5   |
| 2.3  | Data Screening Report                                        | 7   |
| 2.4  | Final AQC Scores                                             | 7   |
| 2.5  | Saving                                                       | 9   |
| 2.6  | Biology Abundance Matrix                                     | .11 |
| 2.7  | EXERCISE: Corporate Documents                                | .11 |
| 3.0  | The Universe                                                 | .12 |
| 3.1  | Overview                                                     | .12 |
| 3.2  | Starting a Simple Query                                      | .13 |
| 3.3  | Running a simple query                                       | .13 |
| 3.4  | EXERCISE: Running Queries                                    | .15 |
| 3.5  | Running a more complex query using filters                   | .17 |
| 3.6  | Editing an Existing Query                                    | .21 |
| 3.7  | Advanced Filtering - Using the AND/OR operators              | .25 |
| 3.8  | Using Other Operators from a List.                           | .27 |
| 3.9  | Prompt for filtering                                         | .29 |
| 3.10 | Refresh on Opening                                           | .30 |
| 4.0  | Sharing Documents                                            | .31 |
| 4.1  | Sending a document to a colleague who is also registered for |     |
| MEI  | RMAN Business Objects                                        | .31 |
| 4.2  | EXERCISE: Sending Reports                                    | .33 |
| 5.0  | About Breaks                                                 | .34 |
| 5.1  | To organise a report with breaks:                            | .34 |
| 5.2  | To delete breaks                                             | .35 |
| 6.0  | About Calculations                                           | .36 |
| 6.1  | I o organise a report with calculations                      | .36 |
| 6.2  | EXERCISE: Applying Calculations                              | .37 |
| 6.3  | To Delete a Calculation                                      | .37 |
| 7.0  | About Sorts                                                  | .38 |
| 7.1  | Creating a Document with Sorts                               | .38 |
| 7.2  | EXERCISE: Further Sorting                                    | .41 |
| 8.0  | About Alerters                                               | .42 |
| 8.1  | To Create a Basic Alerter                                    | .42 |
| 8.2  | I O activate/edit alerters                                   | .45 |
| 8.3  | EXERUISE: Further Alerters                                   | .46 |
| 9.0  | vvorking with Tables                                         | .41 |
| 9.1  | Creating Various Tables                                      | .47 |

| 9.2 Deleting a Table                                             | 53 |
|------------------------------------------------------------------|----|
| 10 Presenting Data in Charts                                     | 54 |
| 10.1 Creating a Chart                                            | 54 |
| 10.2 To create the formula to capture the response to the prompt | 61 |
| 10.3 EXERCISE: Formatting the Chat                               | 63 |
| 11 Organising a Report into Sections                             | 64 |
| 11.1 To Create a Section                                         | 65 |
| 11.2 To Display an aggregate                                     | 67 |
| 11.3 To insert a block in each section                           | 71 |
| 11.4 Navigating from section to section                          | 73 |
| 11.5 Deleting a section                                          | 74 |
| 11.6 Modifying the default section properties                    | 75 |
| 12 FINAL ACTIVITY: Creating and Formatting Reports               | 77 |
|                                                                  |    |
| NOTES                                                            | 89 |

This manual follows on from the Power Point Presentation given at the start of the Workshop

# 1.0 Overview of Business Objects Homepage

## 1.1 What is a BO document?

A document is the results (report) of a query. When you save a document in BO you save both the query and the report (results).

- Corporate Documents documents of use to all MERMAN Users
- Personal Documents documents for individuals
- New Documents prepare new queries
- Universe for building custom queries

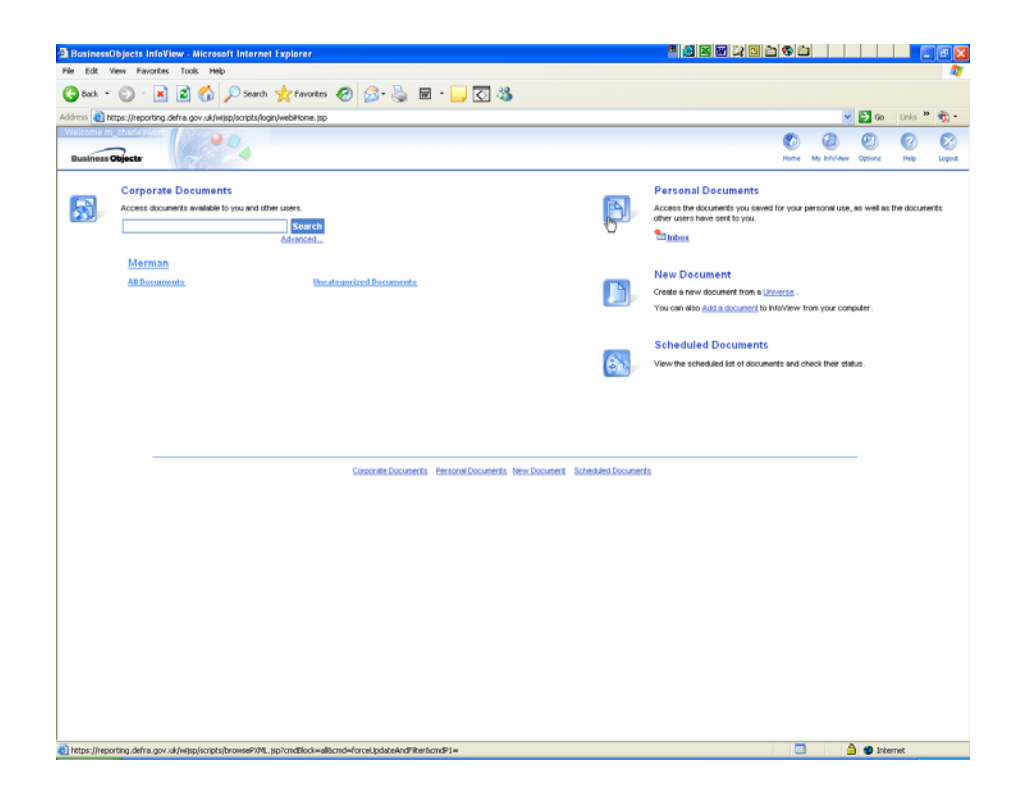

# 2.0 Corporate Documents

#### 2.1 Running Corporate Documents

1. Select 'All Documents' or 'Corporate Documents' and a list of the available documents are shown:

| BusinessObjects InfoView - Microsoft Internet Explorer                    | B 🔊 🗵                   |                            | X           |
|---------------------------------------------------------------------------|-------------------------|----------------------------|-------------|
| File Edit View Favorites Tools Help                                       |                         |                            | 27          |
| 🔇 Back + 🔘 - 🖹 📓 🏠 🔎 Search 👷 Favorites 🤣 😥 + 🌉 🐼 + 🛄 🐼 🚳                 |                         |                            |             |
| Address 👌 https://reporting.defra.gov.uk/wijsp/scripts/login/webiHome.jsp |                         | 🛩 🄁 Go                     | Links 🎽 🍖 🔹 |
| Welcome m_charlesworth                                                    |                         | (2) (2) (2)                | 0 8         |
| Business Objects                                                          |                         | Home My Infoldee Options   | Help Logout |
|                                                                           |                         |                            |             |
| © Comercite Desuments                                                     |                         |                            |             |
| Corporate Documents                                                       |                         |                            | Foresh      |
| Corporate Categories > All Documents                                      |                         |                            | Advanced    |
| 7 Document(s) View Details Add to My InfoView                             |                         | List refreshed: 24/09/2007 | 11:18:48 😌  |
| D Hame A                                                                  | From                    | Date Size                  |             |
| AGC Detection Limits                                                      | Merman_Pub              | 10/07/2007 15:52:41        | 61 K        |
| BIOLOGY-Metric of Second Isomess                                          | Merman_Pub              | 13/08/2007 14:50:13        | 66 K        |
| Units Screening report     Poul ADC Screen                                | supervisor<br>c. bunt   | 19/06/2007 15 07 20        | 104 K       |
|                                                                           | supervisor              | 11/01/2007 14:03:13        | 77 K        |
| Biverine and Indirect Discharges                                          | supervisor              | 11/01/2007 14:02:59        | 239 K       |
| A view Status                                                             | supervisor              | 15/01/2007 00:01:17        | 1,101 K     |
|                                                                           |                         |                            |             |
| Corporate Documents Personal Documents New Docume                         | ent Scheduled Documents |                            |             |
|                                                                           |                         |                            |             |
|                                                                           |                         |                            |             |
|                                                                           |                         |                            |             |
|                                                                           |                         |                            |             |
|                                                                           |                         |                            |             |
|                                                                           |                         |                            |             |
|                                                                           |                         |                            |             |
|                                                                           |                         |                            |             |
|                                                                           |                         |                            |             |
|                                                                           |                         |                            |             |
|                                                                           |                         |                            |             |
|                                                                           |                         |                            |             |
|                                                                           |                         |                            |             |
|                                                                           |                         |                            |             |
|                                                                           |                         |                            |             |
|                                                                           |                         |                            |             |
| Done                                                                      |                         | 🛄 🔷 🙆 Inte                 | met         |

- 2. Click a document to open it. Depending on which document you select you are then prompted to select some or all categories. If you know the value you may type in directly, or alternatively click 'show values' and select.
- 3. Then click on 'Run Query' and the report will return the results. The results are those that exist in the database at the time of running the report.

#### 2.2 Work Status Report

- The work status report shows the status of submissions for a specific year.
- 1. Select Year of Interest and select 'Run Query'

| BusinessObjects InfoView - Work_Status - Microsoft Internet Explorer      | <b>•</b> 🖄 🗷 🐨 😂      |     |                        |             |        |
|---------------------------------------------------------------------------|-----------------------|-----|------------------------|-------------|--------|
| a Edit View Favorites Tools Help                                          |                       |     |                        |             | _      |
| 🕽 Back 🔹 📀 - 📓 🛃 🏠 🔎 Search 🤸 Favorites 🤣 🔗 - چ 🗑 🔹 🖵                     | <ul><li>✓ ¾</li></ul> |     |                        |             |        |
| ress 🕘 https://t2.reporting.defra.gov.uk/wijsp/scripts/login/webiHome.jsp |                       |     | 🗸 🏳 🔿 Go               | Links *     | ° 📆 -  |
| Stome Merman1<br>Business Objects                                         |                       | Hom | e My Info View Options | (?)<br>Help | Logout |
|                                                                           |                       |     |                        |             | ¢      |
|                                                                           |                       |     |                        |             |        |
| Work_Status                                                               |                       |     |                        |             |        |
| Reply to all prompt(s) before r                                           | running the query.    |     |                        |             |        |
| Manifering Verse 2005                                                     | Show)/aluar           |     |                        |             |        |
|                                                                           | Show values           |     |                        |             |        |
| Run Query                                                                 | / Cancel              |     |                        |             |        |
|                                                                           |                       | R   |                        |             |        |
|                                                                           |                       |     |                        |             |        |
|                                                                           |                       |     |                        |             |        |
|                                                                           |                       |     |                        |             |        |
|                                                                           |                       |     |                        |             |        |
|                                                                           |                       |     |                        |             |        |
|                                                                           |                       |     |                        |             |        |
|                                                                           |                       |     |                        |             |        |
|                                                                           |                       |     |                        |             |        |
|                                                                           |                       |     |                        |             |        |
|                                                                           |                       |     |                        |             |        |
|                                                                           |                       |     |                        |             |        |
|                                                                           |                       |     |                        |             |        |
|                                                                           |                       |     |                        |             |        |
|                                                                           |                       |     |                        |             |        |
|                                                                           |                       |     |                        |             |        |

2. The submissions for that year by CMA and Data Type are shown. 'Accepted' means that the file has been loaded, once the file has been checked and unheld it then becomes 'cleared'.

| BusinessObjects Info    | View - Work      | Status - Microsof       | It Internet  | Explorer |            |         |        |       |         | <b>B</b> (2 | 1 X W C | 2 🖸 🗀 🍕 |               |             |          |       |
|-------------------------|------------------|-------------------------|--------------|----------|------------|---------|--------|-------|---------|-------------|---------|---------|---------------|-------------|----------|-------|
| e Edit View Favoriti    | es Tools He      | lp                      |              |          |            |         |        |       |         |             |         |         |               |             |          | 4     |
| Back • 🕥 · 💌            | 1 🗈 🐔            | 🔎 Search 🤸              | Favorites    | 🛛 🍰 ·    | 头 🖬 •      |         | - 48   |       |         |             |         |         |               |             |          |       |
| ress 🍓 https://t2.repor | ting.defra.gov.u | k/witsp/scripts/login/w | ebitione.jsp |          |            |         |        |       |         |             |         |         |               | M 🔁 60      | Links ** | ÷.    |
| elcome Merman1          | 1/420 0          |                         |              |          |            |         |        |       |         |             |         |         | B (D)         | -           | -        | -     |
|                         |                  |                         |              |          |            |         |        |       |         |             |         | 6       | 0 0           | 6           |          | 16    |
| Business Objects        | 120              | 0.0                     |              |          |            |         |        |       |         |             |         | н       | ine My Infoli | New Options | Help     | Logos |
| t Save Send Addito.My   | Info/View;       |                         |              |          |            |         |        |       |         |             |         |         |               |             |          | 0 0   |
| Work Status             | 5                |                         |              |          |            |         |        |       |         |             |         |         |               |             |          |       |
| Date Last Lindat        | ad: 2400         | 2007                    |              |          |            |         |        |       |         |             |         |         |               |             |          |       |
| Date Last Optian        | eu. 24/05        | 12007                   |              |          |            |         |        |       |         |             |         |         |               |             |          |       |
| Monitoring Year         | 2006             |                         |              |          |            |         |        |       |         |             |         |         |               |             |          |       |
|                         |                  |                         |              |          |            |         |        |       |         |             |         |         |               |             |          |       |
|                         |                  |                         | AFBI         | CEFAS    | Defra      | EAAng   | EAMid  | EANat | EA NE   | EANLS       | EA NW   | EASou   | EA SW         | EATha       | EAWal    |       |
| ontaminants             |                  | Sediment                | Cleared      | Cleared  |            | Cleared | NR     | NR    | Cleared | NR          | Cleared | Cleared | Cleared       | Cleared     | Cleared  | 1     |
|                         |                  | Biota                   | Cleared      | Cleared  |            | Cleared | NR     | NR    | Cleared | NR          | Cleared | Cleared | Cleared       | Cleared     | Cleared  | 1     |
|                         |                  | Seawater                | Cleared      | Cleared  |            | NR      | NR     | NR    | Cleared | NR          | Cleared | Cleared | Cleared       | Cleared     | Cleared  | 1     |
|                         |                  | VOC                     | Cleared      | Cleared  |            | NR      | NR     | NR    | NR      | Cleared     | NR      | NR      | NR            | NR          | NR       | 1     |
|                         |                  | РТ                      | Cleared      | Cleared  |            | NR      | NR     | NR    | NR      | Cleared     | NR      | NR      | NR            | NR          | NR       | +     |
| elected Community       |                  | Rielens                 | NP           | NP       |            |         |        | 140   |         |             |         |         |               |             |          | +     |
| orogical community      | <u> </u>         | AOC Biology             | Cleared      | Cievred  |            |         |        | NR    |         | Cleared     |         |         |               |             |          | +     |
|                         |                  | ride biology            | CREED        | 0.000    |            |         |        | 141   |         | -created    |         |         |               |             |          | +     |
| verine and Indirect     | Discharges       | RID                     |              | -        | NR         |         |        |       |         |             |         |         |               |             |          | +     |
|                         |                  |                         |              |          |            |         |        |       |         |             |         |         |               |             |          |       |
| Submission Date         | CMA Code         | Submitte                | rs Email A   | ddress   | Submissi   | on s    | Status | I     |         |             |         |         |               |             |          |       |
| 1 06 2007 12 64 19      | AERI             | bring restauration      | hotmail on   | uk       | AOC Rieles | Cleared | 1      |       |         |             |         |         |               |             |          |       |
| 7.06.2007 14:32:10      | AFRI             | brian matewarts         | hotmail co   | uk.      | AOC        | Cleared | 4      |       |         |             |         |         |               |             |          |       |
| 7 06 2007 14:34:24      | AFRI             | brian metewart?         | botmail co.  | nk .     | Sediment   | Cleared | *      | 1     |         |             |         |         |               |             |          |       |
| 7.06.2007 14:39:12      | AFRI             | brian mstewart?         | botmail co   | uk.      | Segwater   | Cleared | 4      | 1     |         |             |         |         |               |             |          |       |
| 18.06.2007 09:00:30     | SEDA             | inty debaarding         | ina cen uk   | MR.      | DT         | Cleared | 4      | 1     |         |             |         |         |               |             |          |       |
| 8.06.2007 15:50:44      | EAAng            | amanda priori@e         | mironment    |          | Biota      | Cleared | 1      | 1     |         |             |         |         |               |             |          |       |
| 8.06.2007 16:51:35      | EAWal            | amanda prior@e          | mironment-   |          | Sediment   | Cleared | 5      |       |         |             |         |         |               |             |          |       |
| 11.06.2007 12:40:52     | FRS              | La philips@marl         | lab.ac.uk    |          | Sediment   | Cleared | 5      |       |         |             |         |         |               |             |          |       |
| 1.06.2007 13:40:44      | FRS              | La philips@marl         | ab.ac.uk     |          | Seawater   | Cleared | 5      |       |         |             |         |         |               |             |          |       |
|                         | inco :           | 1.1.1.1.2.              |              |          | 1.000      | Los 1   |        |       | 0       |             |         |         | _             |             |          | -     |
| - Determined            | _                |                         |              |          | _          |         | _      | _     |         | ,           |         |         |               | _           |          |       |
| ork Status Report       |                  |                         |              |          |            |         |        |       |         |             |         |         |               |             |          |       |
|                         |                  |                         |              |          |            |         |        |       |         |             |         |         |               | 0.0         |          |       |
| Jone                    |                  |                         |              |          |            |         |        |       |         |             |         |         |               | 🗀 💙 Inb     | ernet    |       |

- 3. To run a report again using different criteria select the refresh button in the top right of the report.
- 4. To close the report, click on the X in the top-right hand corner.

# 2.3 Data Screening Report

- Designed to show results on a log scale for each determinand across all years so that any outliers may be easily identified, particularly incorrect use of units.
- 1. Select some or all of the fields CMA, Data Type, Matrix, Determinand Code and Station Number.
- 2. The results are grouped by determinands for each station and show years on the x-axis and log results on the y axis. If only one years data exists the x-axis defaults to 0 2500 years which may confuse at first!

| BusinessObjects InfoView - Dat          | a Screening Report - Microsoft Internet Explorer     |                                       |
|-----------------------------------------|------------------------------------------------------|---------------------------------------|
| File Edit View Favorites Tools          | Neb                                                  | A                                     |
| 🔇 Back • 🔘 · 💌 🗷 🔮                      | 🔓 🔎 Search 👷 Favorites 🤣 😥 - 🌺 📓 - 🔜 🖸 🦓             |                                       |
| Address 👔 https://t2.reporting.defra.go | v.uk/wijsp/scripts/login/webiHome.jsp                | 🕑 🔂 🐼 Liris 🎽 🧙 •                     |
| Welcome Merman1                         | 90,                                                  | 8 8 9 8 8                             |
| Business Objects                        | 1 1 1 1 1 1 1 1 1 1 1 1 1 1 1 1 1 1 1                | Home My Infoldeer Options Help Lagout |
| Edit Save Send Add to My Info/Vew       |                                                      | 0 0                                   |
| Data Screening Rep                      | ort                                                  | <u>^</u>                              |
| Date Last Updated:                      | 24 09 2007                                           |                                       |
| CMA:                                    | AF8I                                                 |                                       |
| Data Type:                              | Contaminants and biological effects in sediment data |                                       |
| Matrix :                                | ALL                                                  |                                       |
| Determinand:                            | ALL                                                  |                                       |
| Station Number :                        | ALL                                                  |                                       |
| AFBI                                    |                                                      |                                       |
| 2,2                                     | 2',3,4,4',5,5'-heptachlorobiphenyl (CB180) ug/kg     |                                       |
|                                         | bahSea_bSitemedateW_ce01                             |                                       |
| 2007-                                   |                                                      |                                       |
| 2005-                                   | ××                                                   |                                       |
| 2004                                    |                                                      |                                       |
| 2002-                                   |                                                      |                                       |
| 1999-                                   | ×                                                    |                                       |
| -3.0 -2                                 | o -1.0 0.0 1.0 2.0 3.0 4.0                           |                                       |
|                                         | Log10                                                |                                       |
|                                         | hishGes_kShtermediateW_ce03                          |                                       |
| 2007-                                   |                                                      |                                       |
| 2006-                                   | ×<br>3# ×                                            |                                       |
| 2004-2003-                              |                                                      |                                       |
| 2002-                                   |                                                      |                                       |
| Data Screening Report Data              |                                                      | ×                                     |
| Data Streeming Report Data              |                                                      |                                       |
| a) Done                                 |                                                      | 🗔 🔒 🔮 Internet                        |

# 2.4 Final AQC Scores

- The Final AQC Scores shows the AQC results for each determinand that has AQC information.
- The document was created by Corallie specifically so that a Responsible Officer could (and should) check the AQC status of each determinand at the end of a submission round before the monitoring results are cleared to be passed to ICES.
- 1. Select the 'Final AQC Scores' from Corporate Documents and choose the monitoring year and CMA of interest.
- 2. Click on the refresh arrows to get updated lists of all the years.
- 3. Run query.

| BusinessObjects InfoView - Final AQC Scores - Microsoft Internet Explorer                                                                                                    |                                        |
|----------------------------------------------------------------------------------------------------|----------------------------------------|
| File Edit Wew Favorites Tools Help                                                                                                    | A                                      |
| 🔇 Back • 🔘 - 💌 📓 🏠 🔎 Search 🤺 Favorites 🚱 🍰 - 🌺 🔟 • 🔜 💽 🦓                                                                                                    |                                        |
| Address 🕘 https://reporting.defra.gov.uk/wijsp/scripts/login/webiHome.jsp                                                                                                    | 💌 🎦 Go Links 🎬 🁘 -                     |
| Bushness Objects                                                                                                    | Kome My Infoldew Options Help Lagout   |
|                                                                                                    | Last refresh date: 25/09/2007 08:51:24 |
| Prompts - Final AQC Scores                                                                                                    |                                        |
| Reply to prompt(s) before running the query.                                                                                                    |                                        |
| Monitoring Year Equal to:                                                                                                    |                                        |
| 2005 ©<br>2006<br>2006<br>2006<br>2006<br>2007<br>2008<br>2008<br>2 |                                        |
| EANLS<br>FRS<br>SEPA                                                                                                    |                                        |
| Run Query Cancel                                                                                                    |                                        |
|                                                                                                    | ₽                                      |
|                                                                                                    |                                        |
|                                                                                                    |                                        |
| a) Done                                                                                                    | 🚔 🔵 Internet                           |

- 4. The results are shown on 3 pages with a new table for each data type.5. Use the arrows on the right of the blue shaded bar to move between
- pages.
- 6. If the determinand has been automatically passed using the biology AQC spreadsheet then this is highlighted.

| usinessObjects Info¥iew -Fina                                                                                                    | AQC Scores - Microsof        | Internet Explorer             |                                                                                                    |
|----------------------------------------------------------------------------------------------------|------------------------------|-------------------------------|----------------------------------------------------------------------------------------------------|
| EdR View Favorites Tools P                                                                                                    | HD                           | Construction and Construction |                                                                                                    |
| a · O · 🗟 🖻 🥠                                                                                                    | Disauch                      | tes 69 (2. 2 m · C Z 3        |                                                                                                    |
|                                                                                                    |                              |                               |                                                                                                    |
| https://reporting.defra.gov.uk                                                                                                    | /wgsp/scripts/login/webihone | 340                           | Con the contract of the contract of the contra |
| and the second second sec | 2.0                          |                               | 0 0 0 0                                                                                                    |
| ness Objects                                                                                                    |                              |                               | Hame My britches Options Help Lo                                                                                                    |
| ve Send View in FCF Formet, Add                                                                                                    | Ita Me Infalviewe            |                               | Last refresh date: 25/09/2007 08 52 25 🥹                                                                                                    |
| A 1944 1944 1944 1944 1944 1944 1944 194                                                                                                    | 212                          |                               |                                                                                                    |
| CL FRANKOC SCI                                                                                                    | 405                          |                               | ••13 /3 073                                                                                                    |
|                                                                                                    |                              |                               |                                                                                                    |
|                                                                                                    |                              |                               |                                                                                                    |
| 2                                                                                                    |                              |                               |                                                                                                    |
| ICES DataType, CW                                                                                                    |                              |                               |                                                                                                    |
| Sector Parallel                                                                                                    |                              |                               |                                                                                                    |
| Analytical Lat                                                                                                    | boratory Determinar          | d AQC Score AQC Status        |                                                                                                    |
| DAN                                                                                                    | AMON                         | 67.14PASS                     |                                                                                                    |
| DAN                                                                                                    | AITDA                        | Balan AOC Data BASS           |                                                                                                    |
| DANI                                                                                                    | NTRI                         | 79,200455                     |                                                                                                    |
| DAN                                                                                                    | NTRZ                         | MPASS                         |                                                                                                    |
| DAN                                                                                                    | PHOS                         | 82.29 PASS                    |                                                                                                    |
| DANI                                                                                                    | PSAL                         | Biology AOC Data PASS         |                                                                                                    |
| DAN                                                                                                    | SLCA                         | 82.14 PASS                    |                                                                                                    |
| DAN                                                                                                    | TEMP                         | Biology AQC Data PASS         |                                                                                                    |
|                                                                                                    |                              |                               |                                                                                                    |
|                                                                                                    |                              |                               |                                                                                                    |
|                                                                                                    |                              | D.                            |                                                                                                    |
|                                                                                                    |                              | -                             |                                                                                                    |
|                                                                                                    |                              |                               |                                                                                                    |
|                                                                                                    |                              |                               |                                                                                                    |
|                                                                                                    |                              |                               |                                                                                                    |
|                                                                                                    |                              |                               |                                                                                                    |
|                                                                                                    |                              |                               |                                                                                                    |
|                                                                                                    |                              |                               |                                                                                                    |
|                                                                                                    |                              |                               |                                                                                                    |
|                                                                                                    |                              |                               |                                                                                                    |
|                                                                                                    |                              |                               |                                                                                                    |
|                                                                                                    |                              |                               |                                                                                                    |
|                                                                                                    |                              |                               |                                                                                                    |
|                                                                                                    |                              |                               |                                                                                                    |
|                                                                                                    |                              |                               |                                                                                                    |
|                                                                                                    |                              |                               |                                                                                                    |
|                                                                                                    |                              |                               |                                                                                                    |
|                                                                                                    |                              |                               |                                                                                                    |

# 2.5 Saving

- There are 3 options for saving
- The report may be saved to any PC as a pdf, excel, .csv file or it may be saved as a personal document in Business Objects.
- If you save it to your PC it is just saved as the report (the results of a query).

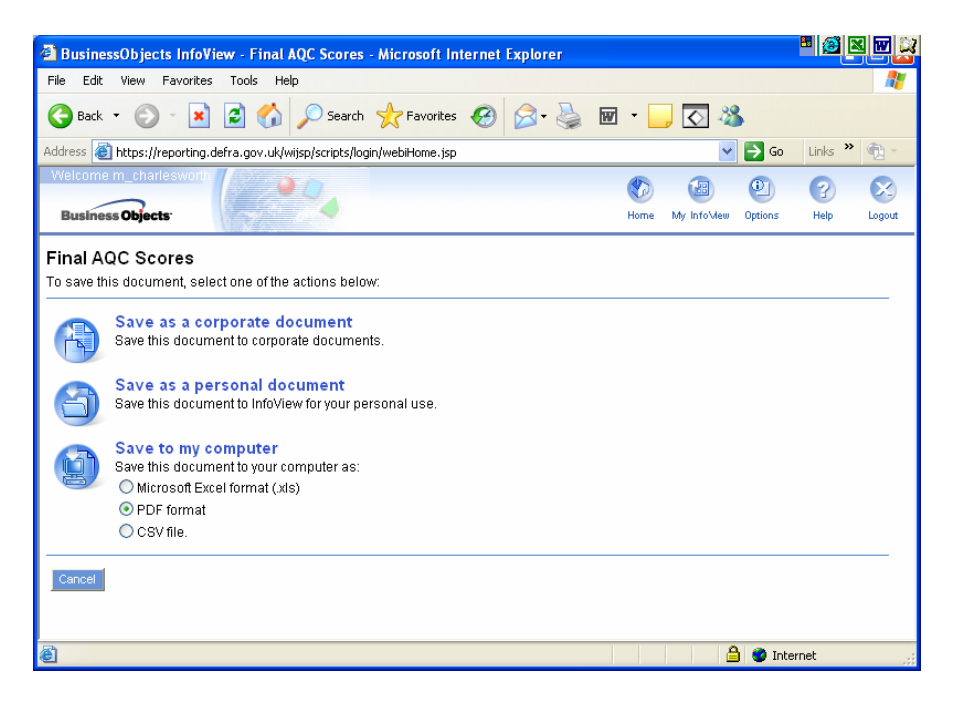

- 1. Open the Final AQC Scores document and select your own CMA and 2006 for the monitoring year.
- 2. Click save, select the pdf format, and the select 'Save to my computer'.
- 3. Open a new folder specifically for saving reports for this workshop.
- 4. Depending on security settings for internet explorer you may get a cream bar at the top of the page saving '**To help protect your security, internet explorer.....**'.
- 5. If you do get the above message, right-click on the bar and select download file.
- 6. You will return to the screen above where you will have to select PDF format and 'Save to my Computer' again.

| BusinessObjects InfoView - Final AQC Scores - Microsoft Internet Explorer                                                                                                    |             |
|----------------------------------------------------------------------------------------------------|-------------|
| File Edit View Favorites Tools Help                                                                                                    |             |
| 🔇 Back 🔹 📀 🕤 🐹 🛃 🏠 🔎 Search 🤺 Favorites 🤣 😥 - 嫨 👿 🔹 🧾 🐼                                                                                                    |             |
| Address 🕘 https://reporting.defra.gov.uk/wijsp/scripts/login/webiHome.jsp 🛛 💽 🚱                                                                                                    | Links 🎽 👘 - |
| To help protect your security, Internet Explorer blocked this site from downloading files to use security. Check been for options      Welcome m_charleswort      Business Objects      Information Bar Help     Information Bar Help     Info | ×           |
| Final AQC Scores This document is being saved. Please click on the close button below once your download is completed.                                                                                                    |             |
| Close                                                                                                    |             |
| 🖲 🕲 Inte                                                                                                    | ernet       |

7. You will then be asked to save or open.

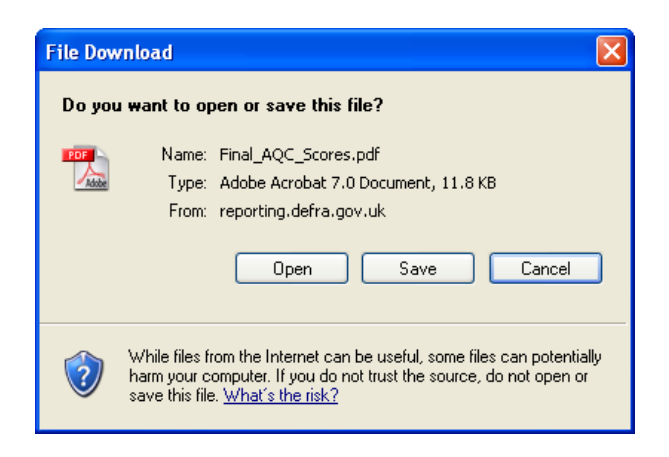

8. If you select save, navigate to where you wish to save, name appropriately and click save.

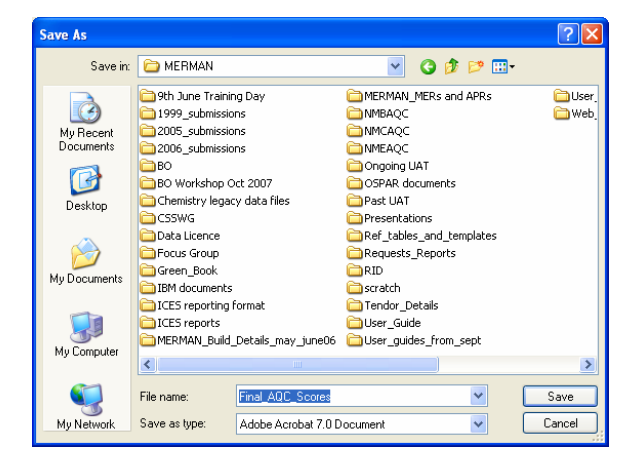

9. Once the download is complete select close.

## 2.6 Biology Abundance Matrix

- This document has been designed by Corallie to show the results of benthic invertebrates at a single station in a single year in the matrix format of samples as columns and species as rows.
- 1. Navigate to corporate documents and open the 'Biology Abundance Matrix' document.
- 2. Click on the refresh arrows to get the updated station names.
- 3. Choose a year and station and run. (e.g. 2001 and Anglia Medway Se01)
- 4. You are presented with a report that has two tabs.
- 5. The first tab (sheet) shows the abundance and biomass for each species across all samples for that station, the second tab (sheet) shows the matrix.

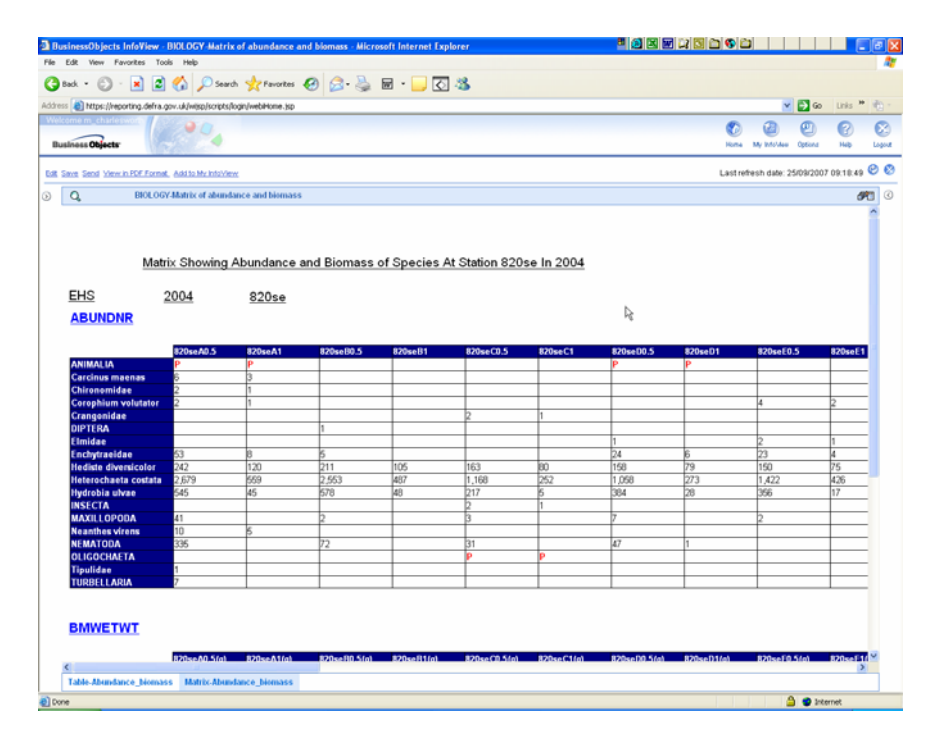

- 6. Save this report as an **excel** file to your PC.
- 7. Open the excel file and take a look at the two sheets in the file.

# 2.7 EXERCISE: Corporate Documents

Try running the other corporate documents in your own time.

# 3.0 The Universe

#### 3.1 Overview

- The Universe is a way of getting from the complex MERMAN data tables to a more meaningful way of querying and extracting data.
- The Universe is selected from the BO homepage and it will open a new window 'Web Intelligence' that requires Java applets to be installed the first time of use.
- It has a page which shows the query 'Edit Query' and a page that shows the results of that query 'Edit Report'. The Edit Query allows you to build your query which may be run by selecting 'Run Query'.
- The left hand pane of the Edit Query screen shows the fields that may be chosen to be used in queries which are broadly split into categories:
  - 1. Location
  - 2. Measurements (determinands)
  - 3. Matrix (what the determinand was measured in)
  - 4. Date/Time of sample
  - 5. All other search criteria
  - 6. AQC
- Clicking on the + opens up each category.

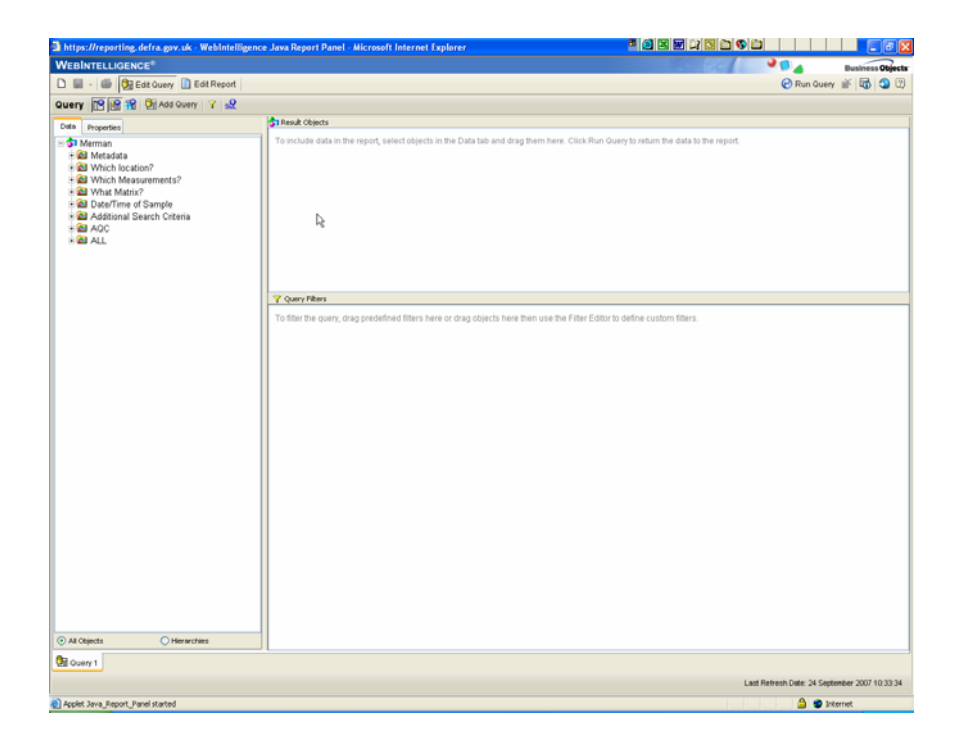

- The upper right hand pane (**Objects Pane**) shows the fields (e.g. determinand code, CMA etc) that you wish to be included in the query.
- The lower right hand pane (**Filter Pane**) allows you to restrict queries by specific codes within a field (e.g. Pb, CEFAS).

# 3.2 Starting a Simple Query

- 1. To add an object from the left hand pane to the objects or filter panes, click and drag or double click.
- 2. To remove an object, click on it and hit delete.

# 3.3 Running a simple query

- 1. Select Data type from the folder 'Which Measurements?'
- 2. Select Monitoring Year from 'Date/time of sample'
- 3. Select CMA Code from 'Additional Search Criteria'.

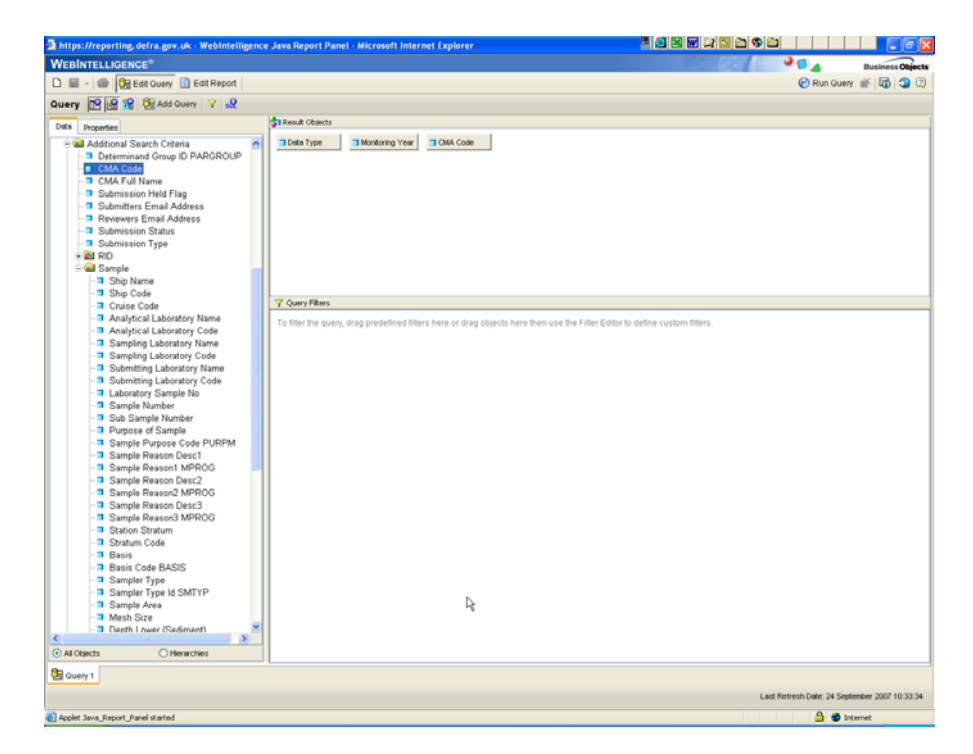

4. Click on **Run Query** and you will be presented with the results which shows which years, data types and CMAs have data in MERMAN.

| https://reporting.defra.gov.uk - WebIntell                                                                      | ligence Java Report Panel - Mic | rosoft Internet Explorer |              |                                               | ×  |
|----------------------------------------------------------------------------------------------------|---------------------------------|--------------------------|--------------|-----------------------------------------------|----|
| WEBINTELLIGENCE*                                                                                                |                                 |                          |              |                                               |    |
|                                                                                                    |                                 |                          |              | 🖓 Refresh Data 💥 🕅 🕥 🕅                        | ดไ |
| Papart 19 19 29 49 19 10 A V                                                                                    | I.4Σ.Ε.Ο [2]                    | lew Shuchure O Drill     | ria.         | Date Hd the                                   | -  |
| Report In an ar an ar an ar                                                                                     | 1 24 7 A 7 I - 7 IV IV          | ten oracione de onin i   | Ŷ            | Page Int_1                                    | "  |
| Date Templates Properties Map                                                                                   |                                 |                          | Depart Title |                                               |    |
| B Document                                                                                                    |                                 |                          | Report lide  |                                               |    |
| CMA Code                                                                                                    |                                 |                          |              |                                               |    |
| -3 Data Type                                                                                                    | Data Type Monitoring            | Year CMA Code            |              |                                               |    |
| Monitoring Year                                                                                                 | Contaminants and 1999           | CEFAS                    | 1            |                                               |    |
| Variables                                                                                                    | Contaminants and 1999           | EAAng                    | 1            |                                               |    |
|                                                                                                    | Contaminants and 1999           | EANE                     | 1            |                                               |    |
|                                                                                                    | Contaminants and 1999           | EA NW                    | 1 6          |                                               |    |
|                                                                                                    | Contaminants and 1999           | EASou                    | 1 **         |                                               |    |
|                                                                                                    | Contaminants and 1999           | EA SW                    | 1            |                                               |    |
|                                                                                                    | Contaminants and 1999           | EATha                    | 1            |                                               |    |
|                                                                                                    | Contaminants and 1999           | EAWal                    | 1            |                                               |    |
|                                                                                                    | Contaminants and 1999           | EHS                      | 1            |                                               |    |
|                                                                                                    | Contaminants and 1999           | FRS                      | ]            |                                               |    |
|                                                                                                    | Contaminants and 1999           | SEPA.                    | ]            |                                               |    |
|                                                                                                    | Contaminants and 2000           | EA NW                    | ]            |                                               |    |
|                                                                                                    | Contaminants and 2001           | EA NW                    | ]            |                                               |    |
|                                                                                                    | Contaminants and 2005           | AFBI                     | ]            |                                               |    |
|                                                                                                    | Contaminants and 2005           | CEFAS                    | ]            |                                               |    |
|                                                                                                    | Contaminants and 2005           | EAAng                    | ]            |                                               |    |
|                                                                                                    | Contaminants and 2005           | EA NE                    | ]            |                                               |    |
|                                                                                                    | Contaminants and 2005           | EA NW                    | ]            |                                               |    |
|                                                                                                    | Contaminants and 2005           | EASou                    | ]            |                                               |    |
|                                                                                                    | Contaminants and 2005           | EA SW                    |              |                                               |    |
|                                                                                                    | Contaminants and 2005           | EATha                    |              |                                               |    |
|                                                                                                    | Contaminants and 2005           | EAWal                    |              |                                               |    |
|                                                                                                    | Contaminants and 2005           | EHS                      |              |                                               |    |
|                                                                                                    | Contaminants and 2005           | FRS                      |              |                                               |    |
|                                                                                                    | Contaminants and 2005           | SEPA                     |              |                                               |    |
|                                                                                                    | Contaminants and 2006           | AFBI                     |              |                                               |    |
|                                                                                                    | Contaminants and 2006           | CEFAS                    |              |                                               |    |
|                                                                                                    | Contaminants and 2006           | EAAng                    |              |                                               |    |
|                                                                                                    | Contaminants and 2006           | EA NE                    |              |                                               |    |
|                                                                                                    | Contaminants and 2006           | EA NW                    | -            |                                               |    |
|                                                                                                    | Contaminants and 2006           | EASou                    | -            |                                               |    |
|                                                                                                    | Contaminants and 2006           | EA SW                    | -            |                                               |    |
|                                                                                                    | Contaminants and 2006           | EATha                    |              |                                               |    |
|                                                                                                    | Contaminants and 2006           | EAWal                    |              |                                               |    |
|                                                                                                    | Contaminants and 2006           | EHS                      | -            |                                               | ~  |
|                                                                                                    | <                               | 1000                     |              | >                                             |    |
|                                                                                                    | Report 1                        |                          |              |                                               | -  |
|                                                                                                    |                                 |                          |              | Last Refresh Date: 24 September 2007 10 50 01 |    |
| Context Taxas Report Report started                                                                             |                                 |                          |              | A a totarrat                                  |    |
| C unter read and reading and an and an and an and an and an and an and an and an and an and an and an and an an |                                 |                          |              |                                               | -  |

- 5. Expand column width by clicking and moving on arrows which appear when you hover the mouse arrow between columns.
- 6. Columns may be easily moved into a different order by clicking on the column heading and dragging it to the right or left of a different column heading. A rectangular box will appear to highlight the positioning of the column.
- 7. Pick up the monitoring year by clicking on the column header and dragging it to the left of the Data Type column. Remember your the column heading has to overlaid on to the left-hand side of the other one, you should see a blue rectangle to reflect this.
- 8. Drop the column when you are happy.

| https://reporting.defra.gov.uk - WebIntelligence Java Report P | anel - Microsoft Internet Explore |              |               |   |                             |           |          |
|----------------------------------------------------------------|-----------------------------------|--------------|---------------|---|-----------------------------|-----------|----------|
| WEBINTELLIGENCE <sup>®</sup>                                   |                                   |              |               |   | 2 (B)                       | Dusine    | ss Objec |
| 🗅 🖬 - 🌆 🕞 Edit Query 👔 Edit Report                             |                                   |              |               |   | Refresh Data                | * 6       | 0        |
| Report 19 18 12 19 19 10 A T - 1 1 1 - 2 - 1                   | D View Structure Q. Drill         | 69           |               |   | Pag                         | . 114     |          |
| Diffs Tennistes Proceeding Man                                 |                                   |              |               |   |                             |           |          |
|                                                                | N                                 | Report       | Title         |   |                             |           |          |
| Country 1 - Marman                                             | -Name Orgone                      |              |               |   |                             |           |          |
| CMA Code                                                       | Drop here to swap cok             | mina or nowa |               |   |                             |           |          |
| - Data Type Data Type                                          |                                   | Monitoring   | Year CMA Code |   |                             |           |          |
| Monitoring Year Contaminants and                               | iological effects in biota data   | 1999         | CEFAS         | 1 |                             |           |          |
| Variables Contaminants and                                     | iological effects in biota data   | 1999         | EAAng         | 1 |                             |           |          |
| Contaminants and                                               | iological effects in biota data   | 1999         | EA NE         | 1 |                             |           |          |
| Contaminants and                                               | iological effects in biota data   | 1999         | EA NW         | 1 |                             |           |          |
| Contaminants and                                               | iological effects in biota data   | 1999         | EASou         | 1 |                             |           |          |
| Contaminants and                                               | iological effects in biota data   | 1999         | EA SW         | 1 |                             |           |          |
| Contaminants and                                               | viological effects in biota data  | 1999         | EATha         | 1 |                             |           |          |
| Contaminants and                                               | viological effects in biota data  | 1999         | EAWal         | 1 |                             |           |          |
| Contaminants and                                               | iological effects in biota data   | 1999         | EHS           | 1 |                             |           |          |
| Contaminants and                                               | iological effects in biota data   | 1999         | FRS           | 1 |                             |           |          |
| Contaminants and                                               | iological effects in biota data   | 1999         | SEPA          | 1 |                             |           |          |
| Contaminants and                                               | piological effects in biota data  | 2000         | EA.NW         | 1 |                             |           |          |
| Contaminants and                                               | piological effects in biota data  | 2901         | EA.NW         | 1 |                             |           |          |
| Contaminants and                                               | piological effects in biota data  | 2005         | AFBI          | 1 |                             |           |          |
| Contaminants and                                               | iological effects in biota data   | 2005         | CEFAS         | 1 |                             |           |          |
| Contaminants and                                               | iological effects in biota data   | 2005         | EAAng         | 1 |                             |           |          |
| Contaminants and                                               | iological effects in biota data   | 2005         | EA NE         | 1 |                             |           |          |
| Contaminants and                                               | iological effects in biota data   | 2005         | EA NW         | 1 |                             |           |          |
| Contaminants and                                               | iological effects in biota data   | 2005         | EASou         | 1 |                             |           |          |
| Contaminants and                                               | iological effects in biota data   | 2005         | EA SW         | 1 |                             |           |          |
| Contaminants and                                               | piological effects in biota data  | 2005         | EATha         | 1 |                             |           |          |
| Contaminants and                                               | piological effects in biota data  | 2005         | EAWal         | 1 |                             |           |          |
| Contaminants and                                               | piological effects in biota data  | 2005         | EHS           | 1 |                             |           |          |
| Contaminants and                                               | piological effects in biota data  | 2005         | FRS           | 1 |                             |           |          |
| Contaminants and                                               | piological effects in biota data  | 2005         | SEPA          | 1 |                             |           |          |
| Contaminants and                                               | piological effects in biota data  | 2006         | AFBI          | 1 |                             |           |          |
| Contaminants and                                               | piological effects in biota data  | 2006         | CEFAS         | 1 |                             |           |          |
| Contaminants and                                               | piological effects in biota data  | 2006         | EAAng         | 1 |                             |           |          |
| Contaminants and                                               | piological effects in biota data  | 2006         | EA NE         | 1 |                             |           |          |
| Contaminants and                                               | piological effects in biota data  | 2006         | EA.NW         | 1 |                             |           |          |
| Contaminants and                                               | piological effects in biota data  | 2006         | EASou         | 1 |                             |           |          |
| Contaminants and                                               | piological effects in biota data  | 2006         | EA SW         | 1 |                             |           |          |
| Contaminants and                                               | piological effects in biota data  | 2006         | EATha         | 1 |                             |           |          |
| Contaminants and                                               | piological effects in biota data  | 2006         | EAWal         | 1 |                             |           |          |
| Contaminants and                                               | piological effects in biota data  | 2006         | EHS           | 1 |                             |           |          |
| Contominants and                                               | interiest effects in histo date.  | 10000        | ene           | 1 |                             |           |          |
| C                                                              |                                   |              |               |   |                             |           | >        |
| Report 1                                                       |                                   |              |               |   |                             |           |          |
|                                                                |                                   |              |               | L | ast Refresh Date: 24 Septer | nber 2007 | 10.50.0  |
|                                                                |                                   |              |               |   | 0.0                         |           |          |

9. Note that the data are sorted according to which columns appear first.

# 3.4 EXERCISE: Running Queries

Toggle between Edit Query and Edit Report to get a feel for what a document is made up of.

We do not need to save this document so click on new document and select yes when prompted to loose any unsaved modifications.

| //reporting.defra.gov.uk - WebInte | lligence Java Repo | rt Panel - Microsoft Internet Explorer                                                                                                    |                 | • <u>8</u> 2 9 7 6 7 6 6 |                         | _           |         |
|------------------------------------|--------------------|----------------------------------------------------------------------------------------------------|-----------------|--------------------------|-------------------------|-------------|---------|
| ITELLIGENCE®                       |                    |                                                                                                    |                 | and the second second    | 2 🗊 🖌                   | Business    | Objects |
| 🚳 📴 Edit Query 🚺 Edit Report       |                    |                                                                                                    |                 |                          | 🕑 Refresh Data          | ¥ 🚳         | 3       |
| 🖢 🔊 🕾 🗠 🛆 🔻                        | ∰ ģ↓ • Σ • β       | - · 😰 🔐 View Structure 🔍 Drill 📖                                                                                                    |                 |                          | Pag                     |             | 1 ⊨ H   |
| Properties Map                     |                    |                                                                                                    |                 |                          |                         |             | ^       |
| erman                              |                    | Report Title                                                                                                    | •               |                          |                         |             |         |
|                                    |                    |                                                                                                    |                 |                          |                         |             |         |
|                                    | CMA Code           | Data Type                                                                                                    | Monitoring Year |                          |                         |             |         |
|                                    | AFBI               | Contaminants and biological effects in biota data                                                                                                    | 2005            |                          |                         |             |         |
|                                    | AFBI               | Contaminants and biological effects in biota data                                                                                                    | 2006            |                          |                         |             |         |
|                                    | AFBI               | Contaminants and biological effects in sedment data                                                                                                    | 1999            |                          |                         |             |         |
|                                    | AFBI               | Contaminants and biological effects in sediment data                                                                                                    | 2005            |                          |                         |             |         |
|                                    | AF BI              | Contaminants and biological effects in sediment data                                                                                                    | 2006            |                          |                         |             |         |
|                                    | AFBI AFBI          | Contaminants, nutrients, biological and eutrophication                                                                                                    | 2005            |                          |                         |             |         |
|                                    | AFBI               | Contaminants, nutrients, biological and eutrophication                                                                                                    | 12006           |                          |                         |             |         |
|                                    | AFBI               | Zoobenthos (e.g., soft-bottom macrofauna) data                                                                                                    | 1993            |                          |                         |             |         |
|                                    | AFBI               | Zoobenthos (e.g., soft-bottom macrofauna) data                                                                                                    | 1997            |                          |                         |             |         |
|                                    | AFBI               | Zoobenthos (e.g., soft-bottom macrofauna) data                                                                                                    | 1998            |                          |                         |             |         |
|                                    | AFBI               | Zoobenthos (e.g., soft-bottom macrofauna) data                                                                                                    | 1999            |                          |                         |             |         |
|                                    | AFBI               | Zoobenthos (e.g., soft-bottom macrofauna) data                                                                                                    | 2000            |                          |                         |             |         |
|                                    | AFBI               | Zoobenthos (e.g., soft-bottom macrofauna) data                                                                                                    | 2001            |                          |                         |             |         |
|                                    | AFBI               | Zoobenthos (e.g., soft-bottom macrofauna) data                                                                                                    | 2002            |                          |                         |             |         |
|                                    | AFBI               | Zoobenthos (e.g., soft-bottom macrofauna) data                                                                                                    | 2003            |                          |                         |             |         |
|                                    | AFBI               | Zoobenthos (e.g., soft-bottom macrofauna) data                                                                                                    | 2004            |                          |                         |             |         |
|                                    | CEFAS              | Contaminants and biological effects in biota data                                                                                                    | 1999            |                          |                         |             |         |
|                                    | CEFAS              | Contaminants and biological effects in biota data                                                                                                    | 2005            |                          |                         |             |         |
|                                    | CEFAS              | Contaminants and biological effects in biota data                                                                                                    | 2006            |                          |                         |             |         |
|                                    | CEFAS              | Contaminants and biological effects in sediment data                                                                                                    | 1999            |                          |                         |             |         |
|                                    | CEFAS              | Contaminants and biological effects in sediment data                                                                                                    | 2005            |                          |                         |             |         |
|                                    | CEFAS              | Contaminants and biological effects in sediment data                                                                                                    | 2006            |                          |                         |             |         |
|                                    | CEFAS              | Contaminants, nutrients, biological and eutrophication                                                                                                    | 2005            |                          |                         |             |         |
|                                    | CEFAS              | Contaminants, nutrients, biological and eutrophication                                                                                                    | 2006            |                          |                         |             |         |
|                                    | CEFAS              | Zoobenthos (e.g., soft-bottom macrofauna) data                                                                                                    | 1990            |                          |                         |             |         |
|                                    | CEFAS              | Zoobenthos (e.g., soft-bottom macrofauna) data                                                                                                    | 1992            |                          |                         |             |         |
|                                    | CEFAS              | Zoobenthos (e.g., soft-bottom macrofauna) data                                                                                                    | 1993            |                          |                         |             |         |
|                                    | CEFAS              | Zoobenthos (e.g., soft-bottom macrofauna) data                                                                                                    | 1994            |                          |                         |             |         |
|                                    | CEFAS              | Zoobenthos (e.g., soft-bottom macrofauna) data                                                                                                    | 1995            |                          |                         |             |         |
|                                    | CEFAS              | Zoobenthos (e.g., soft-bottom macrofauna) data                                                                                                    | 1996            |                          |                         |             |         |
|                                    | CEFAS              | Zoobenthos (e.g., soft-bottom macrofauna) data                                                                                                    | 1997            |                          |                         |             |         |
|                                    | CEFAS              | Zoobenthos (e.g., soft-bottom macrofauna) data                                                                                                    | 1998            |                          |                         |             |         |
|                                    | CEFAS              | Zoobenthos (e.g., soft-bottom macrofauna) data                                                                                                    | 1999            |                          |                         |             |         |
|                                    | CEFAS              | Zoobenthos (e.g., soft-bottom macrofauna) data                                                                                                    | 2000            |                          |                         |             |         |
|                                    | CEFAS              | Zoobenthos (e.g., soft-bottom macrofauna) data                                                                                                    | 2001            |                          |                         |             | ~       |
|                                    | K                  | The second second secon | 10000           |                          |                         |             | 2       |
|                                    | Report 1           |                                                                                                    |                 |                          |                         |             |         |
|                                    |                    |                                                                                                    |                 | Latt                     | Refrech Date: 24 Septer | iber 2007 1 | 0:50:01 |
|                                    |                    |                                                                                                    |                 |                          | A a loter               | ret         |         |
|                                    |                    |                                                                                                    |                 |                          | 10e                     | - set       |         |

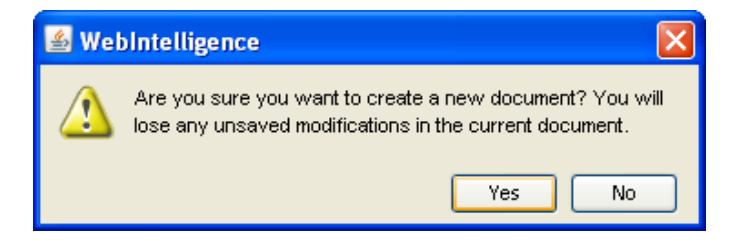

## 3.5 *Running a more complex query using filters*

- In this example we will retrieve data for Pb in sediment data for each Sample and each Site within 1 Monitoring Year for a specific CMA.
- To create this query we need to filter by Monitoring Year (2005), CMA (e.g. SEPA), Determinand Code (Pb) and Data Type (Contaminants in Sediments).
- We must also include Station Number, Sample Number and the Result in the query for the results to be displayed on those criteria.
- 1. Click and drag across the required objects to the object pane as shown below.

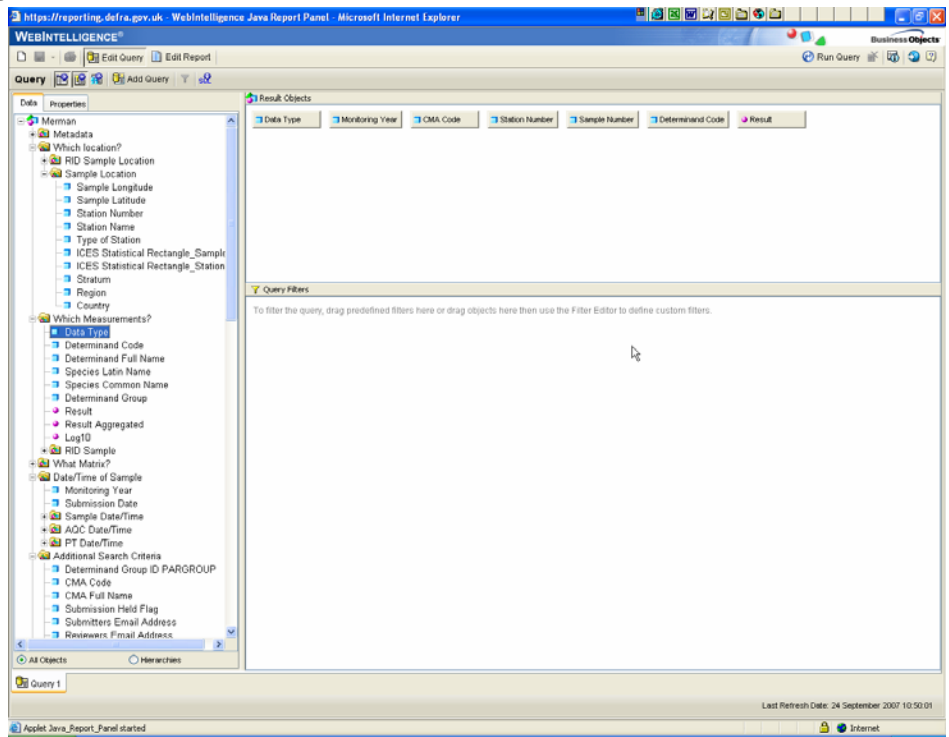

- 2. To filter, click and drag across Data Type to the filter pane.
- 3. You will be prompted to either type in the code you wish to filter by if you know it (**Constant**), or pick a value from a list.

| 🕌 Filter Editor              |                |
|------------------------------|----------------|
| Editing Que                  | ry Filters     |
| Filtered Object              |                |
| 🗇 Data Type                  |                |
| Operator                     | Type a value:  |
| Equal to 🔽                   |                |
| Operand Type                 |                |
| <ul> <li>Constant</li> </ul> |                |
| Value(s) from list           |                |
| O Prompt                     |                |
|                              |                |
|                              |                |
|                              |                |
| Advanced filter              |                |
|                              | OK Cancel Help |

- 4. Highlight **Pick value from list** and double click 'Contaminants and Biological Effects in Sediments' (the second one down).
- 5. Select OK.

Note: It is good practice to 'Refresh List' if there have been any code changes.

| 🛎 Filter Editor                                                                                                    |                                                                                                    | <u> </u>                                                             |
|----------------------------------------------------------------------------------------------------|----------------------------------------------------------------------------------------------------|----------------------------------------------------------------------|
| Editing Que                                                                                                    | ry Filters                                                                                                    |                                                                      |
| Filtered Object Deta Type Coperator Equal to Constant Operand Type Output Value(s) from list Prompt Advanced filter | Data Type<br>Contaminants and biological effects<br>Contaminants, nutrients, biological af<br>Phytobenthos (macrophytes) data<br>Phytoplankton community data<br>Riverine and indirect discharges<br>Zoobenthos (e.g., soft-bottom macro<br>Zooplankton community data | Value(s) Selected          >>       Iogical effects in sediment data |
|                                                                                                    |                                                                                                    | Cancel Help                                                          |

6. Drag and filter the objects Determinand Code (filter by PB), Monitoring Year (filter by 2005), and CMA Code (filter by your own CMA).

| 🗈 https://reporting.defra.gov.uk - WebIntelligence                                                                                                    | Java Report Panel - Microsoft Internet Explorer 🖉 🖉 🗷 🗑 🖓 🖄 🖉 🖉                                                                                                    |
|----------------------------------------------------------------------------------------------------|----------------------------------------------------------------------------------------------------|
| WEBINTELLIGENCE®                                                                                                    | Business Objects                                                                                                    |
| D B                                                                                                    | 🖉 Run Query 🕷 🖪 🥲 🕲                                                                                                    |
|                                                                                                    |                                                                                                    |
| Query M M M Add Guery T X                                                                                                    |                                                                                                    |
| Data Properties                                                                                                    | Call Result Objects                                                                                                    |
| Which location?     Sample Location     Sample Location     Sample Location     Sample Location                                                         | Cetta Type Montoring Year CMA Code Station Number Cample Number Determinand Code Presult                                                                                                    |
| Station Number     Station Number     Station Name     UCES Statistical Rectangle_Sample     UCES Statistical Rectangle_Station     Stratum     Device. |                                                                                                    |
| - Country                                                                                                    | Y Query Fitters                                                                                                    |
|                                                                                                    | Which Measurements? Data Type Equal to: Contaminants and Mological effects in sedment data     Defn'me of Sample Montomy Year Equal to: 2005     Code Equation (FIRS)     Determinand Code Equation (FIRS) |
|                                                                                                    |                                                                                                    |
| Monitoring Year     Monitoring Year     Submission Date     Sample Date/Time     Sa Acc Date/Time     Sa PT Date/Time                                   | P4                                                                                                    |
| - Wall Anothional Search Uniteria - Determinand Group ID PARGROUP - CMA Code - CMA Full Name - Submission Held Flag - Submitters Email Address          |                                                                                                    |
| All Objects     OHerrarchies                                                                                                    |                                                                                                    |
| Ouery 1                                                                                                    |                                                                                                    |
|                                                                                                    |                                                                                                    |
|                                                                                                    | Last Retresh Date: 24 September 2007 10:50:01                                                                                                    |
| Applet Java_Report_Panel started                                                                                                    |                                                                                                    |

- Once your screen looks like the above select 'Run Query'.
   The next screen should look something like the below but will be specific to each CMA.

| - Got Rep<br>ort 19 2 2 2 3 2 5 2 1 2 2 2 2 2 2 2 2 2 2 2 2 2 2 2 2                                                                                                    | of                           |                        |                       |                       |         |              |
|----------------------------------------------------------------------------------------------------|------------------------------|------------------------|-----------------------|-----------------------|---------|--------------|
| ort 🔞 😫 🎾 🤧 🗮 🗠 👌 🔻                                                                                                    | CEAL ST A DO DAY             |                        |                       |                       | 🕑 Refre | sh Data  🚮 😋 |
| Real Property Real Property Re | - z+ · 2 ·   - ·   - ·   - · | iew Structure   🔍 Dril | 100                   |                       |         | Page H 4     |
| Templates Properties Map *                                                                                                    |                              |                        |                       |                       |         |              |
| Document                                                                                                    | 1                            |                        | Report Title          |                       |         |              |
| 😪 Query 1 - Merman                                                                                                    |                              |                        |                       |                       |         |              |
| CIMA Code                                                                                                    |                              |                        |                       |                       |         |              |
| Data Type                                                                                                    | Data Type Monitoring         | Year CMA Code          | Station Number Sample | Number Determinand Co | Result  |              |
| Determinand Code                                                                                                    | Contaminants and 2005        | FRS                    | Clyde_FirthCOute A    | PB                    | 43.3    |              |
| Monitoring Year                                                                                                    | Contaminants and 2005        | FRS                    | Clyde_FithCOute B     | PB                    | 44.2    |              |
| Sample Number                                                                                                    | Contaminants and 2005        | FRS                    | Clyde_FirthCOute C    | PB                    | 42.4    |              |
| <ul> <li>Station Number</li> </ul>                                                                                                    | Contaminants and 2005        | FRS                    | Clyde_FirthCOute D    | PB                    | 38.9    |              |
| Result                                                                                                    | Contaminants and 2005        | FRS                    | Clyde_FirthCOute E    | PB                    | 37.4    |              |
| Variables                                                                                                    | Contaminants and 2005        | FRS                    | EScotland_EScO(A      | PB                    | 13.5    |              |
|                                                                                                    | Contaminants and 2005        | FRS                    | EScotland_EScO[B      | PB                    | 14.4    |              |
|                                                                                                    | Contaminants and 2005        | FRS                    | EScotland_EScO(C      | PB                    | 12.9    |              |
|                                                                                                    | Contaminants and 2005        | FRS                    | EScotland_EScO D      | PB                    | 13.7    |              |
|                                                                                                    | Contaminants and 2005        | FRS                    | EScotland_EScO E      | PB                    | 13.2    |              |
|                                                                                                    | Contaminants and 2005        | FRS                    | IrishSea_BalcaryFA    | PB                    | 28.3    |              |
|                                                                                                    | Contaminants and 2005        | FRS                    | IrishSea_BalcaryRB    | PB                    | 24.1    |              |
|                                                                                                    | Contaminants and 2005        | FRS                    | IrishSea_BalcaryFC    | PB                    | 29.1    |              |
|                                                                                                    | Contaminants and 2005        | FRS                    | IrishSea_BalcaryFD    | PB                    | 19.4    |              |
|                                                                                                    | Contaminants and 2005        | FRS                    | IrishSea_BalcaryFE    | PB                    | 24.6    |              |
|                                                                                                    | Contaminants and 2005        | FRS                    | MinchMalin_TheM A     | PB                    | 12.4    |              |
|                                                                                                    | Contaminants and 2005        | FRS                    | MinchMalin_TheMB      | PB                    | 11.5    |              |
|                                                                                                    | Contaminants and 2005        | FRS                    | MinchMalin_TheM C     | PB                    | 10.7    |              |
|                                                                                                    | Contaminants and 2005        | FRS                    | MinchMalin_TheMD      | PB                    | 12.3    |              |
|                                                                                                    | Contaminants and 2005        | FRS                    | MinchMalin_TheME      | PB                    | 14.2    |              |
|                                                                                                    | Contaminants and 2005        | FRS                    | MorayF_MoFOperA       | PB                    | 9.13    |              |
|                                                                                                    | Contaminants and 2005        | FRS                    | MorayF_MoFOperB       | PB                    | 9.1     |              |
|                                                                                                    | Contaminants and 2005        | FRS                    | MorayF_MoFOperC       | PB                    | 9.2     |              |
|                                                                                                    | Contaminants and 2005        | FRS                    | MorayF_MoFOperD       | PB                    | 9.2     |              |
|                                                                                                    | Contaminants and 2005        | FRS                    | MorayF_MoFOperE       | PB                    | 9.14    |              |
|                                                                                                    | Contaminants and 2005        | FRS                    | MorayF_WhitenesA      | PB                    | 28.6    |              |
|                                                                                                    | Contaminants and 2005        | FRS                    | MorayF_Whitenes B     | PB                    | 28.57   |              |
|                                                                                                    | Contaminants and 2005        | FRS                    | MorayF_WhitenesC      | PB                    | 27.5    |              |
|                                                                                                    | Contaminants and 2005        | FRS                    | MorayF_WhitenesD      | PB                    | 29      |              |
|                                                                                                    | Contaminants and 2005        | FRS                    | MorayF_WhitenesE      | PB                    | 27.9    |              |

9. Some of the columns that are common to all rows are not required and may be removed and the details put in the report title instead.

Right click on the columns to remove and select **Remove column**.
 Continue until you are left with Station Number, Sample Number and Result.

| - C Edit Cuary D Edit Du                                 | hort                                                                                                    |                                 |                                                                                                  |                                  | P Refre                             | ah Data 🔉 🕅 💁 🛙 |
|----------------------------------------------------------|----------------------------------------------------------------------------------------------------|---------------------------------|--------------------------------------------------------------------------------------------------|----------------------------------|-------------------------------------|-----------------|
|                                                          |                                                                                                    |                                 | nue ala                                                                                          |                                  | •                                   |                 |
| port III m 199 39 of 1-1 20                              | 1 - 1 21 - 2 - 1 1 D W VIE                                                                                                | w sancanie   C¢                 | Unii itai                                                                                        |                                  |                                     | Page R 1        |
| Templates Properties Map                                 | [A <sup>or</sup> 5) X √ -[Data Type]                                                                                      |                                 |                                                                                                  |                                  |                                     |                 |
| Document     Query 1 - Merman     CMA Code     Data Type |                                                                                                    |                                 | Report Title                                                                                     |                                  |                                     |                 |
| Determinand Code                                         | Data Type Monitoring 1                                                                                                    | fear CMA Code                   | Station Number Sample I                                                                          | Rumber Determinand C             | o Result                            |                 |
| Sample Number                                            | Contaminants and 2005                                                                                                    | FRS                             | Clyde_FirthCOute A                                                                               | PB                               | 43.3                                |                 |
| Station Number                                           | Contaminants and 2005                                                                                                    | FRS                             | Clyde_FirthCOute B                                                                               | PB                               | 44.2                                |                 |
| Result                                                   | Contaminants and 2005                                                                                                    | FRS                             | Clyde_FirthCOute C                                                                               | PB                               | 42.4                                |                 |
| Variables                                                | Contaminants and 2005                                                                                                    | FRS                             | Clyde_FirthCOute D                                                                               | PB                               | 38.9                                |                 |
|                                                          | Contamir Set as Section                                                                                                   | FRS                             | Clyde_FirthCOute E                                                                               | PB                               | 37.4                                |                 |
|                                                          | Contamir                                                                                                    | FRS                             | EScotland_EScO A                                                                                 | PB                               | 13.5                                |                 |
|                                                          | Contamir Gen Contents                                                                                                    | FRS                             | EScotland_ESc0 B                                                                                 | PB                               | 14.4                                |                 |
|                                                          | Contamir Renove                                                                                                    | FRS                             | EScotland_EScO(C                                                                                 | PB                               | 12.9                                |                 |
|                                                          | Contamir                                                                                                    | FRS                             | EScotland_EScO(D                                                                                 | PB                               | 13.7                                |                 |
|                                                          | Contamin                                                                                                    | FRS                             | EScotland_EScO(E                                                                                 | PB                               | 13.2                                |                 |
|                                                          | Contamir Format Number                                                                                                    | FRS                             | IrishSea_BalcaryFA                                                                               | PB                               | 28.3                                |                 |
|                                                          | Contamir Formula Toolbar                                                                                                  | FRS                             | InshSea_BalcaryHB                                                                                | PB                               | 24.1                                |                 |
|                                                          | Contamir Edit Format                                                                                                    | FRS                             | InshSea_BalcaryHC                                                                                | PB                               | 29.1                                |                 |
|                                                          | Contaminants and 2005                                                                                                    | FRS                             | IrisnSea_DaicatyHD                                                                               | PB                               | 19.4                                |                 |
|                                                          | Contaminants and 2005                                                                                                    | rno                             | Insidea_bacarync                                                                                 | 10                               | 24.0                                |                 |
|                                                          | Contaminants and 2005                                                                                                    | FRS                             | Minchinglin_TheMIA                                                                               | PD 00                            | 12.4                                |                 |
|                                                          | Contaminants and 2005                                                                                                    | EDO                             | Minchmalin TheM D                                                                                | 00                               | 10.7                                |                 |
|                                                          | Contaminants and 2005                                                                                                    | EDG                             | MinchMalin TheMD                                                                                 | DB                               | 12.2                                |                 |
|                                                          | Contaminants and 2005                                                                                                    | EDE                             | MinchMalin TheME                                                                                 | DB                               | 14.3                                |                 |
|                                                          | Contaminante and 2005                                                                                                    | FRS                             | MoravE MoEOnerA                                                                                  | PB                               | 9.13                                |                 |
|                                                          | Contaminants and 2005                                                                                                    | FRS                             | MorayF_MoFOperB                                                                                  | PB                               | 91                                  |                 |
|                                                          | Conteminants and 2005                                                                                                    | FRS                             | MorayE MoEOnetC                                                                                  | PB                               | 92                                  |                 |
|                                                          | Contaminants and 2005                                                                                                    | FRS                             | MorayF MoFOnerD                                                                                  | PB                               | 92                                  |                 |
|                                                          | Contaminants and 2005                                                                                                    | FRS                             | MorayF MoFOperE                                                                                  | PB                               | 9.14                                |                 |
|                                                          | Contaminants and 2005                                                                                                    | FRS                             | MorayF WhitenesA                                                                                 | PB                               | 28.6                                |                 |
|                                                          | Contaminants and 2005                                                                                                    | FRS                             | MorayF WhitenesB                                                                                 | PB                               | 28.57                               |                 |
|                                                          | Contaminants and 2005                                                                                                    | FRS                             | MorayF_WhitenesC                                                                                 | PB                               | 27.5                                |                 |
|                                                          | Contaminants and 2005                                                                                                    | FRS                             | MorayF_WhitenesD                                                                                 | PB                               | 29                                  |                 |
|                                                          | Contaminants and 2005                                                                                                    | FRS                             | MorayF_WhitenedE                                                                                 | PB                               | 27.9                                |                 |
|                                                          | Contaminants and 2005<br>Contaminants and 2005<br>Contaminants and 2005<br>Contaminants and 2005<br>Contaminants and 2005 | FRS<br>FRS<br>FRS<br>FRS<br>FRS | MorayF_WhitenesA<br>MorayF_WhitenesB<br>MorayF_WhitenesC<br>MorayF_WhitenesD<br>MorayF_WhitenesE | P0<br>P8<br>P0<br>P8<br>P8<br>P8 | 20.6<br>20.57<br>27.5<br>29<br>27.9 |                 |
|                                                          |                                                                                                    |                                 |                                                                                                  |                                  |                                     |                 |
|                                                          | <                                                                                                    |                                 |                                                                                                  |                                  |                                     |                 |
|                                                          |                                                                                                    |                                 |                                                                                                  |                                  |                                     |                 |

- 12. Double click the report title and type a title into the box that appears (e.g. Pb in sediments 2005) and then hit return.
- 13. Your report should look like below (but specific to your CMA).

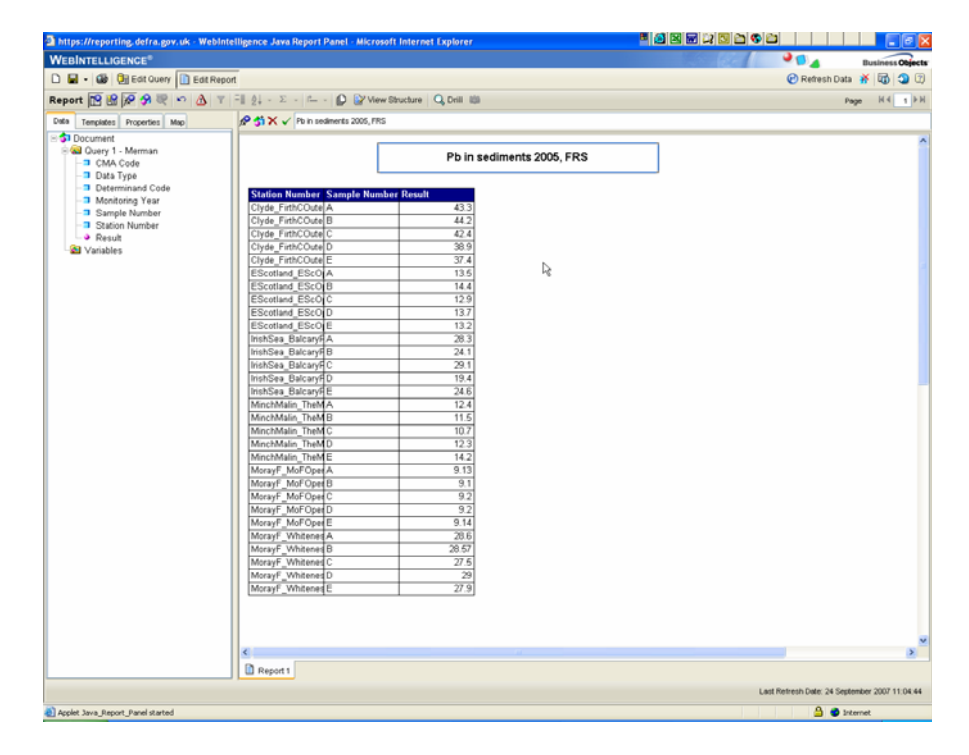

- 1. Save your document as a **Personal Document** by clicking the downward arrow next to the 'File save' symbol and selecting personal document.
- 2. Save your file as '**Pb\_in\_Sediment'**, and type in some suitable description and keywords and click OK.

| 🕌 Save to Persona | al Documents   | × |
|-------------------|----------------|---|
| Document Properti | al Document    |   |
| Name:             | Document       | ~ |
| Description:      |                |   |
| Categories:       |                |   |
| Keywords:         |                |   |
| Document Options  |                | _ |
| Refresh on ope    | n              | _ |
|                   | OK Cancel Help |   |

# Thoughts

- What would happen if you ran the query without filtering on data type?
- What would happen if you ran the query without including the station numbers?
- 3. Close the Universe by clicking the X in the corner.

#### 3.6 Editing an Existing Query

- Suppose you want to modify that query for a colleague who needs the information but also requires the units of measurement and the matrix code to be displayed.
- 1. From the BO homepage, open Personal Documents and select 'All documents'.
- 2. Select the report you were just working on.

| 🗟 BusinessObjects InfoView - Microsoft Internet Explorer                                                     | • • • • • • • • • • • •                                |              |         |          | 8 🗙     |
|----------------------------------------------------------------------------------------------------|--------------------------------------------------------|--------------|---------|----------|---------|
| File Edit View Favorites Tools Help                                                                          | statistica i de la la la la la la la la la la la la la |              |         |          | 1       |
| 🔇 lad 🜍 - 😠 🖻 🏠 🔎 Search 👷 Favorites 🔣 🔗 😓 🖩 - 🔜 🐼 🚳                                                         |                                                        |              |         |          |         |
| Address 👔 https://reporting.defna.gov.uk/wijsp/scripts/login/webiHome.jsp                                    |                                                        | ¥            | eo 🧲    | Links 30 | 🐑 •     |
| Welcome muchanleswood                                                                                        | 0                                                      | 2            | Ø       | 0        |         |
| Business Objects                                                                                             | Home                                                   | My http:/dea | Options | 144      | Logovit |
| Personal Categories                                                                                          |                                                        |              |         |          |         |
| Access the documents you saved for your personal use, as well as the documents other users have sent to you. |                                                        |              |         | Se       | arch    |
|                                                                                                    |                                                        |              |         | Advan    | 100     |
| There are no categories available.                                                                           |                                                        |              |         |          |         |
| All Documents                                                                                                |                                                        |              |         |          |         |
| 0                                                                                                    |                                                        |              |         |          |         |
| To Indeex                                                                                                    |                                                        |              |         |          |         |
|                                                                                                    |                                                        |              |         |          |         |
|                                                                                                    |                                                        |              |         |          |         |
|                                                                                                    |                                                        |              |         |          |         |
| Consonate Documents Personal Documents New Document Scheduled Documents                                      |                                                        |              |         |          |         |
|                                                                                                    |                                                        |              |         |          |         |
|                                                                                                    |                                                        |              |         |          |         |
|                                                                                                    |                                                        |              |         |          |         |
|                                                                                                    |                                                        |              |         |          |         |
|                                                                                                    |                                                        |              |         |          |         |
|                                                                                                    |                                                        |              |         |          |         |
|                                                                                                    |                                                        |              |         |          |         |
|                                                                                                    |                                                        |              |         |          |         |
|                                                                                                    |                                                        |              |         |          |         |
|                                                                                                    |                                                        |              |         |          |         |
|                                                                                                    |                                                        |              |         |          |         |
|                                                                                                    |                                                        |              |         |          |         |
|                                                                                                    |                                                        |              |         |          |         |
|                                                                                                    |                                                        |              |         |          |         |
|                                                                                                    |                                                        |              |         |          |         |
|                                                                                                    |                                                        |              |         |          |         |
|                                                                                                    |                                                        |              |         |          |         |
|                                                                                                    |                                                        |              |         |          |         |
| () Javasoript:void(0)                                                                                        |                                                        | 2            | 💙 inter | net      |         |

- Your report will automatically open.
   Select 'Edit' and the Web Intelligence Universe window will open allowing you to click 'Edit Query' and make changes to your query.

| 🗿 BusinessObjects InfoView - For BO         | workshop - Microso                                                                                                    | ft Internet Explorer                   |          |                        |                |
|---------------------------------------------|----------------------------------------------------------------------------------------------------|----------------------------------------|----------|------------------------|----------------|
| File Edit View Favorites Tools Help         | 0                                                                                                    |                                        |          |                        | <b></b>        |
|                                             |                                                                                                    |                                        |          |                        |                |
| 🌍 Back 🔹 🐑 🐇 🛃 🏹                            | 🔎 Search 🥂 Favi                                                                                                    | nites 🚱 🖾 • 🍓 🗹 • 📙 🐼 🦓                |          |                        |                |
| Address 🍘 https://reporting.defra.gov.uk/wi | isn/scrints/login/webiHom                                                                                                    | e.isn                                  |          | V 🖪 Go                 | Links » 👘 🗸    |
| Welcome m. charlesworth                     | and the second second | - (14)-                                | -        |                        |                |
|                                             | 0.                                                                                                    |                                        |          |                        | <b>?</b> X     |
| Business Objects                            |                                                                                                    |                                        | Home     | My Info'View Options   | Help Logout    |
|                                             |                                                                                                    |                                        |          |                        |                |
| Edit Save Send View in PDF Format Add to    | My InfoView                                                                                                    |                                        | Last ret | fresh date: 24/09/2007 | / 11:13:07 🥺 🕺 |
|                                             |                                                                                                    |                                        |          |                        |                |
| C For BO workshop                           |                                                                                                    |                                        |          |                        | ø¶⊡ .          |
|                                             |                                                                                                    |                                        |          |                        | ^              |
|                                             |                                                                                                    |                                        |          |                        |                |
|                                             |                                                                                                    |                                        |          |                        |                |
|                                             | <b>DI</b> ( <b>II</b> ) :                                                                                                    |                                        |          |                        |                |
|                                             | Pb (mg/kg) in                                                                                                    | sediments 2005, FRS (SED2000), SED2000 |          |                        |                |
|                                             |                                                                                                    |                                        |          |                        |                |
| Station Number, Sample Number               | Dogult                                                                                                    |                                        |          |                        |                |
| Clyde EirthCOuterA                          | 43.3                                                                                                    |                                        | A        |                        | 3              |
| Clyde_FithCOuteiR                           | 43.3                                                                                                    |                                        | . 6      |                        |                |
| Clyde_FirthCOuterC                          | 42.4                                                                                                    |                                        |          |                        |                |
| Clyde EirthCOuterD                          | 38.9                                                                                                    |                                        |          |                        |                |
| Clyde FirthCOuterE                          | 37.4                                                                                                    |                                        |          |                        |                |
| EScotland EScOrA                            | 13.5                                                                                                    |                                        |          |                        |                |
| EScotland_EScOrB                            | 14.4                                                                                                    |                                        |          |                        |                |
| EScotland_EScOtC                            | 12.9                                                                                                    |                                        |          |                        |                |
| EScotland_EScOpD                            | 13.7                                                                                                    |                                        |          |                        |                |
| EScotland_EScOtE                            | 13.2                                                                                                    |                                        |          |                        |                |
| lrishSea_BalcaryFA                          | 28.3                                                                                                    |                                        |          |                        |                |
| lrishSea_BalcaryFB                          | 24.1                                                                                                    |                                        |          |                        |                |
| IrishSea_BalcaryFC                          | 29.1                                                                                                    |                                        |          |                        |                |
| IrishSea_BalcaryFD                          | 19.4                                                                                                    |                                        |          |                        |                |
| IrishSea_BalcaryFE                          | 24.6                                                                                                    |                                        |          |                        |                |
| MinchMalin_TheMA                            | 12.4                                                                                                    |                                        |          |                        |                |
| MinchMalin_TheMB                            | 11.5                                                                                                    |                                        |          |                        |                |
| MinchMalin_TheMIC                           | 10.7                                                                                                    |                                        |          |                        |                |
| MinchMalin_TheMD                            | 12.3                                                                                                    |                                        |          |                        |                |
| MinchMalin_TheME                            | 14.2                                                                                                    |                                        |          |                        | ~              |
| KarayE MaErinorlâ                           | Q 13                                                                                                    |                                        |          |                        | >              |
| Done                                        |                                                                                                    |                                        |          | 🔒 🥐 Inte               | ernet          |
|                                             |                                                                                                    |                                        |          | • ales                 |                |

- From What Matrix? drag across 'ICES Matrix Code' and from Additional Search Criteria and from Sample folder drag across 'Units of Measurement' into the Objects Pane.
- 6. Your query should look like the below:

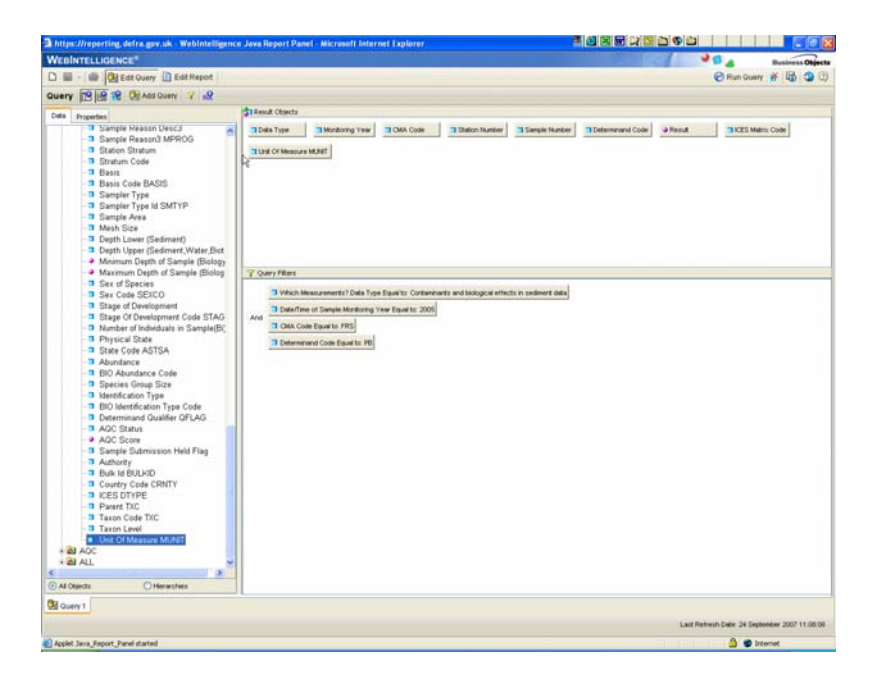

7. Click **Run Query** and you will be presented with the report as below:

| WEBINTELLIGENCE"                   |                          |                                     | Provinces Ok                               |
|------------------------------------|--------------------------|-------------------------------------|--------------------------------------------|
| Eat Ru                             | port                     |                                     | 🕑 Refresh Data 🐐 🔯 🧐                       |
| teport 🔞 🗟 🖗 🥱 🗮 🗠 🛆               | 7 =1 21 - 2 - 1 D D      | New Structure Q, Drill (S)          | Page H.4 1                                 |
| nda Tempides Properties Map        | PSIX -(ICES Matter Code) |                                     |                                            |
| 3 Document                         | Charles and the second   | F                                   | _                                          |
| CMA Code                           |                          | Pb in sediments 2005, FRS (SED2000) |                                            |
| - Data Type                        |                          |                                     |                                            |
| - Determinand Code                 | Station Rumber, Sample N | under Bendt                         |                                            |
| ICES Matrix Code                   | Clude Entrol Control 6   | (2.2)                               |                                            |
| Monitoring Year                    | Chide EathCO.delR        | 44.3                                |                                            |
| Sample Number                      | Chute EnthCO delC        | 121                                 |                                            |
| Station Number                     | Clyde FithCOuteD         | 30.9                                |                                            |
| a Decid                            | Clyde FirthCOute F       | 37.4                                |                                            |
| al Variables                       | EScotland EScOLA         | 135                                 |                                            |
| -                                  | EScotland EScO B         | 14.4                                |                                            |
|                                    | EScotland EScO C         | 12.9                                |                                            |
|                                    | EScotland EScO D         | 137                                 |                                            |
|                                    | EScotland_EScO_E         | 13.2                                |                                            |
|                                    | HishSea_BalcaryFA        | 28.3                                |                                            |
|                                    | hishSea_BalcaryFB        | 24.1                                |                                            |
|                                    | hishSea_BalcaryFC        | 29.1                                |                                            |
|                                    | ItishSea_BalcaryFD       | 19.4                                |                                            |
|                                    | hishSea_BalcaryFE        | 24.6                                |                                            |
|                                    | MinchMalin_TheM A        | 12.4                                |                                            |
|                                    | MinchMaln_TheMB          | 11.5                                |                                            |
|                                    | MinchMalin_TheM C        | 10.7                                |                                            |
|                                    | MinchMalin_TheMD         | 12.3                                |                                            |
|                                    | MinchMalin_TheME         | 14.2                                |                                            |
|                                    | MarayF_MoFOperA          | 9.13                                |                                            |
|                                    | MorayF_MorOperB          | 9.1                                 |                                            |
|                                    | Moray#_Mor Oper C        | 9.2                                 |                                            |
|                                    | Moray#_Mor OperD         | 3.2                                 |                                            |
|                                    | Moray?_Mor OperE         | 9.14                                |                                            |
|                                    | Morayr_windenedA         | 20.6                                |                                            |
|                                    | Moraye_whiteheads        | 20.57                               |                                            |
|                                    | Morayr_wintenertC        | 27.5                                |                                            |
|                                    | Mareyr Whiteheld         | 20                                  |                                            |
|                                    | [month_currents          | 27.9                                |                                            |
|                                    |                          |                                     |                                            |
|                                    |                          |                                     |                                            |
|                                    | B Recot 1                |                                     |                                            |
|                                    | - Concernence            |                                     | Last Retreits Date 24 Sectionary 2007 1112 |
|                                    |                          |                                     |                                            |
| Applet Java, Report, Panel started |                          |                                     | 🚨 🕥 Internet                               |
|                                    |                          |                                     |                                            |

- 8. You will notice that the report does not have these new fields in.
- 9. You must drag them in from the left hand pane and drop them into the columns as you wish.

| Correction Variante Variante Varia     | nt<br>≕I ĝį + Σ + ⊆ + Ω ≩/Vere<br>Ø ĝi × √  -tenenčitjSanpit Nuclea<br>[ | e Stucture (Q, Des<br>19<br>Pb in sedi   | ments 2005, FRS (SED2000)     | 🤗 Refresh Dats 🥳 🕼 🧐 |
|----------------------------------------------------------------------------------------------------|--------------------------------------------------------------------------|------------------------------------------|-------------------------------|----------------------|
| sport 12 12 10 10 10 10 10 10 10 10 10 10 10 10 10                                                                                                    | El 24 + Σ + E + Ω War<br>Ø 3 × √ -tameOttTanpa tambe                     | e Structure (Q, Dest<br>D)<br>Pb in sedi | ments 2005, FRS (SED2000)     | Page H.C.            |
| ta Templete Properties Map<br>⇒ Document<br>⇒ @ Occy 1 - Merman<br>⇒ CAC Cole<br>→ Data Type<br>→ Deta Type<br>→ Deta Matrix Code<br>→ Mercician Vice                                                                                                    | ∲ \$1× √  -HameOttjSanpin Hambe                                          | D<br>Pb in sedi                          | ments 2005, FRS (SED2000)     |                      |
| Document CMA Code CMA Code CMA Code CMA Code Data Type Determinand Code CCS Matrix Code CCS Matrix Code CMA Code CMA Co | [                                                                        | Pb in sedi                               | ments 2005, FRS (SED2000)     |                      |
| Determinand Code     ICES Matrix Code     Monitorion Vision                                                                                                    |                                                                          |                                          |                               |                      |
| T Mentaina Vas                                                                                                    | Station Number ICES Matrix (                                             | Cod Sample Numbe                         | r Result                      |                      |
|                                                                                                    | Clyde_FirthCOute SED2000                                                 | A                                        | 43 3 Unit Of Meanur           |                      |
| Sample Number                                                                                                    | Clyde_FirthCOute SE02000                                                 | B                                        | 44.2                          |                      |
| Station Number                                                                                                    | Clyde_FirthCOute SED2000                                                 | C                                        | 42.4                          |                      |
| Unit Of Measure MUNIT                                                                                                    | Clyde_FithCOute SED2000                                                  | D                                        | 38.9                          |                      |
| Result                                                                                                    | Clyde_FithCOute SED2000                                                  | E                                        | 37 Evop here to insert a cell |                      |
| 8 Variables                                                                                                    | EScotland_EScO_SED2000                                                   | A                                        | 13.5                          |                      |
|                                                                                                    | EScotland_EScO_SE02000                                                   | 8                                        | 14.4                          |                      |
|                                                                                                    | EScotland_EScO_SE02000                                                   | C                                        | 12.9                          |                      |
|                                                                                                    | EScotland_EScO_SED2000                                                   | 0                                        | 13.7                          |                      |
|                                                                                                    | EScotland_EScO_SED2000                                                   | E                                        | 13.2                          |                      |
|                                                                                                    | Inshoes_BacaryH SEC/200                                                  | -                                        | 20.3                          |                      |
|                                                                                                    | history Balance Section                                                  | 8                                        | 24.1                          |                      |
|                                                                                                    | Hinora Dacary Scoroco                                                    | 0                                        | 10.4                          |                      |
|                                                                                                    | hishCas Balcard SE0200                                                   | 6                                        | 246                           |                      |
|                                                                                                    | MarchMala That SE02000                                                   | 4                                        | 12.4                          |                      |
|                                                                                                    | Marchitelin Teat (2000)                                                  | 6                                        | 116                           |                      |
|                                                                                                    | MechAule That SEC2000                                                    | 6                                        | 10.7                          |                      |
|                                                                                                    | MocMain Trad SECO00                                                      | 0                                        | 12.3                          |                      |
|                                                                                                    | MachMalia That SED2000                                                   | E                                        | 14.2                          |                      |
|                                                                                                    | MorayF MoFOner SE02000                                                   | A                                        | 9.13                          |                      |
|                                                                                                    | MorayF McFOper SED2000                                                   | B                                        | 91                            |                      |
|                                                                                                    | MorayF McFOper SED2000                                                   | Č.                                       | 92                            |                      |
|                                                                                                    | MorayF McFOper SE02000                                                   | 0                                        | 92                            |                      |
|                                                                                                    | MorayF MoFOper SE02000                                                   | E                                        | 9.14                          |                      |
|                                                                                                    | MorayF_Whitened SED2000                                                  | A                                        | 28.6                          |                      |
|                                                                                                    | MorayF Whitenet SE02000                                                  | B                                        | 28.57                         |                      |
|                                                                                                    |                                                                          |                                          |                               |                      |
|                                                                                                    | MorayF_Whitened SED2000                                                  | C                                        | 27.5                          |                      |
|                                                                                                    | MorayF_Whitenet SED2000<br>MorayF_Whitenet SED2000                       | D                                        | 27.5                          |                      |

- 10. Remove the 2 extra fields, Matrix code and Units of Measure, from the report and change the title to reflect the changes so your report looks as below.
- 11. Save your document (i.e. overwrite the existing document). You could save this report as an excel file or pdf file if you need.

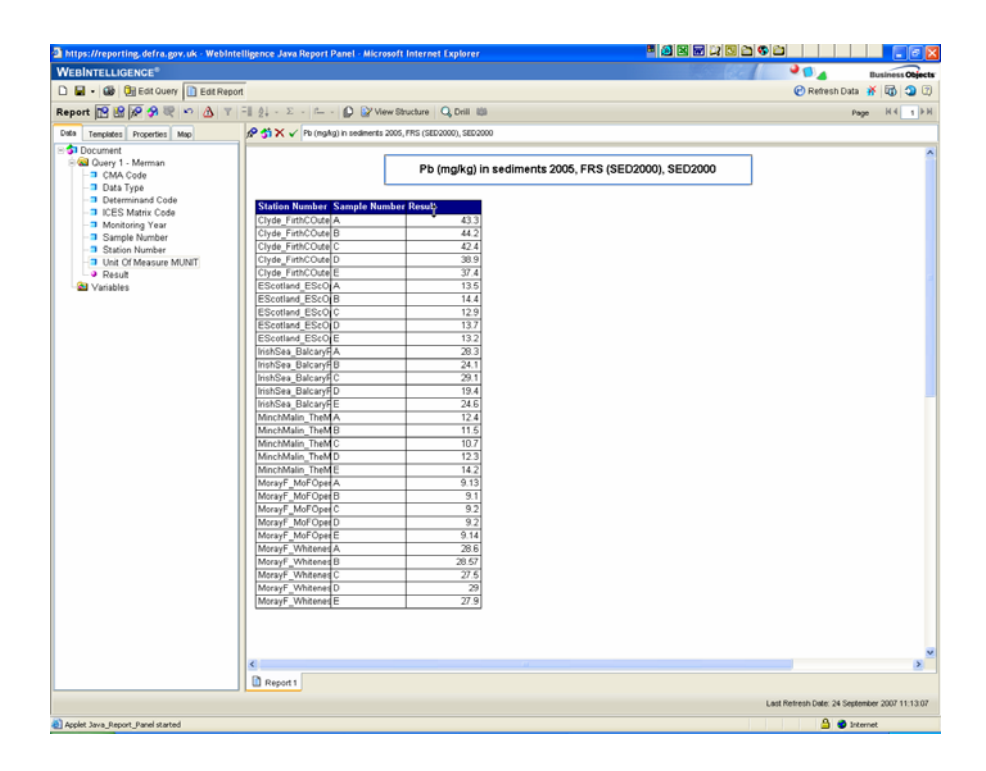

# 3.7 Advanced Filtering - Using the AND/OR operators

- When an object is dragged across to the filter pane it will be linked with the other objects in the filter pane by the AND/OR operators.
- The AND operator will restrict data to the filtered objects. For example filtering by PB AND 2005 will restrict the results to data that was collected in 2005 and the determinand PB.
- The OR operator will restrict the results to data of one or other criteria. For example filtering by PB AND 2005 OR 2006 will return data for PB in years 2005 or 2006.
- The default operator is AND.
- The AND/OR operators are chosen by the placement of the object when dragging to the filtering pane.
- 1. Save your document as a new document, which we can play around with. E.g. append the file name with a suffix 'B'.
- 2. Edit your existing query so that results are shown for 2005 **OR** 2006 by dragging across 'Monitoring Year' and overlying it on the existing filter 'Monitoring Year equal to 2005'.
- 3. If the box that you are adding becomes indented then the operator will be OR.
- 4. Note that by also double clicking the AND operator it will turn it to OR and visa versa.

| https://reporting.defra.gov.uk - Webintelligence Java Report Panel - Mic                                                                                                    | rosoft Internet Explorer                                                                      | ■ 🖉 🗷 🐨 💢 🖸 😂 🍄 😂               |                 |
|----------------------------------------------------------------------------------------------------|-----------------------------------------------------------------------------------------------|---------------------------------|-----------------|
| WEBINTELLIGENCE <sup>®</sup>                                                                                                    |                                                                                               |                                 | usiness Objects |
| 🗅 🖩 - 🍏 📴 Edit Query 🗋 Edit Report                                                                                                    |                                                                                               | 🕑 Run Query 😽                   | 10 2            |
| Query 🎦 😥 😤 🔮 Add Query 🝸 🤬                                                                                                    |                                                                                               |                                 |                 |
| Lob Troe Memory<br>+ & Metada<br>+ & Which Kessurents?<br>- & Which Kessurents?                                                                                                    | CMA Code Station Number Sample Number                                                         | Determinand Code Presult        |                 |
| Oterminand Code     Oterminand Code     Oterminand Rull Name     Species Latin Name     Oterminand Group     Result Appropriet     Result Appropriet     Oterminand Group                                                                                                    |                                                                                               |                                 |                 |
| A Star Vhan Matrix?     All Vhan Matrix?     Montenergy Fair     Sumption of Sample Automation     Sumption of Sample Automation     Sumption Star Provide Time     A Star Productions     A Star Productions     A Star Product | pe Equato: Conteniments and biological effects in sedment data<br>ing Yee Equato: 2006<br>Yee |                                 |                 |
| ⊙ Al Opents O Herendres                                                                                                    |                                                                                               |                                 |                 |
| Duey 1                                                                                                    |                                                                                               |                                 |                 |
|                                                                                                    |                                                                                               | Last Retresh Date: 24 September | 2007 11:13:07   |
| Please wat, downloading WebIntelligence Java Report Panel                                                                                                    |                                                                                               | 🚔 🔮 Internet                    | :               |

- 5. Run the query and the results will be shown in the reports page.
- 6. Add in the Monitoring Year into the results table so that the 2005 and 2006 results can be distinguished.
- 7. Change the title accordingly.
- 8. Your Edit Query should look like this before you run the report.

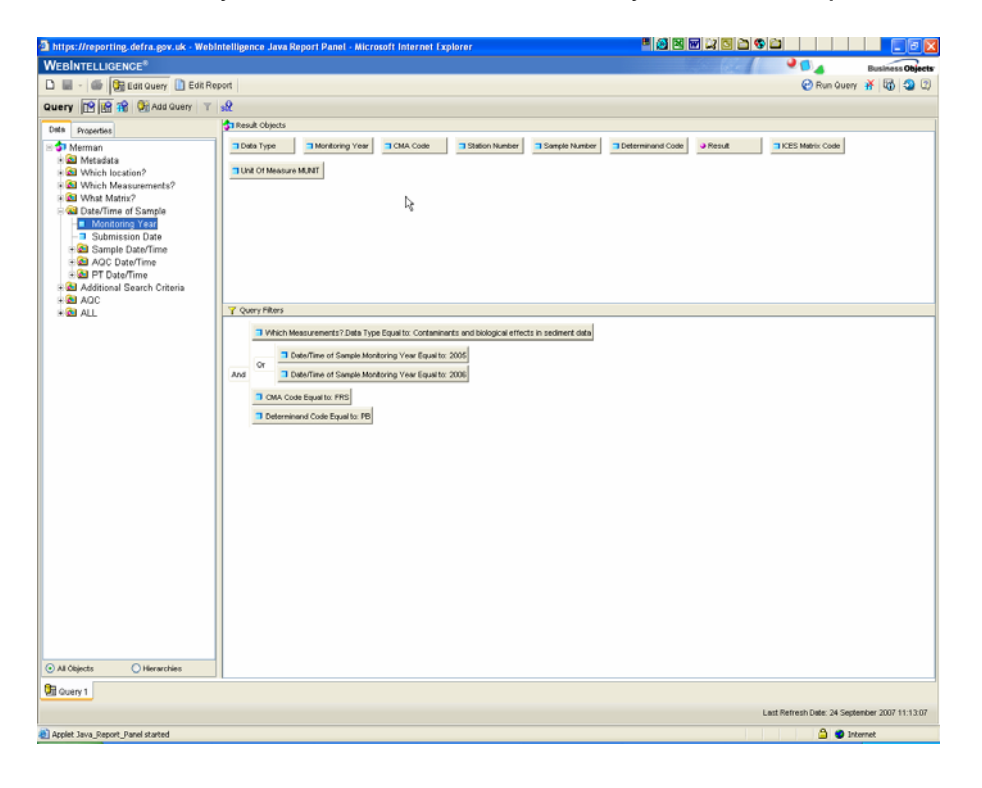

9. Your report should be like this once you add in the monitoring year.

| Image: Control of the control of the control of th                                                                                                    | CONTRECTORNE                                                                                                    |                                |                  |                |                       |           |                              | pusiness Obje |
|----------------------------------------------------------------------------------------------------|----------------------------------------------------------------------------------------------------|--------------------------------|------------------|----------------|-----------------------|-----------|------------------------------|---------------|
|                                                                                                    | ) 📓 🔹 🍪 🦉 Edit Guery 🛄 Edit Report                                                                                                    |                                |                  |                |                       |           | 🕐 Refresh Data               | 36   W   39   |
| <section-header><section-header><section-header><section-header><section-header></section-header></section-header></section-header></section-header></section-header>                                                                                                    | eport 🔝 😭 🕫 🥱 🤍 🗠 🝸 🗄                                                                                                    | ĝ↓ + Σ +   ⊏ +   😰 🔐 View St   | ructure 🛛 🔾 Dril | - 49           |                       |           | Pag                          |               |
| Per be vestekspe]       De (mg/kg) in sediments 2005, FRS (SED2000), SED2000         De Determinad Colo       Discos Ministre Cole         Discos Ministre Cole       Discos Ministre Cole         Discos Ministre Cole       Discos Ministre         Discos Ministre Cole       Discos Ministre         Discos Ministre Cole       Discos Ministre         Discos Ministre       Discos Ministre         Discos Ministre       Discos Ministre <t< th=""><th>ata Templates Properties Map</th><th></th><th></th><th></th><th></th><th></th><th></th><th></th></t<>                                                                                                    | ata Templates Properties Map                                                                                                    |                                |                  |                |                       |           |                              |               |
| Image: Section 1: Memain         Image: Section 1: Section 1: Section 2: Section 2: S                                                                                                    | 5 For BO workshop1                                                                                                    |                                | Pb (mg/k         | g) in sediment | s 2005, FRS (SED2000) | , SED2000 |                              |               |
| Image: CMA Code         Image: CMA Code         Image: CMA Cod                                                                                                    | 🗟 📾 Query 1 - Merman                                                                                                    |                                |                  |                |                       |           |                              |               |
| Image: Start System       Austart System         Image: Start System       Start System         Image: Start System       Start Sys                                                                                                    | - CMA Code                                                                                                    |                                |                  |                |                       |           |                              |               |
| Productional Code         Brokenmand Code         Brokenmand C                                                                                                    | - Data Type                                                                                                    | Station Rumber                 | Monitoring       | Tear Sample Nu | nber Kesult           |           |                              |               |
| <ul> <li>Bondiering Yeig<br/>Station Number<br/>Station Number<br/>Station Number<br/>A visibles</li> <li>Cydg, FrithCollect/Bihmer_self) 205 0 4 414<br/>Cydg, FrithCollect/Bihmer_self) 205 0 4 138<br/>Excelland ESchemerSaused<br/>Schemers Visible</li> <li>Cydg, FrithCollect/Bihmer_self) 205 A 138<br/>Escelland ESchemerSaused<br/>Schemers Visible</li> <li>Cydg, FrithCollect/Bihmerself, and 205 A 138<br/>Escelland ESchemerSaused<br/>Schemerself, and 205 A 138<br/>Escelland ESchemerSaused<br/>Schemerself, and 205 A 138<br/>Escelland ESchemerSaused<br/>Escelland EschemerSaused<br/>Schemerself, and 205 A 138<br/>Escelland EschemerSaused<br/>Escelland EschemerSaused<br/>Escelland EschemerSaused<br/>Schemerself, and 205 A 138<br/>Escelland EschemerSaused<br/>Escelland EschemerSaused<br/>Escelland EschemerSaused<br/>Schemerself, and 205 A 138<br/>Escelland EschemerSaused<br/>Escelland EschemerSaused<br/>Escelland EschemerSaused<br/>SchemerSaused<br/>Sche</li></ul> | Determinand Code                                                                                                    | Clyde_FirthCOuterOffshore_se01 | 2005             | A              | 43.3                  |           |                              |               |
| Sample Number<br>Bandre Number<br>Bandre Number<br>Bandre Number<br>Warber                                                                                                    | ICES Matrix Code                                                                                                    | Clyde_FirthCOuterOffshore_se01 | 2005             | в              | 44.2                  |           |                              |               |
| <ul> <li>Station Number</li> <li>Station Number</li> <li>Station Number</li> <li>Station Number</li> <li>Clydg, "mthCulterOffinion_seld]</li> <li>Clydg, "mthCulterOffinion_seld]</li> <li>Clydg, "mthCulterOffinion_seld</li></ul>                                                                                                    | Monitoring Year                                                                                                    | Clyde_FirthCOuterOffshore_se01 | 2005             | c              | 42.4                  |           |                              |               |
| <ul> <li>Und Orlander</li> <li>Und Orlander</li> <li>Und Orlander</li> <li>Und Orlander</li> <li>Und Orlander</li> <li>Orlander</li> <li>Orlander<!--</td--><td>Sample Number</td><td>Clyde_FirthCOuterOffshore_se01</td><td>2005</td><td>D</td><td>38.9</td><td></td><td></td><td></td></li></ul>                                                                                                    | Sample Number                                                                                                    | Clyde_FirthCOuterOffshore_se01 | 2005             | D              | 38.9                  |           |                              |               |
| ■ Retail         ■ Vinisbios    Escettina (Escensea, sol) 205 A 135 Escettina (Escensea, sol) 205 A 135 Escettina (Escensea, sol) 205 A 135 Escettina (Escensea, sol) 205 B 144 Escettina (Escensea, sol) 205 B 139 Escettina (Escensea, sol) 205 B 139 Escettina (Escensea, sol) 205 B 1365 Fider, FiaOpenSea, sol) 205 B 139 Fider, FiaOpenSea, sol) 205 B 139 Escettina (Escensea, sol) 205 B 139 Fider, FiaOpenSea, sol) 205 B 139 Fider, FiaOpenSea, sol) 205 B 139 Fider, FiaOpenSea, sol) 205 B 139 Fider, FiaOpenSea, sol) 205 B 139 Fider, FiaOpenSea, sol) 205 B 1319 Fider, FiaOpenSea, sol) 205 B 1319 Fider, FiaOpenSea, sol) 205 B 1319 Fider, FiaOpenSea, sol) 205 B 1319 Fiadem, FiaOpenSea, sol) 205 B 1319 F                                                                                                    | - Junit Of Measure MUNIT                                                                                                    | Ciyde_rinthCOuterOffshore_se01 | 2005             | E              | 37.4                  |           |                              |               |
| W Vriaders                                                                                                    | Result                                                                                                    | EScotland_EScIntermediate_se01 | 2006             | A              | 13.8                  |           |                              |               |
| E Social E EScolarida e Scolarida e Scola                                                                                                    | d Variables                                                                                                    | EScotland_EScIntermediate_se01 | 2006             | В              | 13.55                 |           |                              |               |
| Escatana Escuencia, sult       2025       B       144         Escatana Escuencia, sult       2005       0       137         Escatana Escuencia, sult       2005       0       137         Escatana Escuencia, sult       2005       0       137         Escatana Escuencia, sult       2006       A       139         Escatana Escuencia, sult       2006       0       139         Escatana Escuencia, sult       2006       0       139         Escatana Suudenes, sult       2005       0       139         Escatana Escuencia, sult       2005       0       1818         Escatana Escuencia, sult       2005       A       1024         Escatana Escuencia, sult       2005       A       1024         Escatana Escuencia, sult       2005       A       1024         Escatana Escuencia, sult       2005       C       1071         Escatana Escuencia, sult       2005       A       1024         Escatana Escuencia, sult       2005       A       1024         Escatana Escuencia, sult       2005       C       1071         Escatana Escuencia, sult       2005       A       1345         Flader, FladoperSea, sult       2005                                                                                                    | T UNIVERSITY OF THE OWNER OF THE OWNER OWNER OF THE OWNER OWNER OWNER OWNER OWNER OWNER OWNER OWNER OWNER OWNER OWNER OWNER OWNER OWNER OWNER OWNER OWNER OWNER OWNER OWNER OWNER OWNER OWNER OWNER OWNER OWNER OWNER OWNE | EScotland_EScOpenSea_se01      | 2005             | A              | 13.5                  |           |                              |               |
| EScutiand ESCoperSea_s01       2005       C       12.9         EScutiand ESCoperSea_s01       2005       E       13.2         Escutiand ESCoperSea_s01       2006       A       13.9         Escutiand ESCoperSea_s01       2006       C       13.9         Escutiand ESCoperSea_s01       2006       C       13.9         Escutiand ESCoperSea_s01       2006       C       13.9         Escutiand Scudemess_s01       2006       C       13.9         Escutiand Scudemess_s01       2006       E       16.02         EScutiand Scudemess_s01       2006       E       16.02         EScutiand Scudemess_s01       2006       C       10.74         EScutiand Scudemess_s01       2006       E       10.62         EScutiand Scudemess_s01       2006       E       10.52         Floaden, FloapenSea_s01       2006       E       13.66         Floaden, FloapenSea_s01       2006       D       14.63         Floaden, FloapenSea_s01       2006       D       14.63         Floaden, FloapenSea_s02       2006       A       15.43         Floaden, FloapenSea_s02       2006       A       15.43         Floaden, FloapenSea_s02       2006                                                                                                    |                                                                                                    | EScotland_EScOpenSea_se01      | 2035             | В              | 14.4                  |           |                              |               |
| EScotland, EScopenSeu, sol1       2005       D       13.7         EScotland, EScopenSeu, sol1       2005       A       13.9         EScotland, EScopenSeu, sol1       2005       A       13.9         EScotland, EScopenSeu, sol1       2005       C       13.9         EScotland, EScopenSeu, sol1       2005       C       13.9         EScotland, Scudeness, sol1       2006       C       13.9         EScotland, Scudeness, sol1       2006       C       10.40         EScotland, Scudeness, sol1       2005       D       18.18         EScotland, EShintermediate, sol1       2006       C       10.01         ESbetland, EShintermediate, sol1       2006       C       10.02         ESbetland, EShintermediate, sol1       2006       C       10.02         ESbetland, EShintermediate, sol1       2006       D       10.62         Flader, FladpenSeu, sol1       2006       D       10.62         Flader, FladpenSeu, sol1       2006       D       16.54         Flader, FladpenSeu, sol2       2006       D       16.54         Flader, FladpenSeu, sol2       2006       D       16.51         Flader, FladpenSeu, sol2       2006       C       15.52 <td></td> <td>EScotland_EScOpenSea_se01</td> <td>2005</td> <td>C</td> <td>12.9</td> <td></td> <td></td> <td></td>                                                                                                    |                                                                                                    | EScotland_EScOpenSea_se01      | 2005             | C              | 12.9                  |           |                              |               |
| EScotland, EScOpenSeu, sol1       2005       E       13.2         EScotland, EScOpenSeu, sol1       2006       B       11.3         EScotland, EScOpenSeu, sol1       2006       C       13.9         EScotland, EscOpenSeu, sol1       2006       C       13.9         EScotland, Scudeness, sol1       2006       C       13.9         EScotland, Scudeness, sol1       2006       C       13.9         EScotland, Scudeness, sol1       2006       C       13.9         EScotland, Scudeness, sol1       2006       A       10.24         EScotland, Scudeness, sol1       2006       B       11.3         EScotland, EShthermodute, sol1       2006       C       10.71         EShtelland, EShthermodute, sol1       2006       B       11.3         EShtelland, EShthermodute, sol1       2006       C       10.52         Flader, FluOpenSeu, sol1       2006       C       16.4         Flader, FluOpenSeu, sol1       2006       A       15.43         Flader, FluOpenSeu, sol2       2006       A       15.43         Flader, FluOpenSeu, sol2       2006       A       15.43         Flader, FluOpenSeu, sol2       2006       C       15.29                                                                                                    |                                                                                                    | EScotland_EScOpenSea_se01      | 2005             | D              | 13.7                  |           |                              |               |
| EScutiand EScQuerSea, sol1 2006 A 13.9<br>EScutiand EScQuerSea, sol1 2006 B 13.9<br>EScutiand, Scutdeness, sol1 2006 C 13.59<br>EScutiand, Scutdeness, sol1 2006 C 18.18<br>EScutiand, Scutdeness, sol1 2006 B 11.25<br>EScutiand, EShthermodule, sol1 2006 A 10.24<br>EShtetiand, EShthermodule, sol1 2006 C 10.71<br>EShtetiand, EShthermodule, sol1 2006 B 11.25<br>EShtetiand, EShthermodule, sol1 2006 B 10.42<br>Flader, FlaQperSea, sol1 2006 C 15.84<br>Flader, FlaQperSea, sol1 2006 C 15.84<br>Flader, FlaQperSea, sol2 2006 A 15.43<br>Flader, FlaQperSea, sol2 2006 B 16.59<br>Flader, FlaQperSea, sol2 2006 B 16.59<br>Flader, FlaQperSea, sol2 2006 C 15.29<br>Flader, FlaQperSea, sol2 2006 C 15.29<br>Flader, FlaQperSea                                                                                                    |                                                                                                    | EScotland_EScOpenSea_se01      | 2005             | E              | 13.2                  |           |                              |               |
| EScatual, EScOpenSea, se01       2006       B       13.9         EScatual, EScOpenSea, se01       2006       C       16.40         EScatual, Scurdenses, se01       2006       C       16.02         EScatual, Scurdenses, se01       2006       E       16.02         EScatual, Scurdenses, se01       2006       E       16.02         EScatual, EShintermediate, se01       2006       B       11.26         EShattand, EShintermediate, se01       2006       B       11.26         EShattand, EShintermediate, se01       2006       C       10.71         EShattand, EShintermediate, se01       2006       B       11.26         EShattand, EShintermediate, se01       2006       A       13.45         Fladen, FloOpenSea, se01       2006       A       13.45         Fladen, FloOpenSea, se01       2006       D       14.63         Fladen, FloOpenSea, se01       2006       A       15.44         Fladen, FloOpenSea, se02       2006       A       15.43         Fladen, FloOpenSea, se02       2006       A       15.43         Fladen, FloOpenSea, se02       2005       D       18.11         Fladen, FloOpenSea, se02       2005       D       18.11 </td <td></td> <td>EScotland_EScOpenSea_se01</td> <td>2006</td> <td>A</td> <td>13.9</td> <td></td> <td></td> <td></td>                                                                                                    |                                                                                                    | EScotland_EScOpenSea_se01      | 2006             | A              | 13.9                  |           |                              |               |
| EScatand, EScQensSe, sel1 2006 C 133-59<br>EScatand, Scurdeness, sel1 2006 D 1818<br>EScatand, Scurdeness, sel1 2006 D 1818<br>EScatand, TabelaiMeda, sel1 2006 A 1024<br>EScatand, EShtermediate, sel1 2006 C 10071<br>EShettand, EShtermediate, sel1 2006 E 10.52<br>Flader, Flader, Flader, Flader, Stores, sel1 2006 B 10.4<br>Flader, Flader, Flader, Stores, sel1 2006 E 10.54<br>Flader, Flader, Stores, sel1 2006 E 1366<br>Flader, Flader, Stores, sel1 2006 E 1366<br>Flader, Flader, Stores, sel1 2006 E 1366<br>Flader, Flader, Stores, sel1 2006 E 1366<br>Flader, Flader, Stores, sel1 2006 E 1366<br>Flader, Flader, Stores, sel1 2006 E 1366<br>Flader, Flader, Stores, sel1 2006 E 1366<br>Flader, Flader, Stores, sel1 2006 E 1366<br>Flader, Flader, Stores, sel1 2006 B 1659<br>Flader, Flader, Stores, sel2 2006 D 18111<br>Flader, Flader, Stores, sel2 2006 D 18111<br>Flader, Flader, Stores, sel1 2006 A 1191<br>Flader, Flader, Stores, sel1 2006 A 1191<br>Flader, Stores, sel1 2006 A 1191<br>Flader, Stores, sel1 2006 A 1191<br>Flader, Stores, sel1 2006 A 1191<br>Flader, Stores, sel1 2006 A 1191<br>Flader, Stores, sel1 2006 A 1191<br>Flader, Stores, sel1 2006 A 2006 A 2007<br>C 2007<br>C                                                                                                    |                                                                                                    | EScotland_EScOpenSea_se01      | 2006             | B              | 13.9                  |           |                              |               |
| EScatad, Scudenss, sel1       2006       C       10.40         EScatad, Scudenss, sel1       2006       0       18.18         EScatad, TheDeithéad, sol1       2006       E       16.02         ESbettand, EShittermodiate, sol1       2006       B       11.26         ESbettand, EShittermodiate, sol1       2006       C       10.07         ESbettand, EShittermodiate, sol1       2006       C       10.05         ESbettand, EShittermodiate, sol1       2006       C       10.05         ESbettand, EShittermodiate, sol1       2006       C       10.52         Flader, FlaOpenSes, sol1       2006       C       15.64         Flader, FlaOpenSes, sol1       2006       C       15.64         Flader, FlaOpenSes, sol1       2006       C       15.64         Flader, FlaOpenSes, sol1       2006       C       15.64         Flader, FlaOpenSes, sol1       2006       C       15.64         Flader, FlaOpenSes, sol2       2006       D       18.16         Flader, FlaOpenSes, sol2       2006       D       18.11         Flader, FlaOpenSes, sol2       2006       D       18.11         Flader, FlaOpenSes, sol2       2006       E       17.77                                                                                                    |                                                                                                    | EScotland_EScOpenSea_se01      | 2006             | C              | 13.58                 |           |                              |               |
| EScatand_Scurdemens_w01       2006       D       1818         EScatand_Tabelaiteday_s01       2006       E       1602         EShettand_EShitermediate_s01       2006       A       10.24         EShettand_EShitermediate_s01       2006       C       10.71         EShettand_EShitermediate_s01       2006       C       10.71         EShettand_EShitermediate_s01       2006       E       10.52         Fisdern_FisDeprese_s01       2006       B       10.54         Fisdern_FisDeprese_s01       2006       B       10.54         Fisdern_FisDeprese_s01       2006       C       15.84         Fisdern_FisDeprese_s01       2006       C       15.84         Fisdern_FisDeprese_s01       2006       B       16.4         Fisdern_FisDeprese_s01       2006       A       15.45         Fisdern_FisDeprese_s02       2006       B       16.52         Fisdern_FisDeprese_s02       2006       C       15.52         Fisdern_FisDeprese_s02       2006       D       18.11         Fisdern_FisDeprese_s02       2006       A       11.91         Fisdern_FisDeprese_s02       2006       A       11.91         Fisdern_FisDeprese_s02                                                                                                    |                                                                                                    | EScotland_Scurdieness_se01     | 2006             | C              | 18.48                 |           |                              |               |
| EStetland, TheOpeinHead, so(1) 2006 E (602)<br>ESNetland, ESNettremodiate, so(1) 2006 A (10.24)<br>ESNetland, ESNettremodiate, so(1) 2006 B (11.26)<br>ESNetland, ESNettremodiate, so(1) 2006 D (10.26)<br>ESNetland, ESNettremodiate, so(1) 2006 B (10.26)<br>Flader, FlaOpenSes, so(1) 2006 A (13.26)<br>Flader, FlaOpenSes, so(1) 2006 C (15.84)<br>Flader, FlaOpenSes, so(1) 2006 C (15.84)<br>Flader, FlaOpenSes, so(2) 2006 A (15.26)<br>Flader, FlaOpenSes, so(2) 2006 A (15.26)<br>Flader, FlaOpenSes, so(2) 2006 C (15.28)<br>Flader, FlaOpenSes, so(2) 2006 C (15.28)<br>Flader, FlaOpenSes, so(2) 2006 C (15.28)<br>Flader, FlaOpenSes, so(2) 2006 C (15.28)<br>Flader, FlaOpenSes, so(2) 2006 A (11.91)<br>Flader, FlaOpenSes, so(2) 2006 A (11.91)<br>Flader, FlaOpenSes, so(2) 2006 A (11.91)<br>Flader, FlaOpenSes, so(2) 2006 A (11.91)<br>Flader, FlaOpenSes, so(2) 2006 A (11.91)<br>Flader, FlaOpenSes, so(2) 2006 A (11.91)<br>Flader, FlaOpenSes, so(2) 2006 A (11.91)<br>Flader, FlaOpenSes, so(2) 2006 A (11.91)<br>Flader, FlaOpenSes, so(2) 2006 A (11.91)<br>Flader, FlaOpenSes, so(2) 2006 A (11.91)<br>Flader, FlaOpenSes, so(3) 2006 A (11.91)<br>Flader, FlaOpenSes, so(3) 2006 A (11.91)<br>Flader, Flader, FlaOpenSes, so(3) 2006 A (11.91)<br>Flader, Flader, Flader, Flad                                                                                                    |                                                                                                    | EScotland_Scurdieness_se01     | 2006             | D              | 18.18                 |           |                              |               |
| EShetland, EShthermediate, se01<br>EShetland, EShthermediate, se01<br>2006<br>EShetland, EShthermediate, se01<br>2006<br>EShetland, EShthermediate, se01<br>2006<br>EShetland, EShthermediate, se01<br>2006<br>EShetland, EShthermediate, se01<br>2006<br>EShetland, EShthermediate, se01<br>2006<br>EShetland, EShthermediate, se01<br>2006<br>EShetland, EShthermediate, se01<br>2006<br>EShetland, EShthermediate, se01<br>2006<br>EShetland, FullopenSes, se01<br>2006<br>EShetland, FullopenSes, se01<br>2006<br>EShtermediate, se01<br>2006<br>EShtermediate, se01<br>EShtermediate, se01<br>EShtermediate, se01<br>EShterme                                                                                               |                                                                                                    | EScotland_TheDeilsHead_se01    | 2006             | E              | 16.02                 |           |                              |               |
| EShetland EShitemediate,sol1 2005 B 11.25<br>EShetland EShitemediate,sol1 2005 C 10.71<br>EShetland EShitemediate,sol1 2005 E 10.52<br>Fluider,Fluider,Flui                                                                                                    |                                                                                                    | EShetland_EShIntermediate_se01 | 2006             | A.             | 10.24                 |           |                              |               |
| EShetland, EShittermediate, sol1 2006 C 10.71<br>EShetland, EShittermediate, sol1 2006 E 1052<br>Flader, FlaOpenSea, sol1 2006 B 1052<br>Flader, FlaOpenSea, sol1 2006 D 164<br>Flader, FlaOpenSea, sol1 2006 D 164<br>Flader, FlaOpenSea, sol1 2006 D 144.63<br>Flader, FlaOpenSea, sol1 2006 B 1659<br>Flader, FlaOpenSea, sol2 2006 B 1659<br>Flader, FlaOpenSea, sol2 2006 D 181.11<br>Flader, FlaOpenSea, sol2 2006 B 1659<br>Flader, FlaOpenSea, sol2 2006 B 1659<br>Flader, FlaOpenSea, sol2 2006 D 181.11<br>Flader, FlaOpenSea, sol3 2006 A 11.91<br>Flader, FlaOpenSea, sol3 2006 A 11.91<br>Flader, FlaOpenSea, sol3 2006 A 11.91<br>Flader, FlaOpenSea, sol3 2006 A 11.91<br>Flader, FlaOpenSea, sol3 2006 A 11.91<br>Flader, FlaOpenSea, sol3 2006 A 11.91<br>Flader, FlaOpenSea, sol3 2006 A 11.91<br>Flader, FlaOpenSea, sol3 2006 A 11.91<br>Flader, FlaOpenSea, sol3 2006 A 11.91<br>Flader, FlaOpenSea, sol3 2006 A 11.91<br>Flader, FlaOpenSea, sol3 2006 A 11.91<br>Flader, FlaOpenSea, sol3 2006 A 11.91<br>Flader, FlaOpenSea, sol3 2006 A 20.90<br>Flader, FlaOpenSea, sol3 2006 A 20.90<br>Flader, FlaOpenSea, sol3 2006 A 20.90<br>Flader, FlaOpenSea, sol3 2006 A 20.90<br>Flader, FlaOpenSea, sol3 2006 A 20.90<br>Flader, FlaOpenSea, sol3 2006 A 20.90<br>Flader, FlaOpenSea, sol3 2006 A 20.90<br>Flader, FlaOpenSea, sol3 2006 A 20.90<br>Flader, FlaOpenSea, sol3 2006 A 20.90<br>Flader, FlaOpenSea, sol3 2006 A 20.90<br>Flader, FlaOpenSea, sol3 2006 A 20.90<br>Flader, FlaOpenSea, sol3 2006 A 20.90<br>Flader, FlaOpenSea, sol3 2006 A 20.90<br>Flader, FlaOpenSea, sol3 20.90<br>Flader, Flader, F                                                                                                    |                                                                                                    | EShetland_EShIntermediate_se01 | 2006             | B              | 11.26                 |           |                              |               |
| EShetland, EShitermediate, sol1       2006       0       10.65         EShetland, EShitermediate, sol1       2006       E       10.52         Fladen, FluOpenSex, sol1       2006       A       13.45         Fladen, FluOpenSex, sol1       2006       C       15.84         Fladen, FluOpenSex, sol1       2006       C       15.84         Fladen, FluOpenSex, sol1       2006       C       15.84         Fladen, FluOpenSex, sol1       2006       E       13.65         Fladen, FluOpenSex, sol1       2006       E       13.65         Fladen, FluOpenSex, sol2       2006       A       15.64         Fladen, FluOpenSex, sol2       2006       B       16.59         Fladen, FluOpenSex, sol2       2006       C       15.29         Fladen, FluOpenSex, sol2       2006       C       15.29         Fladen, FluOpenSex, sol2       2006       C       15.29         Fladen, FluOpenSex, sol2       2006       A       11.91         Fladen, FluOpenSex, sol3       2006       B       12.28         Fladen, FluOpenSex, sol3       2006       B       12.28         Fladen, FluOpenSex, sol3       2006       B       12.28         Fladen, Flu                                                                                                    |                                                                                                    | EShetland_EShIntermediate_se01 | 2006             | C              | 10.71                 |           |                              |               |
| EShetland EShintermediate, se01 2006 E 01052<br>Fluider, FluidopenSea, se01 2006 B 164<br>Fluider, FluidopenSea, se01 2006 D 164<br>Fluider, FluidopenSea, se01 2006 D 144.63<br>Fluider, FluidopenSea, se01 2006 E 1366<br>Fluider, FluidopenSea, se02 2006 A 155.43<br>Fluider, FluidopenSea, se02 2006 D 181.11<br>Fluider, FluidopenSea, se02 2006 D 181.11<br>Fluider, FluidopenSea, se03 2006 A 11.91<br>Fluider, FluidopenSea, se03 2006 A 11.91<br>Fluider, FluidopenSea, se03 2006 A 11.91<br>Fluider, FluidopenSea, se03 2006 A 11.91<br>Fluider, FluidopenSea, se03 2006 A 11.91<br>Fluider, FluidopenSea, se03 2006 B 12.28<br>Fluider, FluidopenSea, se03 2006 A 11.91<br>Fluider, FluidopenSea, se03 2006 A 11.91<br>Fluider, FluidopenSea, se0                                                                                                    |                                                                                                    | EShetland_EShIntermediate_se01 | 2006             | D              | 10.56                 |           |                              |               |
| Fluder, FluQpenSes_e001       2006       A       13.45         Fluder, FluQpenSes_e010       2006       C       15.64         Fluder, FluQpenSes_e010       2006       C       15.64         Fluder, FluQpenSes_e010       2006       C       15.64         Fluder, FluQpenSes_e010       2006       E       13.65         Fluder, FluQpenSes_e010       2006       E       13.65         Fluder, FluQpenSes_e020       2006       A       15.64         Fluder, FluQpenSes_e020       2006       B       16.59         Fluder, FluQpenSes_e020       2005       C       15.72         Fluder, FluQpenSes_e020       2005       C       15.72         Fluder, FluQpenSes_e030       2005       D       18.11         Fluder, FluQpenSes_e030       2005       B       12.26         Fluder, FluQpenSes_e030       2005       B       12.26         Fluder, FluQpenSes_e030       2005       B       12.26         Fluder, FluQpenSes_e030       2005       B       12.26         Fluder, FluQpenSes_e030       2005       B       12.26         Fluder, FluQpenSes_e030       2005       B       12.26         Fluder, FludpenSes_e030       200                                                                                                    |                                                                                                    | EShetland_EShIntermediate_se01 | 2006             | E              | 10.52                 |           |                              |               |
| Fladen, FlaQpenSes, #01     2006     B     16.4       Fladen, FlaQpenSes, #01     2006     C     15.84       Fladen, FlaQpenSes, #01     2006     D     14.63       Fladen, FlaQpenSes, #01     2006     A     15.43       Fladen, FlaQpenSes, #012     2006     A     15.43       Fladen, FlaQpenSes, #022     2006     A     15.43       Fladen, FlaQpenSes, #022     2006     C     15.29       Fladen, FlaQpenSes, #022     2006     D     18.11       Fladen, FlaQpenSes, #03     2006     A     11.91       Fladen, FlaQpenSes, #03     2006     A     11.91       Fladen, FlaQpenSes, #03     2006     B     12.28       Constructions     7000     13.67                                                                                                    |                                                                                                    | Fladen_FlaOpenSea_se01         | 2006             | A              | 13.45                 |           |                              |               |
| Fladen, FluöpenSeu, su01       2006       C       15.84         Fladen, FluöpenSeu, su01       2006       D       14.63         Fladen, FluöpenSeu, su01       2006       E       13.65         Fladen, FluöpenSeu, su02       2006       A       15.64         Fladen, FluöpenSeu, su02       2006       B       16.59         Fladen, FluöpenSeu, su02       2006       C       15.29         Fladen, FluöpenSeu, su02       2006       D       18.11         Fladen, FluöpenSeu, su03       2006       A       11.91         Fladen, FluöpenSeu, su03       2006       B       12.20         Fladen, FluöpenSeu, su03       2006       A       11.91         Fladen, FluöpenSeu, su03       2006       B       12.20         Fladen, FluöpenSeu, su03       2006       B       12.20         Fladen, FluöpenSeu, su03       2006       B       12.20         Fladen, FluöpenSeu, su03       2006       B       12.20         Fladen, FluöpenSeu, su03       2006       B       12.20         Fladen, FluöpenSeu, su03       2006       B       12.20         Fladen, FluöpenSeu, su03       2006       B       12.20         Fladen, FluöpenSeu, su03<                                                                                                    |                                                                                                    | Fladen_FlaOpenSea_se01         | 2006             | B              | 16.4                  |           |                              |               |
| Flader, FladpenSes, su01       2006       D       14.63         Flader, FladpenSes, su01       2006       E       13.66         Flader, FladpenSes, su02       2006       A       15.43         Flader, FladpenSes, su02       2006       B       16.59         Flader, FladpenSes, su02       2006       C       15.29         Flader, FladpenSes, su02       2006       D       18.11         Flader, FladpenSes, su02       2006       E       17.7         Flader, FladpenSes, su03       2006       A       11.91         Flader, FladpenSes, su03       2006       B       12.28         Control       19.07       19.07       19.07         Bender, FladpenSes, su03       2006       B       12.28         Flader, FladpenSes, su03       2006       B       12.28         Control       19.07       19.07       19.07         Bender, FladpenSes, su03       2006       B       12.28         Control       19.07       19.07       19.07         Bender       19.07       19.07       19.07         Bender       19.07       19.07       19.07         Flader, FladpenSes, su03       2006       19.07       19.07 </td <td></td> <td>Fladen_FlaOpenSea_se01</td> <td>2006</td> <td>C</td> <td>15.84</td> <td></td> <td></td> <td></td>                                                                                                    |                                                                                                    | Fladen_FlaOpenSea_se01         | 2006             | C              | 15.84                 |           |                              |               |
| Fladen, FlaQpenRes, sel01       2006       E       13.66         Fladen, FlaQpenRes, sel02       2006       A       16.63         Fladen, FlaQpenRes, sel02       2006       B       16.59         Fladen, FlaQpenRes, sel02       2006       C       15.29         Fladen, FlaQpenRes, sel02       2006       D       18.11         Fladen, FlaQpenRes, sel02       2006       E       17.7         Fladen, FlaQpenRes, sel03       2006       A       11.91         Fladen, FlaQpenRes, sel03       2006       B       12.28         Vision, FlaQpenRes, sel03       2006       B       12.28         Vision, FlaQpenRes, sel03       2006       B       12.28         Vision, FlaQpenRes, sel03       2006       B       12.28         Vision, FlaQpenRes, sel03       2006       B       12.28         Vision, FlaQpenRes, sel03       2006       B       12.28         Vision, FlaQpenRes, sel03       2006       B       12.28         Vision, FlaQpenRes, sel03       2006       B       12.28         Vision, FlaQpenRes, sel03       2006       B       12.28         Vision, FlaQpenRes, sel03       2006       B       12.28         Vision, F                                                                                                    |                                                                                                    | Fladen_FlaOpenSea_se01         | 2006             | D              | 14.63                 |           |                              |               |
| Fladen, FlaQpenSes_su02       2006       A       15.43         Fladen, FlaQpenSes_su02       2006       B       165.99         Fladen, FlaQpenSes_su02       2006       C       15.29         Fladen, FlaQpenSes_su02       2006       D       1811         Fladen, FlaQpenSes_su02       2006       E       177         Fladen, FlaQpenSes_su03       2006       A       11.91         Fladen, FlaQpenSes_su03       2006       A       11.91         Fladen, FlaQpenSes_su03       2006       A       11.91         Fladen, FlaQpenSes_su03       2006       A       11.91         Fladen, FlaQpenSes_su03       2006       A       11.91         Fladen, FlaQpenSes_su03       2006       A       11.91         Fladen, FlaQpenSes_su03       2006       A       11.91         Fladen, FlaQpenSes_su03       2006       A       12.28         C       Therman Participant Participant Partitipant Participant Participant Participant Par                                                                                                    |                                                                                                    | Fladen_FlaOpenSea_se01         | 2006             | E              | 13.66                 |           |                              |               |
| Flader, Flu0penSea, set02     2006     B     1659       Flader, Flu0penSea, set02     2006     C     1529       Flader, Flu0penSea, set02     2006     D     1811       Flader, Flu0penSea, set02     2006     E     177       Flader, Flu0penSea, set03     2006     A     11.91       Flader, Flu0penSea, set03     2006     B     12.28       Vision, Flu0penSea, set03     2006     B     12.28       Vision, Flu0penSea, set03     2006     C     10.77       Flader, Flu0penSea, set03     2006     B     12.28       Vision, Flu0penSea, set03     2006     C     10.77       Flader, Flu0penSea, set03     2006     C     10.77       Flader, Flu0penSea, set03     2006     C     10.77       Vision, Flu0penSea, set03     2006     C     10.77       Flader, Flu0penSea, set03     2006     C     10.77       Vision, Flu0penSea, set03     2006     C     10.77       Vision, Flu0penSea, set03     2006     C     10.77       Vision, Flu0penSea, set03     2006     C     10.77       Vision, Flu0penSea, set03     2006     C     10.77       Vision, Flu0penSea, set03     2006     C     10.77       Vision, Flu0penSea,                                                                                                    |                                                                                                    | Fladen FlaOpenSea se02         | 2006             | A              | 15.43                 |           |                              |               |
| Fladen, FlaQpenGes_e02       2005       C       15.29         Fladen, FlaQpenGes_e02       2006       E       17.7         Fladen, FlaQpenGes_e02       2006       A       11.91         Fladen, FlaQpenGes_e02       2006       A       11.91         Fladen, FlaQpenGes_e02       2006       B       12.28         Control       0000       C       10.67         Beport 1       0000       C       10.67                                                                                                    |                                                                                                    | Fladen FlaOpenSea se02         | 2006             | В              | 16.59                 |           |                              |               |
| Flader, FlaQpenSea_set02         2006         D         18.11           Flader, FlaQpenSea_set02         2005         E         17.7           Flader, FlaQpenSea_set03         2005         A         11.91           Flader, FlaQpenSea_set03         2006         E         12.28           Vision, FlaQpenSea_set03         2006         E         12.28           Vision, FlaQpenSea_set03         2006         E         10.01           Report 1         Last Refearb Date: 25 September 4         10.01                                                                                                    |                                                                                                    | Fladen_FlaOpenSea_se02         | 2006             | C              | 15.29                 |           |                              |               |
| Fladen, FladpenSea, e002         2005         E         17.7           Fladen, FladpenSea, e003         2006         A         11.91           Fladen, FladpenSea, e003         2006         B         12.28           C         10.000         0.000         10.61           Image: Report 1         0000         10.61                                                                                                    |                                                                                                    | Fladen_FlaOpenSea_se02         | 2006             | D              | 18.11                 |           |                              |               |
| Fisiden, Fisiden, Status         2005         A         11.91           Fisiden, Fisiden, Fisiden, Fisiden, Status         2005         B         12.28           Control         Control         Control         Control           Image: Report 1         Control         Control         Control                                                                                                    |                                                                                                    | Fladen_FlaOpenSea_se02         | 2006             | E              | 17.7                  |           |                              |               |
| Fluden FluCpen Sea_se03     2006     B     12.28       Contract Flucture Flucture                                                                                                    |                                                                                                    | Fladen_FlaOpenSea_se03         | 2006             | A              | 11.91                 |           |                              |               |
| Report 1     Last Retrain Date: 25 September                                                                                                    |                                                                                                    | Fladen_FlaOpenSea_se03         | 2006             | в              | 12.28                 |           |                              |               |
| Report 1                                                                                                    |                                                                                                    | Ph.J., Ph.O., Ph.O., 1990      | in the second    | 6              | 10.07                 |           |                              |               |
| Last Retroit Otde: 25 Septembr                                                                                                    |                                                                                                    | •                              |                  |                |                       |           |                              |               |
| Last Refresh Date: 25 September                                                                                                    |                                                                                                    | Report 1                       |                  |                |                       |           |                              |               |
| Last Refresh Date: 25 Septembr                                                                                                    |                                                                                                    |                                |                  |                |                       |           |                              |               |
|                                                                                                    |                                                                                                    |                                |                  |                |                       |           | Last Refresh Date: 25 Septer | iber 2007 1   |
| plet Java_Report_Panel started 🔷 🔮 Interne                                                                                                    | plet Java_Report_Panel started                                                                                                    |                                |                  |                |                       |           | 🚔 🙂 Inter                    | net           |

# 3.8 Using Other Operators from a List.

- Alternatively, there are a number of other operators that may be used such as 'In list' which allows you to choose more than one code per field (eg. more than one determinand from the determinand codes).
- 10. Edit the Query by deleting the additional filter pertaining to 2006.
- 11. Double click the Determinand Code object already in the Query filter pane and select 'In list' from the Operator drop-down list.

| Editing Que                                                                                         | ry Filters                                                                                                    |         |                   |  |
|----------------------------------------------------------------------------------------------------|----------------------------------------------------------------------------------------------------|---------|-------------------|--|
| Filtered Object Determinand Code Operator In list Operand Type Constant O Value(s) from list Prompt | Determinand Code           GOSOI           GS-853-2000           GSAMT           GSKURT           GSMEA           GSMF20           GSMF20           GSMF500           GSMF500           GSMF500           GSMF90           GSMF2000 | >>>     | Value(s) Selected |  |
| Advanced filter                                                                                     | Refre                                                                                                    | sh List |                   |  |

- 12. Double click on PB, HG and CD so they appear in the values selected.
- 13. Click OK.
- 14. Your query should look like the below. Run your query.

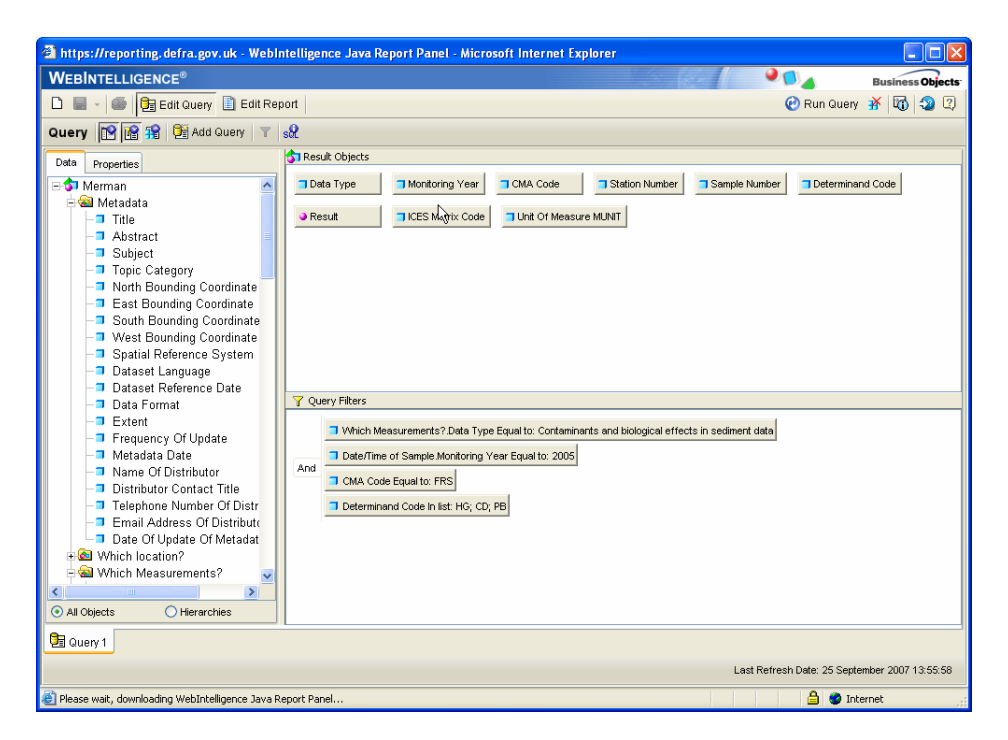

15. In the report remove the column for Monitoring Year (no longer needed) and add in the columns for Determinand Code and Units of Measurement.

# 3.9 Prompt for filtering

- You may wish to run the same report for a number of different determinands and that each time the report opens it prompts you to choose a determinand rather than changing the query each time.
- 16. Delete Determinand Code from your existing filter.
- 17. Drag it across again to the filter pane and select '**prompt**' and '**select** from list', click OK.
- 18. When you **Run Query** you will now be asked to select a determinand and your results will reflect the determinand chosen.

| 🛎 Filter Editor      |                                                                                                    | × |
|----------------------|----------------------------------------------------------------------------------------------------|---|
| Editing Que          | ry Filters                                                                                                    |   |
| Filtered Object      | Prompt text:                                                                                                  |   |
| Determinand Code     | Determinand Code Equal to:                                                                                    |   |
| Operator<br>Equal to | Prompt with List of Values     Select only from list     Keep last value(s) selected     Set default value(s) |   |
| Advanced filter      | OK Cancel Help                                                                                                |   |

| 🕌 Prompts                    |    |                   |
|------------------------------|----|-------------------|
| - Determinand Code Equal to: |    |                   |
| List of Values               |    | Value(s) Selected |
| <u>~</u>                     | >> | AS                |
| %STERF                       |    | ·                 |
| 24D                          |    |                   |
| ABUND%C                      |    |                   |
| ABUNDNR                      |    |                   |
| ABUNDSC                      |    |                   |
| ACAN THO                     |    |                   |
| ACNE                         |    |                   |
| ACNLE                        |    |                   |
| AG                           |    |                   |
| AGMAX                        |    |                   |
| AGMEA                        |    |                   |
| AGMIN                        |    |                   |
| AIRTEMP                      |    |                   |
|                              |    |                   |
|                              |    |                   |
| <u>#4</u>                    |    |                   |
| Refresh List                 |    |                   |
| Help                         |    | OK Cancel         |

# 3.10 Refresh on Opening

- 1. Save this document in BO Personal Documents using a different suffix.
- 2. On the save window check the box that says 'Refresh on open'.
- 3. Click OK.
- 4. By clicking this box each time the report is opened you will be prompted to select a Determinand.
- 5. Close the report, reopen it and try this.

| 🕌 Save to Persona           | l Documents 🛛 🔀          |
|-----------------------------|--------------------------|
| Document Properti           | al Document              |
| Name:                       | For BO workshop_d        |
| Description:<br>Categories: | Pb in sediments 2005 FRS |
| Keywords:                   | Pb CS 2005 FRS           |
| Document Options            | <br>ו                    |
| (                           | OK Cancel Help           |

# 4.0 Sharing Documents

• It may be necessary to send a document (i.e. the BO query and results) to a colleague (myself and Corallie do this so we can check extractions of data for requests and if necessary make edits to the query or results).

#### 4.1 Sending a document to a colleague who is also registered for MERMAN Business Objects

- 1. Close all documents and return to the BO home page.
- 2. Open a recently saved report from Personal documents and select 'Send'.

| Edit View Exempler The U                                                                                                    | workshop_c                                                                                                    | - Microsoft internet cxpi                                                                                                    | orer                                                                                                    |         |                       |              |
|----------------------------------------------------------------------------------------------------|----------------------------------------------------------------------------------------------------|----------------------------------------------------------------------------------------------------|----------------------------------------------------------------------------------------------------|---------|-----------------------|--------------|
| Eux view Pavorites Tools He                                                                                                    | eb                                                                                                    |                                                                                                    |                                                                                                    |         |                       |              |
| ) Back • 🛞 - 💌 🗟 🏠                                                                                                    | 🔎 Search 🤞                                                                                                    | Favorites 🚱 🔗 •                                                                                                    | 崣 🗹 · 📙 💽 🖓                                                                                                    |         |                       |              |
| ress 🙋 https://reporting.defra.gov.uk/                                                                                                    | lw(jsp/scripts/login/w                                                                                                    | vebiHome.jsp                                                                                                    |                                                                                                    |         | 💌 🛃 Go                | Links 🎽 📆    |
| elcome m_charlesworth                                                                                                    | 20                                                                                                    |                                                                                                    |                                                                                                    | a b     | 0 0                   | 0 0          |
|                                                                                                    |                                                                                                    |                                                                                                    |                                                                                                    |         |                       |              |
| Business Objects                                                                                                    |                                                                                                    |                                                                                                    |                                                                                                    | Home    | My Info'Mew Options   | Help Logo    |
|                                                                                                    |                                                                                                    |                                                                                                    |                                                                                                    | Looked  |                       |              |
| Save send view in FUE Format, Add.                                                                                                    | to My Interview                                                                                                    |                                                                                                    |                                                                                                    | Lastren | resh date: 25/09/2007 | / 15:54:42 🔍 |
| For BO workshop_C                                                                                                    | .lm                                                                                                    |                                                                                                    |                                                                                                    |         |                       | 19 CP        |
| •                                                                                                    | 0                                                                                                    |                                                                                                    |                                                                                                    |         |                       | -            |
|                                                                                                    |                                                                                                    |                                                                                                    |                                                                                                    |         |                       |              |
|                                                                                                    |                                                                                                    |                                                                                                    |                                                                                                    |         |                       |              |
|                                                                                                    |                                                                                                    |                                                                                                    |                                                                                                    |         |                       |              |
|                                                                                                    | Ph (maik                                                                                                    | a) in cadimante 2005                                                                                                    | EPS (SED2000) SED2000                                                                                                    |         |                       |              |
|                                                                                                    | FD (mgw)                                                                                                    | g) in sediments 2000                                                                                                    | , FR3 (3ED2000), 3ED2000                                                                                                    |         |                       |              |
|                                                                                                    |                                                                                                    |                                                                                                    |                                                                                                    |         |                       |              |
|                                                                                                    |                                                                                                    |                                                                                                    |                                                                                                    |         |                       |              |
| tation Number                                                                                                    | Determinand                                                                                                    | d Co Sample Number Re                                                                                                    | sult Unit Of Measure                                                                                                    |         |                       |              |
| tation Number<br>lyde FirthCOuterOffshore se01                                                                                                    | Determinand<br>AS                                                                                                    | d Co Sample Number Re                                                                                                    | 9.09 ma/kg                                                                                                    |         |                       | 1            |
| tation Number<br>lyde_FirthCOuterOffshore_se01<br>lyde_FirthCOuterOffshore_se01                                                                                                    | AS<br>AS                                                                                                    | d Co Sample Number Ro<br>A<br>B                                                                                                    | 9.09 mg/kg<br>9.18 mg/kg                                                                                                    |         |                       | 2            |
| tation Number<br>lyde_FirthCOuterOffshore_se01<br>lyde_FirthCOuterOffshore_se01<br>lyde_FirthCOuterOffshore_se01                                                                                                    | AS<br>AS<br>AS                                                                                                    | d Co Sample Number Ro<br>A<br>B<br>C                                                                                                    | 9.09 mg/kg<br>9.18 mg/kg<br>9.1 mg/kg                                                                                                    |         |                       |              |
| tation Number<br>lyde_FirthCOuterOffshore_se01<br>lyde_FirthCOuterOffshore_se01<br>lyde_FirthCOuterOffshore_se01<br>lyde_FirthCOuterOffshore_se01                                                                                                    | Determinanc<br>AS<br>AS<br>AS<br>AS                                                                                                    | d Co-Sample Number Ri<br>A<br>B<br>C<br>D                                                                                                    | Unit Of Measure           9.09 mg/kg           9.18 mg/kg           9.18 mg/kg           9.1 mg/kg           8.15 mg/kg                                                                                                    |         |                       | 1            |
| tation Number<br>lyde_FithCOuterOffshore_se01<br>lyde_FithCOuterOffshore_se01<br>lyde_FithCOuterOffshore_se01<br>lyde_FithCOuterOffshore_se01                                                                                                    | Determinance<br>AS<br>AS<br>AS<br>AS<br>AS                                                                                                    | d Co Sample Number Ro<br>A<br>B<br>C<br>D<br>E                                                                                                    | Unit Of Measure           9.09 mg/kg           9.18 mg/kg           9.1 mg/kg           8.15 mg/kg           8.15 mg/kg                                                                                                    |         |                       | 3            |
| tation Number<br>lyde FithcOuterOffshore_se01<br>lyde FithcOuterOffshore_se01<br>lyde FithcOuterOffshore_se01<br>lyde FithcOuterOffshore_se01<br>Soctland ESCOenSea se01                                                                                                    | Determinance<br>AS<br>AS<br>AS<br>AS<br>AS<br>AS                                                                                                    | d Co Sample Number R<br>A<br>B<br>C<br>D<br>E<br>A                                                                                                    | Unit Of Measure           9.03/mg/kg           9.18/mg/kg           9.11/mg/kg           8.15/mg/kg           8.45/mg/kg           10.8/mg/kg                                                                                                    |         |                       |              |
| tation Number<br>lyde, FirthCOuterOffshore_se01<br>lyde, FirthCOuterOffshore_se01<br>lyde, FirthCOuterOffshore_se01<br>lyde, FirthCOuterOffshore_se01<br>Scotland_ESCOpenSea_se01<br>Scotland_ESCOpenSea_se01                                                                                                    | Determinand<br>AS<br>AS<br>AS<br>AS<br>AS<br>AS<br>AS<br>AS                                                                                                    | d Co: Sample Number R<br>A<br>B<br>C<br>D<br>E<br>A<br>B                                                                                                    | Unit Of Measure           9.00 lmg/kg           9.18 lmg/kg           9.1 lmg/kg           8.15 lmg/kg           8.45 lmg/kg           10.8 lmg/kg           14 lmg/kg                                                                                                    |         |                       | 3            |
| tation Number<br>lyde_FirthCouterOffshore_se01<br>lyde_FirthCouterOffshore_se01<br>lyde_FirthCouterOffshore_se01<br>lyde_FirthCouterOffshore_se01<br>Scotland_EScOpenSea_se01<br>Scotland_EScOpenSea_se01<br>Scotland_EScopenSea_se01                                                                                                    | Determinand<br>AS<br>AS<br>AS<br>AS<br>AS<br>AS<br>AS<br>AS                                                                                                    | d Co Sample Number R<br>A<br>B<br>C<br>D<br>E<br>E<br>A<br>B<br>C<br>C                                                                                                    | Unit Of Measure           9.09 mg/kg           9.18 mg/kg           9.1 mg/kg           8.15 mg/kg           8.46 mg/kg           10.0 mg/kg           14 mg/kg           10.3 mg/kg                                                                                                    |         |                       | 3            |
| tation Number<br>lyde FinhCouterOffshore_se01<br>lyde FinhCouterOffshore_se01<br>lyde FinhCouterOffshore_se01<br>lyde FinhCouterOffshore_se01<br>lyde FinhCouterOffshore_se01<br>Scotland_EScOpenSes_se01<br>Scotland_EScOpenSes_se01<br>Scotland_EScopenSes_se01                                                                                                    | Determinand<br>AS<br>AS<br>AS<br>AS<br>AS<br>AS<br>AS<br>AS<br>AS                                                                                                    | d Co:Sample Number Ro<br>A<br>B<br>C<br>D<br>E<br>E<br>A<br>S<br>C<br>C<br>D<br>D<br>D<br>D<br>D<br>D                                                                                                    | Stuft         Unit Of Measure           9.00 mg/kg         9.16 mg/kg           9.1 mg/kg         9.1 mg/kg           8.15 mg/kg         8.15 mg/kg           10.6 mg/kg         10.6 mg/kg           10.3 mg/kg         10.3 mg/kg                                                                                                    |         |                       |              |
| tation Number<br>tyde Jink/CouerOffshore_se01<br>tyde Jink/CouerOffshore_se01<br>tyde Jink/CouerOffshore_se01<br>tyde Jink/CouerOffshore_se01<br>Scatland EScOpenSes_se01<br>Scatland EScOpenSes_se01<br>Scatland EScOpenSes_se01<br>Scatland EScOpenSes_se01<br>Scatland EScOpenSes_se01                                                                                                    | Determinand<br>AS<br>AS<br>AS<br>AS<br>AS<br>AS<br>AS<br>AS<br>AS<br>AS<br>AS                                                                                                    | d Coi Sample Number Ri<br>A<br>B<br>C<br>D<br>D<br>E<br>A<br>A<br>B<br>B<br>C<br>C<br>D<br>E<br>E<br>E                                                                                                    | Staff         Unit Of Measure           9.001 mg/kg         9.181 mg/kg           9.11 mg/kg         9.11 mg/kg           8.151 mg/kg         8.461 mg/kg           10.01 mg/kg         141 mg/kg           10.31 mg/kg         10.31 mg/kg           10.01 mg/kg         10.81 mg/kg                                                                                                    |         |                       |              |
| tablon Rumber<br>lyde Firth/OuterOffshore se01<br>lyde Firth/OuterOffshore se01<br>lyde Firth/OuterOffshore se01<br>lyde Firth/OuterOffshore se01<br>lyde Firth/OuterOffshore se01<br>Scotland ESCOpenSes se01<br>Scotland ESCOpenSes se01<br>Scotland ESCOPENSes se01<br>Scotland ESCOPENSes se01<br>Scot             | Determinand<br>AS<br>AS<br>AS<br>AS<br>AS<br>AS<br>AS<br>AS<br>AS<br>AS<br>AS<br>AS<br>AS                                                                                                    | i Co-Sample Number Rid           A           B           C           D           E           A           B           C           D           E           A           B           C           D           E           A                                                                                                    | Stult         Unit Of Measure           9.000 mg/kg         9.18 mg/kg           9.18 mg/kg         8.15 mg/kg           8.15 mg/kg         10.8 mg/kg           10.8 mg/kg         10.8 mg/kg           10.3 mg/kg         10.8 mg/kg           10.8 mg/kg         10.8 mg/kg           10.8 mg/kg         10.8 mg/kg                                                                                                    |         |                       |              |
| tablon Rumber<br>tyde Frith/OuterOffshore_se01<br>tyde Frith/OuterOffshore_se01<br>tyde Frith/OuterOffshore_se01<br>tyde Frith/OuterOffshore_se01<br>tyde Frith/OuterOffshore_se01<br>Scotland ESCOpenSes_se01<br>Scotland ESCOpenSes_se01<br>Scotland ESCOPEN<br>Scotland ESCOPEN     | Determinance<br>AS<br>AS<br>AS<br>AS<br>AS<br>AS<br>AS<br>AS<br>AS<br>AS<br>AS<br>AS<br>AS                                                                                                    | Co-Sample Number Re           B           B           C           D           E           A           B           C           D           E           B           C           B           C           B           C           B           C           B           C           B           C           B           C           B           B           B           B                                                                                                 | Stuft         Unit Of Measure           9.00 mg/kg         9.18 mg/kg           9.11 mg/kg         9.18 mg/kg           8.15 mg/kg         9.18 mg/kg           10.01 mg/kg         11 mg/kg           10.01 mg/kg         11 mg/kg           10.01 mg/kg         11 mg/kg           10.01 mg/kg         10.81 mg/kg           10.81 mg/kg         10.81 mg/kg           10.81 mg/kg         6.85 mg/kg                                                                                      |         |                       |              |
| tation Number<br>lyde Firth/Outer/Offshore.se01<br>lyde Firth/Outer/Offshore.se01<br>lyde Firth/Outer/Offshore.se01<br>lyde Firth/Outer/Offshore.se01<br>lyde Firth/Outer/Offshore.se01<br>Scotland ESCOpenSes.se01<br>Scotland ESCOpenSes.se01<br>Scotland ESCOpenSes.se01<br>Scotland ESCOpenSes.se01<br>Scotland ESCOpenSes.se01<br>Scotland ESCOpenSes.se01<br>scotland ESCOpenSes.se01<br>scotland ESCOPENSES<br>scotland ESCOPENSES<br>scotland | Determinand<br>AS<br>AS<br>AS<br>AS<br>AS<br>AS<br>AS<br>AS<br>AS<br>AS<br>AS<br>AS<br>AS                                                                                                    | d Co-Sample Number Rd           A           B           C           D           E           A           B           C           E           A           B           C           E           A           B           C           B           C           B           C                                                                                                    | Unit Of Measure           9.00 mg/kg           9.18 mg/kg           9.18 mg/kg           8.15 mg/kg           8.16 mg/kg           10.0 mg/kg           11.0 mg/kg           10.0 mg/kg           10.0 mg/kg           10.0 mg/kg           10.0 mg/kg           10.8 mg/kg           10.8 mg/kg           0.4 4 mg/kg           6.45 mg/kg           8.85 mg/kg           8.89 mg/kg                                                                                                    |         |                       |              |
| tablon Rumber<br>liyde Frih/CouterOffshore se01<br>lyde Frih/CouterOffshore se01<br>lyde Frih/CouterOffshore se01<br>lyde Frih/CouterOffshore se01<br>Scotland EScOpenSes se01<br>Scotland EScOpenSes se01<br>Scotland EScOpenSes se01<br>Scotland EScOpenSes se01<br>Scotland EScOpenSes se01<br>Scotland EScOpenSes se01<br>Scotland EScOpenSes se01<br>Scotland EScOpenSes se01<br>schSes BalcaryPoint se01<br>tenSes BalcaryPoint se01<br>tenSes BalcaryPoint se01                                                                                                    | Determinand<br>AS<br>AS<br>AS<br>AS<br>AS<br>AS<br>AS<br>AS<br>AS<br>AS<br>AS<br>AS<br>AS                                                                                                    | Co-Sample Number Re           B           B           C           D           E           B           C           D           E           B           C           D           B           C           B           C           B           C           B           C           D                                                                                                    | Stuft         Unit Of Measure           9.00 mg/kg         9.16 mg/kg           9.11 mg/kg         9.11 mg/kg           8.15 mg/kg         8.16 mg/kg           10.01 mg/kg         14 mg/kg           10.01 mg/kg         14 mg/kg           10.01 mg/kg         14 mg/kg           10.01 mg/kg         16.5 mg/kg           6.65 mg/kg         8.46 mg/kg           6.65 mg/kg         6.65 mg/kg           6.85 mg/kg         6.87 mg/kg                                                  |         |                       |              |
| tation RiverSee<br>tyde FirthOuterOffshore se01<br>tyde FirthOuterOffshore se01<br>tyde FirthOuterOffshore se01<br>tyde FirthOuterOffshore se01<br>tyde FirthOuterOffshore se01<br>tyde FirthOuterOffshore se01<br>Scotland ESCOpenSes se01<br>Scotland ESCOpenSes se01<br>Scotland ESCOpenSes se01<br>Scotland ESCOpenSes se01<br>Scotland ESCOpenSes se01<br>Scotland ESCOpenSes se01<br>scotland ESCOpenSes se01<br>scotland ESCOPENSes se01<br>scotland ESCOPENSes se01<br>scotland ESCOPENSes se01<br>scotland ESCOPENSes se01<br>scotland ESCOPENSes se01<br>scotland ESCOPENSes se01<br>scotland ESCOPENSes se01<br>scotland ESCOPENSes se01<br>scotland ESCOPENSes se01<br>scotland ESCOPENSes se01<br>scotland ESCOPENSes<br>scotland ESCOPENSes se01<br>scotland ESCOPENSes se01<br>scotland             | Determinance           AS           AS                                                                                            | Co-Sample Number Rd           A           B           C           D           E           A           B           C           D           E           B           C           B           C           B           C           D           E           B           C           D           E                                                                                                    | Unit Of Measure           9.00 mg/kg           9.11 mg/kg           9.11 mg/kg           8.15 mg/kg           8.16 mg/kg           10.0 mg/kg           10.0 mg/kg           10.0 mg/kg           10.0 mg/kg           10.0 mg/kg           10.0 mg/kg           10.0 mg/kg           0.0 mg/kg           0.0 mg/kg           0.0 mg/kg           0.0 mg/kg           0.8 mg/kg           6.85 mg/kg           8.59 mg/kg           7.42 mg/kg                                               |         |                       |              |
| tablon Rumber<br>lyde Frith/CouterOffshore se01<br>lyde Frith/CouterOffshore se01<br>lyde Frith/CouterOffshore se01<br>lyde Frith/CouterOffshore se01<br>Scotland EScOpenSes se01<br>Scotland EScOpenSes se01<br>Scotland EScOpenSes se01<br>Scotland EScOpenSes se01<br>Scotland EScOpenSes se01<br>Scotland EScOpenSes se01<br>Scotland EScOpenSes se01<br>ishSea BalcaryPoint se01<br>ishSea BalcaryPoint se01<br>ishSe             | Determinance           AS           AS                                                                                            | Co-Sample Number Re           B           B           C           D           E           A           B           C           D           A           B           C           D           E           A           B           C           D           A           B           C           D           A                                                                                                    | Unit Of Measure           9.00 mg/kg           9.18 mg/kg           9.18 mg/kg           9.18 mg/kg           8.15 mg/kg           8.16 mg/kg           10.8 mg/kg           10.8 mg/kg           10.8 mg/kg           10.8 mg/kg           10.8 mg/kg           10.8 mg/kg           0.6 dq/mg/kg           6.85 mg/kg           8.59 mg/kg           6.97 mg/kg           7.42 mg/kg           3.00 mg/kg                                                                                  |         |                       |              |
| tablon RiverSciences and a second second sec                                                                                                    | Determinand           AS           AS                                                                                             | Co-Sample Number Re           B           B           C           D           E           A           B           C           D           E           B           C           B           C           B           C           B           C           B           C           B           C           B           C           B           C           B           B           B           B                                                                         | Unit Of Measure           9.00 mg/kg           9.11 mg/kg           9.11 mg/kg           8.15 mg/kg           8.15 mg/kg           10.0 mg/kg           11 mg/kg           10.0 mg/kg           11 mg/kg           10.0 mg/kg           10.0 mg/kg           10.0 mg/kg           10.0 mg/kg           6.85 mg/kg           6.85 mg/kg           6.85 mg/kg           6.85 mg/kg           7.42 mg/kg           3.09 mg/kg           2.76 mg/kg                                              |         |                       |              |
| tation Rumber<br>lyde Firth/Outer/Offshore se01<br>lyde Firth/Outer/Offshore se01<br>lyde Firth/Outer/Offshore se01<br>lyde Firth/Outer/Offshore se01<br>lyde Firth/Outer/Offshore se01<br>Scotland ESCOpenSes se01<br>Scotland ESCOpenSes se01<br>Scotland ESCOpenSes se01<br>Scotland ESCOpenSes se01<br>Scotland ESCOpenSes se01<br>Scotland ESCOpenSes se01<br>sinSes BalcaryPoint se01<br>sinSes BalcaryPoint se01<br>sinSes BalcaryPoint se01<br>sinSes BalcaryPoint se01<br>sinSes BalcaryPoint se01<br>sinSes BalcaryPoint se01<br>sinSes BalcaryPoint se01<br>sinSes BalcaryPoint se01<br>sinSes BalcaryPoint se01<br>sinSes BalcaryPoint se01<br>sinSes BalcaryPoint se02<br>lincMain TheMinchNorth se02                                                                                                    | Determinance           AS           AS                           | Co-Sample Number Re           A           B           C           D           E           A           B           C           D           E           A           B           C           D           E           A           B           C           D           E           A           B           C           D           E           A           B           C           D           E           A           B           C           A           B           C | Unit Of Measure           9.00 mg/kg           9.18 mg/kg           9.18 mg/kg           8.15 mg/kg           8.16 mg/kg           10.0 mg/kg           10.0 mg/kg           10.0 mg/kg           10.0 mg/kg           10.0 mg/kg           10.8 mg/kg           10.8 mg/kg           6.85 mg/kg           8.85 mg/kg           5.87 mg/kg           3.09 mg/kg           2.87 mg/kg           3.20 mg/kg           2.76 mg/kg           2.87 mg/kg                                          |         |                       |              |
| tablon Rumber<br>hyde Frih/CouterOffshore se01<br>hyde Frih/CouterOffshore se01<br>hyde Frih/CouterOffshore se01<br>hyde Frih/CouterOffshore se01<br>hyde Frih/CouterOffshore se01<br>Scotland ESCOpenSes se01<br>Scotland ESCOpenSes se01<br>Scotland ESCOpenSes se01<br>Scotland ESCOpenSes se01<br>Scotland ESCOpenSes se01<br>Scotland ESCOpenSes se01<br>Scotland ESCOpenSes se01<br>Scotland ESCOpenSes se01<br>Scotland ESCOpenSes se01<br>scotland ESCOpenSes se01<br>scotland ESCOpenSes se01<br>scotland ESCOpenSes se01<br>inSte5e BalcaryPoint se01<br>InchMain TheMinchNarth se02<br>linchMain TheMinchNarth se02<br>linchMain TheMinchNarth se02                                                                                                    | Determinance           AS           AS                                        | Co-Sample Number Re           B           B           C           D           E           A           B           C           D           A           B           C           D           E           D           E           D           E           D           B           C           B           C           B           C           D                                                                                                    | Unit Of Measure           9.00 mg/kg           9.10 mg/kg           9.11 mg/kg           9.11 mg/kg           8.15 mg/kg           8.16 mg/kg           10.0 mg/kg           10.0 mg/kg           10.1 mg/kg           10.3 mg/kg           10.3 mg/kg           10.8 mg/kg           6.85 mg/kg           6.85 mg/kg           6.85 mg/kg           7.42 mg/kg           2.76 mg/kg           2.87 mg/kg           2.87 mg/kg                                                               |         |                       |              |
| tation Rumber<br>tation Rumber<br>lyde Firth/OuterOffshore se01<br>jyde Firth/OuterOffshore se01<br>jyde Firth/OuterOffshore se01<br>jyde Firth/OuterOffshore se01<br>Scotland [SCOpenSes se01<br>Scotland [SCOpenSes se01<br>Scotland [SCOpenSes se01<br>Scotland [SCOpenSes se01<br>Scotland [SCOpenSes se01<br>Scotland [SCOpenSes se01<br>Scotland [SCOpenSes se01<br>Scotland [SCOpenSes se01<br>ishSes BalcaryPoint se01<br>ishSes BalcaryPoint se01<br>ishSes BalcaryPoint se01<br>ishSes BalcaryPoint se01<br>ishSes BalcaryPoint se01<br>ishSes BalcaryPoint se01<br>ishSes BalcaryPoint se01<br>ishSes BalcaryPoint se01<br>ishSes BalcaryPoint se01<br>ishSes BalcaryPoint se02<br>incMain TheMmcNarth se02<br>incMain TheMmcNarth              | Determinance           AS           AS | Co-Sample Number Re           A           B           C           D           E           A           B           C           D           E           A           B           C           D           E           A           B           C           D           E           A           B           C           D           E           C           D           E                                                                                                 | Unit Of Measure           9.00 mg/kg           9.18 mg/kg           9.18 mg/kg           8.15 mg/kg           8.16 mg/kg           10.0 mg/kg           114 mg/kg           10.0 mg/kg           10.0 mg/kg           10.0 mg/kg           10.0 mg/kg           10.0 mg/kg           10.8 mg/kg           6.44 mg/kg           6.55 mg/kg           8.89 mg/kg           5.67 mg/kg           3.09 mg/kg           2.76 mg/kg           2.87 mg/kg           3.55 mg/kg           3.55 mg/kg |         |                       |              |

3. Select the Users Tag from the new window as per below.

| A RusinessObjects InfoVjew - Microsoft Internet Explorer                                                                       |      |             |             | E          |        |
|----------------------------------------------------------------------------------------------------|------|-------------|-------------|------------|--------|
| File Edit View Favorites Tools Help                                                                                            |      |             |             |            |        |
| 😋 Back 🔹 📀 - 💌 🗟 🏠 🔎 Search 📌 Favorites 🤣 🔗 🌺 👿                                                                                | • 📃  |             |             |            |        |
| Address 🍓 https://reporting.defra.gov.uk/wijsp/scripts/login/webiHome.jsp                                                      |      | ~           | 🔁 Go        | Links »    | 🔁 -    |
| Welcome m_charlesworth                                                                                                    |      |             |             | 0          |        |
| Business Objects                                                                                                    | Home | My Info/dew | Options     | Help       | Logout |
| For BO workshop_C       Send this document to other users       Main       Users       'Domain:       P1_NMD_DOC       Search: |      |             |             |            |        |
| Add >>                                                                                                    | ß    |             |             |            |        |
|                                                                                                    |      | *,          | indicates a | reauired t | ïeld   |
| OK Close Apply                                                                                                    |      |             |             |            |        |
| Done                                                                                                    |      | 6           | ) 🥑 Inter   | net        |        |

4. Type in the user name of the person you wish to send it to into the 'search' box.

**NOTE:** All Business Objects User IDs are the first character of their First Name, followed by an underscore, and then surname, e.g. m\_charlesworth. 5. Click search.

- 6. If the person is registered then their ID will appear in the box below.
- 7. Highlight the ID name and click add.

| A During of Lines In C.W. Wingson & Internet Fundament                                                                                                    |                   |                          |
|----------------------------------------------------------------------------------------------------|-------------------|--------------------------|
| File Edit View Eavortes Tools Help                                                                                                    |                   |                          |
|                                                                                                    |                   |                          |
| Search 🍸 Favorites 🥹 🖾 🖓 🔑 Search 🎌 Favorites 🥹 🖾 🛀 🎡                                                                                                    | W · 📙 🔕 🦚         |                          |
| Address 🕘 https://reporting.defra.gov.uk/wijsp/scripts/login/webiHome.jsp                                                                                                    | *                 | 🔁 Go 🛛 Links 🎽 📆 🔻       |
| Welcome m_charlesworth                                                                                                    |                   |                          |
| Business Objects                                                                                                    | Home My Info View | Options Help Logout      |
| For BO workshop_C<br>Send this document to other users<br>Main Users<br>* Domain: P1_NMD_DOC<br>Search: Jones Search<br>Add >><br>< Re Move selected users to send list<br>< Re Move selected users to send list<br>K | • jn              | dicates a required field |
| Cone Cone Cone Cone Cone Cone Cone Cone                                                                                                    |                   | 🥑 Internet               |

- 8. Select apply and if it has been successfully sent a message will appear.
- 9. Click close.

10. If you select 'Apply' and then 'OK' your document will be sent twice.

| BusinessObjects InfoView - Microsoft Internet Explorer                                                                      |      |             |              |           |          |
|----------------------------------------------------------------------------------------------------|------|-------------|--------------|-----------|----------|
| File Edit View Favorites Tools Help                                                                                         |      |             |              |           | <b>.</b> |
| 🚱 Back 🔹 🕥 🐇 😰 🏠 🔎 Search 🤺 Favorites 🚱 🔗 🎍 🗹                                                                               | • 📃  | 🐼 🖏         |              |           |          |
| Address 🗃 https://reporting.defra.gov.uk/wijsp/scripts/login/webiHome.jsp                                                   |      | *           | 🔁 Go         | Links »   | 🔁 🔹      |
| Welcome m_charlesworth                                                                                                    |      |             | 0            | 0         |          |
| Business Objects                                                                                                    | Home | My Info/Jew | Options      | Help      | Logout   |
| For BO workshop_C         Send this document to other users         'Domain:       P1_NMD_DOC V         Search:       Jones |      | <i>ي</i> د  | ndicates a t | equired f | ield .   |
| Cone                                                                                                    |      | 6           | ) 🥝 Interr   | iet       | :        |

# 4.2 EXERCISE: Sending Reports

- 1. All send the report you have created to the person to your right.
- 2. Navigate to your inbox and await the file sent to you.

# 5.0 About Breaks

- 'Breaks' allow you to break up long tables of data into subgroups according to the data and the values you select.
- When you apply a break, the data are separated for each unique value of the selected variable.
- A blank row is also inserted after each value, which allows you to insert subtotals for the subgroup of the data if you so wish.

### 5.1 To organise a report with breaks:

E.g. – We will use the '**PB\_in\_Sediment**' file for this chapter and break the table into smaller sections by Station Name

- 1. Go to Personal Documents and open up the **Pb\_in\_Sediments** document.
- 2. Click Edit Document
- 3. Click on a cell in the Station Name column

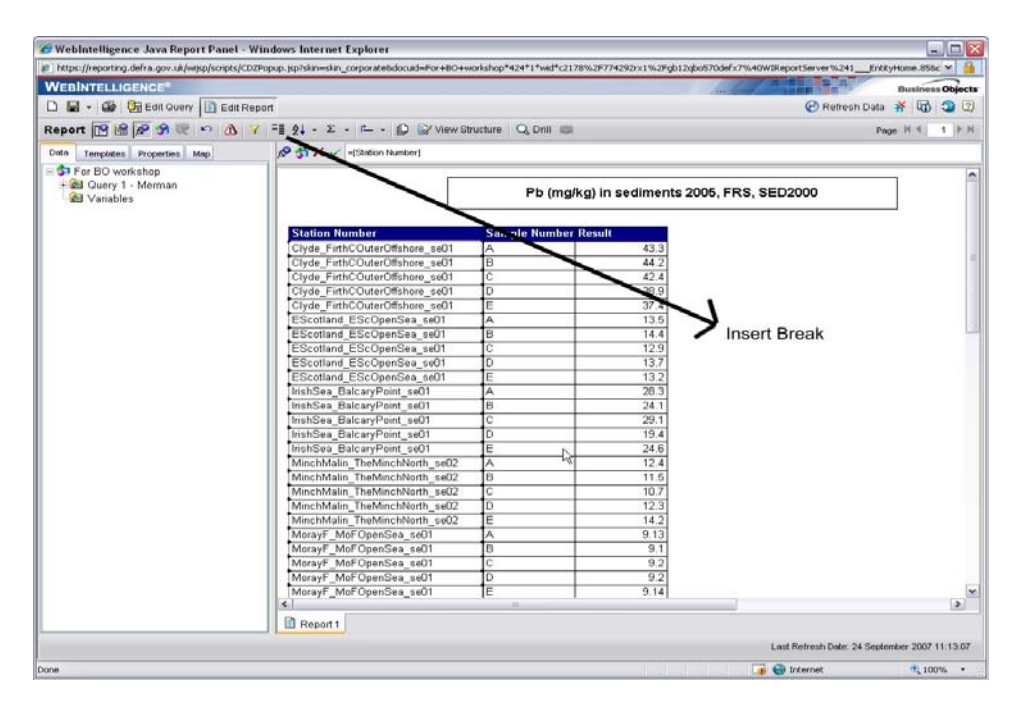

4. From the report toolbar, click the **Insert/Remove Break** Button

| Cal Wahlmaning Java Banart Danal - Windows Internet Evidence                                                                                                    |             |          |
|----------------------------------------------------------------------------------------------------|-------------|----------|
| Websiltengence 3ava report Panet - Windows Internet Explores     websiltengence 3ava report Panet - Windows Internet Explores     bitschool 424*1*web*21049/257742929/294/25570465/794404     bitschool 424*1*web*21049/257742929/294/25570465/794404 | /IReportSei |          |
|                                                                                                    | Inteportoer |          |
|                                                                                                    | Business    | Objects  |
| C C Refresh Data                                                                                                    | <b>1</b>    | 20       |
| Report 😰 📽 🛠 🛠 🐑 🛆 🝸 Fil 👌 - 🗵 🛍 🕼 💱 View Structure 🔍 Drill 🗯 Pag                                                                                                    |             | 1 ▶ ₩    |
| Data Templates Properties Map 🔗 🍏 🗙 🗸                                                                                                    |             |          |
| 🖃 🕏 For BO workshop                                                                                                    |             | <u>^</u> |
| Bal Query 1 - Merman     CMA Code     Pb (mg/kg) in sediments 2005, FRS, SED2000                                                                                                    |             |          |
| - Determinand Code                                                                                                    |             |          |
| - CES Matrix Code Station Number Sample Number Result                                                                                                    |             | =        |
| - Montoring Year Clyde_FirthCOuterOffshore_seU1 A 43.3                                                                                                    |             |          |
| - Station Number C 44.2                                                                                                    |             |          |
| - Unit Of Measure MUNIT D 38.9                                                                                                    |             |          |
| - Result E 37.4                                                                                                    |             |          |
| Variables Clyde_FirthCOuterOffshore_301                                                                                                    |             |          |
|                                                                                                    |             |          |
| Station Number Sample Number Result                                                                                                    |             |          |
| Escotiand_Escopensea_seul A 13.5                                                                                                    |             |          |
|                                                                                                    |             |          |
| D 137                                                                                                    |             |          |
| E 13.2                                                                                                    |             |          |
| EScotland_EScOpenSea_se01                                                                                                    |             |          |
|                                                                                                    |             |          |
| Station Number Sample Number Result                                                                                                    |             |          |
| InshSea_BalcaryPoint_seU1 A 28.3                                                                                                    |             |          |
|                                                                                                    |             |          |
|                                                                                                    |             |          |
|                                                                                                    |             | >        |
| Report 1                                                                                                    |             |          |
| Last Refresh Date: 24 Septer                                                                                                    | ber 2007 1  | 1:13:07  |
| Done a Diferent                                                                                                    | 100         | 96 -     |

- 5. An extra row has been added to the bottom of the table.
- 6. This can be kept or deleted, according to your preference.
- 7. To delete, click on a cell in the row. Right-click and **Remove Row**.
- 8. Save the document as 'Breaks'.

#### 5.2 To delete breaks

- 1. Click a cell in the column or row where you want to remove a break
  - E.g. Station name
- 2. From the report toolbar, click **Insert/Remove Break**.

# 6.0 About Calculations

- WebIntelligence provides standard calculation functions to help you make quick calculations in your reports.
- You can calculate *sums*, *averages* and *percents*. You can also calculate the *total count*, and the *minimum* and *maximum* values for a variable.

# 6.1 To organise a report with calculations

- 1. Using the '**Break's** report, we will find the sample count and average value for PB concentrations, per station.
- 2. Click on the column you want to add the calculation to
  - E.g. Result
- 3. From the Report Toolbar, click the drop down menu next to the **Insert Sum** button

| WebIntelligence Java Report Panel - Wi            | ndows Internet Explorer                    |                         |                                  |                              |                 |
|---------------------------------------------------|--------------------------------------------|-------------------------|----------------------------------|------------------------------|-----------------|
| https://reporting.defra.gov.uk/wijsp/scripts/CDZP | opup.jsp?skin=skin_corporate&docuid=For+B0 | 0+workshop*424*1*wid*c2 | 178%2F774292r×1%2Fgb12qbo570def× | 7%40WIReportServer%241Entity | /Home.85&c 💙    |
| EBINTELLIGENCE®                                   |                                            |                         | /                                |                              | Business Obj    |
| ) 🔚 - 🌆 📴 Edit Query 📳 Edit Rep(                  | ort                                        |                         |                                  | 🕐 Refresh Data               | * 6 2           |
|                                                   |                                            |                         | 6                                |                              |                 |
|                                                   |                                            | Volucione Contra        | 9<br>                            | Fay                          |                 |
| ata Templates Properties Map                      | A ST X Z Sum                               |                         |                                  |                              |                 |
| 5 For BO workshop                                 | T Court                                    |                         |                                  |                              | -               |
| Gal Query 1 - Merman                              | 2, Artologo                                | Pb (mo                  | u/ka) in sediments 2005, FF      | S. SED2000                   |                 |
| - CMA Code                                        | A Mai                                      |                         |                                  | ,                            |                 |
| - Data Type                                       | <2, max                                    |                         |                                  |                              |                 |
| - ICES Matrix Code                                | Statio 12, Percentage                      | Sample Num              | ber Result                       |                              |                 |
| ─■ Monitoring Year                                | Clyde_FirthCOuterOffshore_se01             | A                       | 43.3                             |                              |                 |
| −■ Sample Number                                  |                                            | B                       | 44.2                             |                              |                 |
| Station Number                                    |                                            | C                       | 42.4                             |                              |                 |
| - Unit Of Measure MUNIT                           |                                            | 0                       | 30.9                             |                              |                 |
| Result                                            | Chudo EirthCOutorOffshore og               | 01                      | 57.4                             |                              |                 |
| - vallables                                       |                                            | 01                      |                                  |                              |                 |
|                                                   | Station Number                             | Sample Num              | ber Result                       |                              |                 |
|                                                   | EScotland EScOpenSea se01                  | A                       | 13.5                             |                              |                 |
|                                                   |                                            | В                       | 14.4                             |                              |                 |
|                                                   |                                            | C                       | 12.9                             |                              |                 |
|                                                   |                                            | D                       | 13.7                             |                              |                 |
|                                                   |                                            | E                       | 13.2                             |                              |                 |
|                                                   | EScotland_EScOpenSea_se01                  |                         |                                  |                              |                 |
|                                                   | Station Number                             | Comula Num              | has Desult                       |                              |                 |
|                                                   | IrichSaa BalcaryBaint coll1                | Sample Rum              | 28.3                             |                              |                 |
|                                                   | monocd_balcaryr onn_ocor                   | B                       | 24.1                             |                              |                 |
|                                                   |                                            | c                       | 29.1                             |                              |                 |
|                                                   |                                            | D                       | 19.4                             |                              |                 |
|                                                   |                                            | E                       | 24.6                             |                              |                 |
|                                                   | IrishSea_BalcaryPoint_se01                 |                         |                                  |                              |                 |
|                                                   |                                            |                         |                                  |                              |                 |
|                                                   | Station Number                             | Sample Num              | ber Result                       |                              |                 |
|                                                   | IMinchMalin TheMinchNorth set.             | 2 IA                    | 12.4                             |                              | G               |
|                                                   |                                            |                         |                                  |                              | U.              |
|                                                   | Kepon 1                                    |                         |                                  |                              |                 |
|                                                   |                                            |                         |                                  | Last Refresh Date: 25 Septer | nber 2007 09:54 |
|                                                   |                                            |                         |                                  |                              |                 |

- 4. Click Average
- 5. An average is inserted in the bottom row of EACH subgroup.
|                                                  | indows internet Explorer                                                                        |                                            |
|--------------------------------------------------|-------------------------------------------------------------------------------------------------|--------------------------------------------|
| https://reporting.defra.gov.uk/wijsp/scripts/CDZ | Popup.jsp?skin=skin_corporate&docuid=For+BO+workshop*424*1*wid*c2178%2F774292rx1%2Fgb12qbo570de | eFx7%40WIReportServer%241EntityHome.85&c 💙 |
|                                                  | /                                                                                               | Business Obje                              |
| l 🔚 🔹 🎯 📴 Edit Query 📄 Edit Rep                  | port                                                                                            | 🕐 Refresh Data 🛛 🙀 🤪                       |
| eport 📴 😭 🔗 🎅 🗠 🐧 🔻                              | ' =≣ ≜↓ + Σ + I → D ≧ View Structure Q, Drill 📖                                                 | Page H 4 1                                 |
| ata Templates Properties Map                     | 1 1 1 1 1 1 1 1 1 1 1 1 1 1 1 1 1 1 1                                                           |                                            |
| 🗊 For BO workshop                                |                                                                                                 |                                            |
| 🖻 📾 Query 1 - Merman                             | Ph (malka) in sediments 2005                                                                    | ERS SED2000                                |
| - CMA Code                                       | r b (hig/kg) in sedimenta 2000, i                                                               | 110, 3ED2000                               |
| Data Type     Determinand Code                   |                                                                                                 |                                            |
| - ICES Matrix Code                               | Station Number Sample Number Result                                                             |                                            |
| - Monitoring Year                                | Clyde_FirthCOuterOffshore_se01 A 43.3                                                           |                                            |
| - Sample Number                                  | В 44.2                                                                                          |                                            |
| — Station Number                                 | C 42.4                                                                                          |                                            |
| -I Unit Of Measure MUNIT                         | D 38.9                                                                                          |                                            |
| - • Result                                       | E 37.4                                                                                          |                                            |
| -@ Variables                                     | Clyde_FirthCOuterOffshore_seU1 Average: 41.24                                                   |                                            |
|                                                  | Station Number Sample Number Result                                                             |                                            |
|                                                  | EScotland_EScOpenSea_se01 A 13.5                                                                |                                            |
|                                                  | B 14.4                                                                                          |                                            |
| N                                                | C 12.9                                                                                          |                                            |
| 13                                               | D 13.7                                                                                          |                                            |
|                                                  | E 13.2                                                                                          |                                            |
|                                                  | EScotland_EScOpenSea_se01 Average: 13.54                                                        |                                            |
|                                                  | Station Number Sample Number Result                                                             |                                            |
|                                                  | IrishSea_BalcaryPoint_se01 A 28.3                                                               |                                            |
|                                                  | B 24.1                                                                                          |                                            |
|                                                  | C 29.1                                                                                          |                                            |
|                                                  | D 19.4                                                                                          |                                            |
|                                                  | LinkSee Pelsen/Drint cell                                                                       |                                            |
|                                                  | Insitsea_balcaryPoint_sect Average: 23.1                                                        |                                            |
|                                                  | Station Number Sample Number Result                                                             |                                            |
|                                                  | MinchMalin TheMinchNorth se02 A 12.4                                                            |                                            |
|                                                  |                                                                                                 |                                            |
|                                                  | Report 1                                                                                        |                                            |
|                                                  |                                                                                                 | Last Refresh Date: 25 September 2007 09:54 |
|                                                  |                                                                                                 |                                            |

### 6.2 EXERCISE: Applying Calculations

- 1. Add the Maximum and Minimum Value to the table.
- 2. Save Report as 'Calculations'

## 6.3 To Delete a Calculation

- 1. Right-click the table footer that contains the calculation
- 2. Select Remove Row or Remove Column

## 7.0 About Sorts

- The sort feature allows you to format data in an ascending or descending order.
- The default sort is applied to the 1<sup>st</sup> column, then the 2<sup>nd</sup> column etc.

## 7.1 Creating a Document with Sorts

- 1. Open 'Pb\_in\_Sediments' document
- 2. The report is already sorted by 'Station Name' (1st column)
- 3. We can add in the 'Monitoring Year' and then sort by this.
- 4. First we need to take off the filter for the 'Monitoring Year', which at the moment is set to 2005.
- 5. Click Edit Query

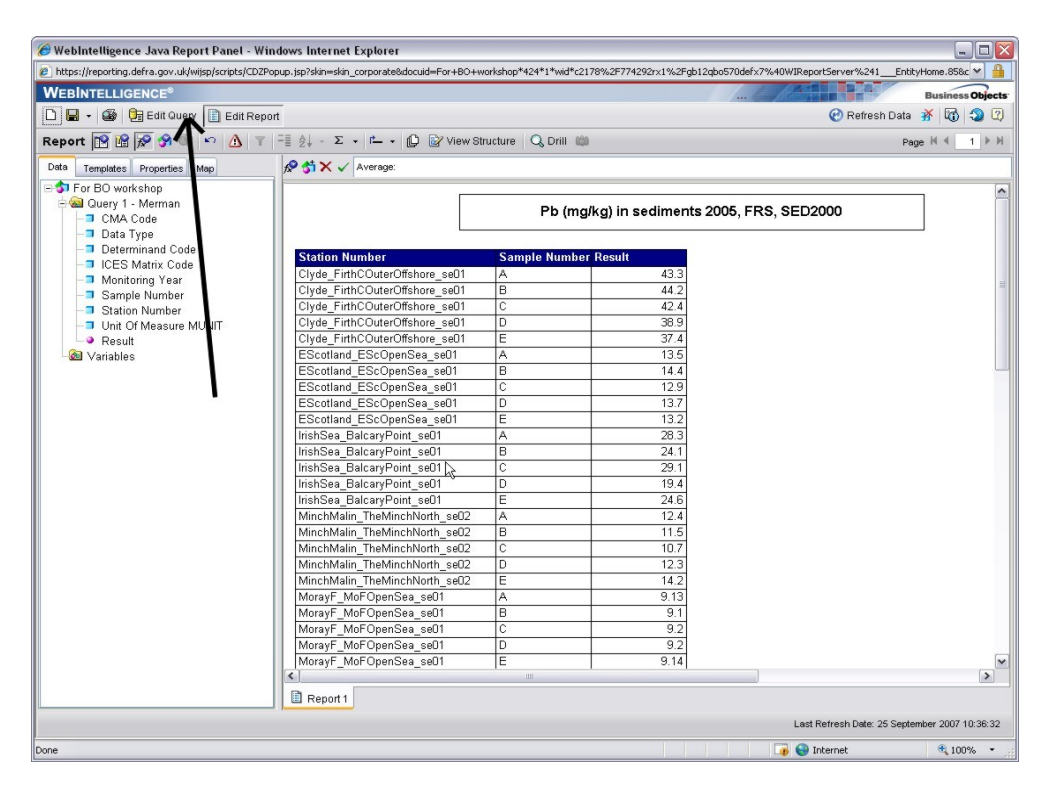

6. Click on the 'Monitoring Year' field in the Filter Pane

| WEDINTELL/GENCE         Cuery       Edit Report         Query       Edit Add Query         Image: State of the state of the s                                                                                                 | AND A THE PARTY OF A PARTY OF A P | A REAL PROPERTY AND A REAL PROPERTY AND A REAL |
|----------------------------------------------------------------------------------------------------|----------------------------------------------------------------------------------------------------|----------------------------------------------------------------------------------------------------|
| Image: Section of the section of the section of th | / / / X (11)                                                                                                    | 19 10                                                                                                    |
| Image: Section of the section of the section of th | and the second second                                                                                                    | Business Ob                                                                                                    |
| Ourry       Image: Second and a second and a second and           |                                                                                                    | 🕑 Run Query 者 🔘 🔾                                                                                                    |
| Data       Properties       IP Result Objects         Image: Contract of the second of the second of the seco                                             |                                                                                                    |                                                                                                    |
| Memon     Metadata     Metadatata     Metadatata     Metadatata     Metadatatatatatatatatatatatatatatatatatat                                                                                                    |                                                                                                    |                                                                                                    |
| Date Of Update Of Metadata     Which Incation?     Which Measurements?     What Matrix?     What Matrix?     What Matrix?     Additional Search Criteria     Additional Search Criteria     Additional Search Criteria     Additional Search Criteria     Additional Search Criteria     Additional Search Criteria     Additional Search Criteria                                                                                                    | Determinend Co                                                                                                    | de ≱Resut                                                                                                    |
| <t th="" →="" →<=""><th>Last Date</th><th>vein Date: 25 September 2007 10:3</th></t>                                                                                                    | Last Date                                                                                                    | vein Date: 25 September 2007 10:3                                                                                                    |

7. Holding the button down drag it into the left hand column and drop it.

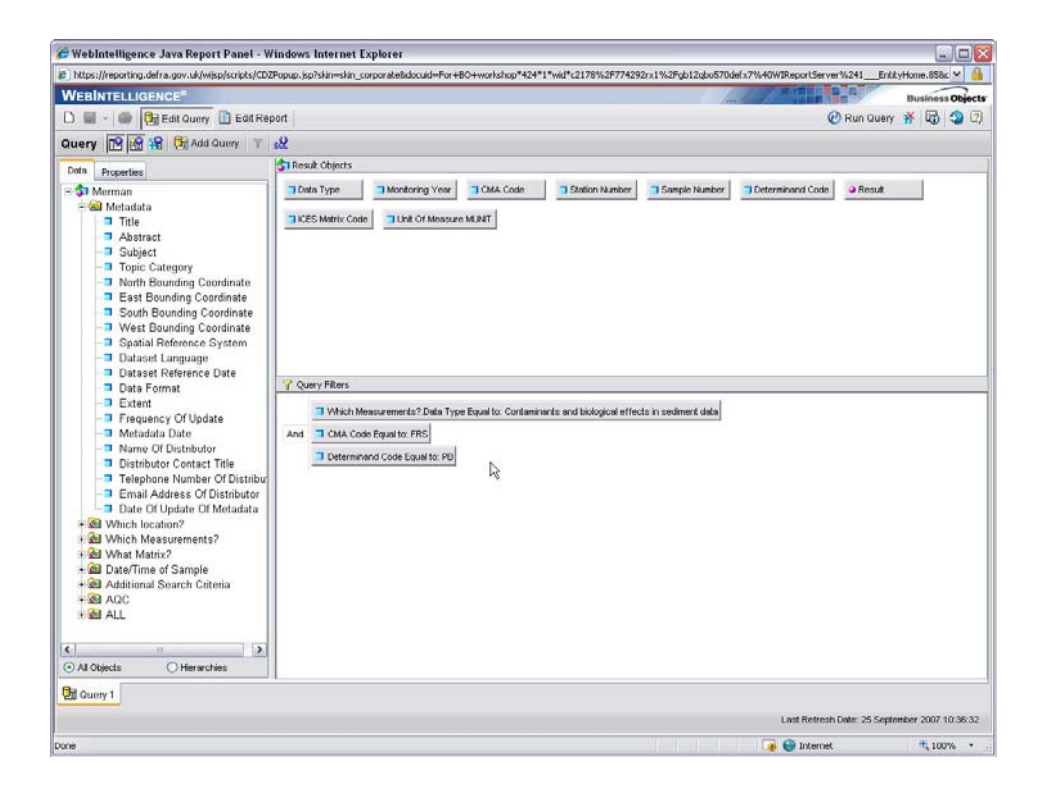

#### 8. Run Query.

- 9. We now want to incorporate 'Monitoring Year' back into the table.
- 10. Go to the data tab on the left-hand side.
- 11. Click and hold 'Monitoring Year' and drag it to the left hand side of 'Station Number' in the table header columns. You will see a grey rectangular box down the side, which acts a placement guide.

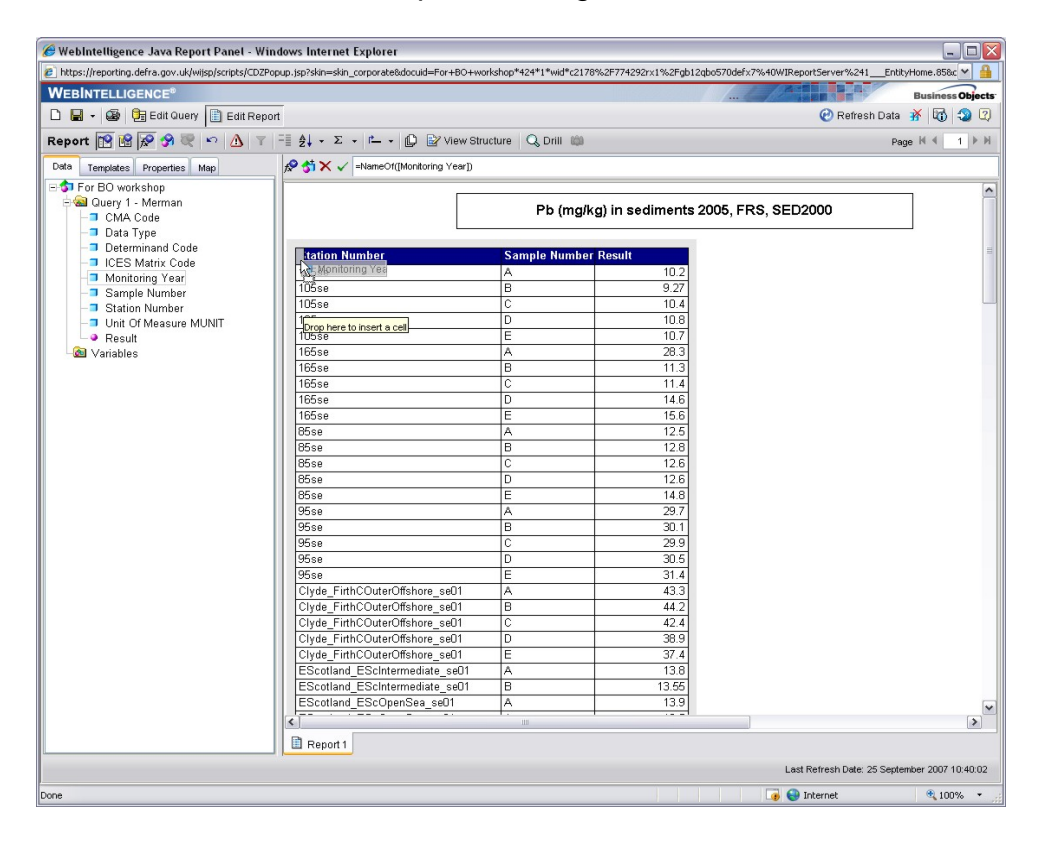

12. Drop the field and a new column will appear with year.

| ttps://reporting.defra.gov.uk/wijsp/scripts/CDZPc | pup.jsp?skin=skin_co | rporate&docuid=For+BO+workshop*424*1*wid* | c2178%2F774292rx1%2Fgb1 | 2qbo570defx7%40WIReportServ | er%241EntityHome.85&c * |
|---------------------------------------------------|----------------------|-------------------------------------------|-------------------------|-----------------------------|-------------------------|
| EBINTELLIGENCE®                                   |                      |                                           |                         | LA                          | Business                |
|                                                   | rt                   |                                           |                         | 0                           | Refrech Data            |
|                                                   | n                    |                                           |                         | 0                           | ivenesii Data 📅 🔍       |
| port 📴 🕍 🔊 🎯 🔍 🗠 🙆 🝸                              | - Ξ ĝ Σ -            | 1 💭 🔐 View Structure 🔍 Drill              | (j)                     |                             | Page H 4 1              |
| ta Templates Properties Map                       | £ \$ \$ × √ =        | NameOf([Station Number])                  |                         |                             |                         |
| For BO workshop                                   |                      |                                           |                         |                             |                         |
| Query 1 - Merman                                  |                      | Pb (n                                     | na/ka) in sediments     | 2005, FRS, SED2000          |                         |
| - CMA Code                                        |                      |                                           |                         | , ,                         |                         |
| Data Type                                         | 1000                 |                                           |                         | 0                           |                         |
| Determinand Code     JCES Matrix Code             | Monitoring           | Year Station Number                       | Sample Number           | Result                      |                         |
| Monitoring Year                                   | 1999                 | 105se                                     | A                       | 10.2                        |                         |
| Sample Number                                     | 1999                 | 105se                                     | В                       | 9.27                        |                         |
| -I Station Number                                 | 1999                 | 105se                                     | C                       | 10.4                        |                         |
| - Unit Of Measure MUNIT                           | 1999                 | 105se                                     | D                       | 10.8                        |                         |
| └─● Result                                        | 1999                 | 105se                                     | E                       | 10.7                        |                         |
| 💩 Variables                                       | 1999                 | 165se                                     | A                       | 28.3                        |                         |
|                                                   | 1999                 | 165se                                     | В                       | 11.3                        |                         |
|                                                   | 1999                 | 165se                                     | C                       | 11.4                        |                         |
|                                                   | 1999                 | 165se                                     | D                       | 14.6                        |                         |
|                                                   | 1999                 | 165se                                     | E                       | 15.6                        |                         |
|                                                   | 1999                 | 85se                                      | A                       | 12.5                        |                         |
|                                                   | 1999                 | 85se                                      | В                       | 12.8                        |                         |
|                                                   | 1999                 | 85se                                      | C                       | 12.6                        |                         |
|                                                   | 1999                 | 85se                                      | D                       | 12.6                        |                         |
|                                                   | 1999                 | 85se                                      | E                       | 14.8                        |                         |
|                                                   | 1999                 | 95se                                      | A                       | 29.7                        |                         |
|                                                   | 1999                 | 95se                                      | B                       | 30.1                        |                         |
|                                                   | 1999                 | 95se                                      | C                       | 29.9                        |                         |
|                                                   | 1999                 | 95se                                      | D                       | 30.5                        |                         |
|                                                   | 1999                 | 95se                                      | E                       | 31.4                        |                         |
|                                                   | 2005                 | Clyde_FirthCOuterOffshore_seD1            | A                       | 43.3                        |                         |
|                                                   | 2005                 | Clyde_FirthCOuterOffshore_se01            | B                       | 44.2                        |                         |
|                                                   | 2005                 | Ciyde_FirthCOuterOffshore_se01            | C                       | 42.4                        |                         |
|                                                   | 2005                 | Clyde_FirthCOuterOffshore_seD1            | 0                       | 38.9                        |                         |
|                                                   | 2005                 | Ciyae_FirthCOuterOffshore_seU1            | E                       | 37.4                        |                         |
|                                                   | 2005                 | EScotland_EScOpenSea_seU1                 | A                       | 13.5                        |                         |
|                                                   | 2005                 | EScotland_EScupenSea_seU1                 | B                       | 14.4                        |                         |
|                                                   | 2005                 | EScotiand_EScOpenSea_seU1                 | <u> </u>                | 12.9                        |                         |
|                                                   | <                    | 10                                        |                         |                             |                         |
|                                                   | Report 1             |                                           |                         |                             |                         |
|                                                   |                      |                                           |                         |                             |                         |

13. The table is now sorted by year.

- 14. To sort by 'Station Number' again you can EITHER:
  - 1. Click on a cell in the Station name Column and from the Report Toolbar click on **Insert/Remove Sort** OR
  - 2. Drag and drop the Station Number column so that it becomes the first column in the table.

### 7.2 EXERCISE: Further Sorting

- 1. Can you try sorting the table by 'Monitoring Year' and then by 'Sample Number'? There are two possible ways.
- 2. Save document as 'Sorts'

## 8.0 About Alerters

- Alerters enable you to highlight results that meet or fail specific conditions
- You can create a simple alerter to highlight particularly high or low results with a specific colour, or advanced alerters that display a text comment, for instance, 'Anomlaous Value'.
- An alerter contains 5 elements:
  - o A name
  - An object or cell contents
  - An operator
  - An operand value or another object
  - The conditional formatting
- When you apply the new alerter to a table column, row or cell on a report, WebIntelligence applies the condition to the cell values and displays any values that meet the condition in the alerter with the formatting specified.

## 8.1 To Create a Basic Alerter

- 1. Open the 'Pb\_in\_Sediment' document.
- 2. Add the 'Units of Measurement' Column to the Table by dragging the object over from the Data tab and dropping it next to the Results column.
- 3. Break the report up into sections by 'Station Name'. Highlight a cell in the Station Name column and click the **Insert/Remove Break** button.
- 4. We will add an alerter to highlight any results that are over **25 mg/kg** for instance.
- 5. Click in the Result column.
- 6. From the Report toolbar click **Alerters**. The **Alerters** dialogue box displays.

|         | You ca<br>text cel<br>deactiv | n create, eo<br>l is selecteo<br>ate alerters | dit, or delete aler<br>4, you can also a<br>5. | ters. If a formul<br>activate or | la or   |
|---------|-------------------------------|-----------------------------------------------|------------------------------------------------|----------------------------------|---------|
| wanabie | Merter                        | 8                                             |                                                |                                  | <b></b> |
|         |                               |                                               |                                                |                                  |         |
|         |                               |                                               |                                                |                                  |         |
| New     |                               | Edit                                          | Duplicate                                      | Remove                           |         |
|         |                               |                                               |                                                |                                  |         |

7. Click New. The Alerter Editor displays

| 1                     | Alerter name:        | Alerter                        |               |        |
|-----------------------|----------------------|--------------------------------|---------------|--------|
|                       | Description:         |                                |               |        |
| Sub-Alert<br>Filtered | er<br>object or cell | Operator                       | Operand(s)    |        |
| Result                |                      | Equal to                       | Type a value  | ]      |
|                       | If the               | e above is true, then display: | Cell contents | Format |
| Add Sub-              | Alerter              | ve Sub-Alerter                 | ·             | Formu  |
|                       |                      |                                |               |        |

- 8. Under **Alerter name**, type a memorable name for the alerter **Example**: High Results (You can also include an optional description).
- 9. Under **Operator**, select an appropriate operator **Example**: Greater than or equal to.
- 10. Under **Operand**, specify the value or object appropriate for the operand Example: 25 (Do not include commas or decimals when specifying number values).
- 11. You can edit the format that the results specified by the alerter appear in.
- 12. Click format.

13. Choose bold and make the size of the font 12.

|          | Alerter name: | High Results                   |               |        |
|----------|---------------|--------------------------------|---------------|--------|
|          | Description:  |                                | I             |        |
| ub-Alert | ter           |                                | 0             |        |
| Result   |               | Greater than or equ            | 25            |        |
|          | If the        | e above is true, then display: | Cell contents | Format |
|          |               |                                |               | Eormul |
| Add Sub- | Alerter Remo  | ive Sub-Alerter                |               |        |

- 14. Click OK.
- 15. The new alerter is added to the list of alerters in the **Alerters** dialogue box. Verify that the check box beside the alerter is selected.

| 🥖 Alertei       | rs 🛛 🗙                                                                                                    |
|-----------------|----------------------------------------------------------------------------------------------------|
|                 | You can create, edit, or delete alerters. If a formula or text cell is selected, you can also activate or deactivate alerters. |
| Available       | Alerters                                                                                                    |
| <u>e nighte</u> |                                                                                                    |
|                 | L≩                                                                                                    |
| New             | Edit Duplicate Remove                                                                                                    |
|                 | OK Cancel Help                                                                                                    |

- 16. Click OK
- 17. The alerter is applied to the report results

|                                | opup.jsp?skin=skin_corporate&docuid=For+BO+wo                                                                                               | kshop*424*1*wid*c2599%2                                                                                                    | 774292rx4%2Fgb12qbo570defx7%                                                                                                    | %40WIReportServer%240EntityHome.1 | 3&docext=wid&ur 🌱 |
|--------------------------------|----------------------------------------------------------------------------------------------------|----------------------------------------------------------------------------------------------------|----------------------------------------------------------------------------------------------------|-----------------------------------|-------------------|
|                                |                                                                                                    |                                                                                                    |                                                                                                    |                                   | Business O        |
| 🔲 🔹 🎯 ট Edit Query 📳 Edit Repr | ort                                                                                                    |                                                                                                    |                                                                                                    | 🕑 Refresh D                       | ata 👬 🐻 🔩         |
|                                |                                                                                                    |                                                                                                    |                                                                                                    |                                   |                   |
| port 🔝 🕼 🎢 🏈 🤍 😜 🗥 🝸           | - Z + · Z · I - · D W View Stru                                                                                                    | cture Q Drill 📖                                                                                                    |                                                                                                    |                                   | Page II 4 1       |
| ta Templates Properties Map    |                                                                                                    | Pb (mg/kg) in sec                                                                                                    | ilments 2005, FRS (SEI                                                                                                    | D2000), SED2000                   |                   |
| For BO workshop                |                                                                                                    |                                                                                                    |                                                                                                    |                                   |                   |
| - 📾 Query 1 - Merman           | Station Number                                                                                                    | Sample Number R                                                                                                    | esult Unit Of Mea                                                                                                    | sure                              |                   |
| - CMA Code                     | Clyde_FirthCOuterOffshore_se01                                                                                                    | A                                                                                                    | 43.3 mg/kg                                                                                                    |                                   |                   |
| - Data Type                    |                                                                                                    | B                                                                                                    | 44.2 mg/kg                                                                                                    |                                   |                   |
| - Determinand Code             |                                                                                                    | C                                                                                                    | 42.4 mg/kg                                                                                                    |                                   |                   |
| -J ICES Matrix Code            |                                                                                                    | D                                                                                                    | 38.9 mg/kg                                                                                                    |                                   |                   |
| Monitoring Year                |                                                                                                    | E                                                                                                    | 37.4 mg/kg                                                                                                    |                                   |                   |
| - Sample Number                | Clyde_FirthCOuterOffshore_se01                                                                                                    |                                                                                                    |                                                                                                    |                                   |                   |
| Station Number                 |                                                                                                    |                                                                                                    |                                                                                                    |                                   |                   |
| Result                         | Station Number                                                                                                    | Sample Number R                                                                                                    | esult Unit Of Mea                                                                                                    | sure                              |                   |
| 🙆 Variables                    | EScotland_EScOpenSea_se01                                                                                                    | A                                                                                                    | 13.5 mg/kg                                                                                                    |                                   |                   |
|                                |                                                                                                    | В                                                                                                    | 14.4 mg/kg                                                                                                    |                                   |                   |
|                                |                                                                                                    | C                                                                                                    | 12.9 mg/kg                                                                                                    |                                   |                   |
|                                |                                                                                                    | D                                                                                                    | 13.7 mg/kg                                                                                                    |                                   |                   |
|                                |                                                                                                    | E                                                                                                    | 13.2 mg/kg                                                                                                    |                                   |                   |
|                                | EScotland_EScOpenSea_se01                                                                                                    |                                                                                                    |                                                                                                    |                                   |                   |
|                                | Station Number                                                                                                    | Sample Number R                                                                                                    | esult Unit Of Mea                                                                                                    | sure                              |                   |
|                                | IrishSea_BalcaryPoint_se01                                                                                                    | A                                                                                                    | 28.3 mg/kg                                                                                                    |                                   |                   |
|                                |                                                                                                    | P +                                                                                                    | 24.1 ma/ka                                                                                                    |                                   |                   |
|                                |                                                                                                    | 0                                                                                                    | 24. F HIG/NG                                                                                                    |                                   |                   |
|                                |                                                                                                    | C                                                                                                    | 29.1 mg/kg                                                                                                    |                                   |                   |
|                                |                                                                                                    | C<br>D                                                                                                    | 29.1 mg/kg<br>29.1 mg/kg<br>19.4 mg/kg                                                                                                    |                                   |                   |
|                                |                                                                                                    |                                                                                                    | 24.1 mg/kg<br>29.1 mg/kg<br>19.4 mg/kg<br>24.6 mg/kg                                                                                                    |                                   |                   |
|                                | IrishSea_BalcaryPoint_se01                                                                                                    | C<br>D<br>E                                                                                                    | 24.1 mg/kg<br>29.1 mg/kg<br>19.4 mg/kg<br>24.6 mg/kg                                                                                                    |                                   |                   |
|                                | IrishSea_BalcaryPoint_se01                                                                                                    |                                                                                                    | 24.1 mg/kg<br>29.1 mg/kg<br>19.4 mg/kg<br>24.6 mg/kg                                                                                                    |                                   |                   |
|                                | IrishSea_BalcaryPoint_se01<br>Station Number                                                                                                | C<br>D<br>E<br>Sample Number R                                                                                                    | 29.1 mg/kg<br>29.1 mg/kg<br>19.4 mg/kg<br>24.6 mg/kg<br>esult<br>Unit Of Mea                                                                                                    | sure                              |                   |
|                                | IrishSea_BalcaryPoint_se01 Station Number MinchMain_TheMinchNorth_se02                                                                      | C<br>D<br>E<br>Sample Number R<br>A                                                                                                    | 29.1 mg/kg<br>19.4 mg/kg<br>24.6 mg/kg<br>esult Unit Of Mea<br>12.4 mg/kg                                                                                                    | sure                              |                   |
|                                | IrishSea_BalcaryPoint_se01<br>Station Number<br>MinchMain_TheMinchNorth_se02                                                                | C C C C C C C C C C C C C C C C C C C                                                                                                    | 24-1 mg/kg<br>29-1 mg/kg<br>19-4 mg/kg<br>24.6 mg/kg<br>esult Unit Of Mea<br>12.4 mg/kg<br>11.5 mg/kg                                                                                                    | sure                              |                   |
|                                | IrishSea_BalcaryPoint_se01<br>Station Number<br>MinchMalin_TheMinchNorth_se02                                                               | Sample Number R<br>A<br>C                                                                                                    | 24.1 mg/kg<br>29.1 mg/kg<br>19.4 mg/kg<br>24.6 mg/kg<br>24.6 mg/kg<br>12.4 mg/kg<br>11.5 mg/kg<br>10.7 mg/kg                                                                                                    | sure                              |                   |
|                                | IrishSea_BalcaryPoint_se01 Station Number MinchMain_TheMinchNorth_se02                                                                      | C C C C C C C C C C C C C C C C C C C                                                                                                    | 24.1 mg/kg<br>29.1 mg/kg<br>19.4 mg/kg<br>24.6 mg/kg<br>24.6 mg/kg<br>12.4 mg/kg<br>12.4 mg/kg<br>12.3 mg/kg<br>12.3 mg/kg                                                                                                    | SUIP                              |                   |
|                                | IrishSea_BalcaryPoint_se01<br>Station Number<br>MinchMain_TheMinchNorth_se02                                                                | C C C C C C C C C C C C C C C C C C C                                                                                                    | 24.1 mg/kg<br>29.1 mg/kg<br>19.4 mg/kg<br>24.6 mg/kg<br>24.6 mg/kg<br>11.5 mg/kg<br>11.5 mg/kg<br>10.7 mg/kg<br>12.3 mg/kg<br>14.2 mg/kg                                                                                                    |                                   |                   |
|                                | IrishSea_BalcaryPoint_se01<br>Station Number<br>MinchMalin_TheMinchNorth_se02<br>MinchMalin_TheMinchNorth_se02                              | Sample Number R<br>A<br>B<br>C<br>C<br>D<br>E<br>E                                                                                        | 24.1 mg/kg<br>29.1 mg/kg<br>19.4 mg/kg<br>24.6 mg/kg<br>24.6 mg/kg<br>12.4 mg/kg<br>10.7 mg/kg<br>10.7 mg/kg<br>10.7 mg/kg<br>10.2 mg/kg                                                                                                    |                                   |                   |
|                                | IrishSea_BalcaryPoint_se01<br>Station Number<br>MinchMalin_TheMinchNorth_se02<br>MinchMalin_TheMinchNorth_se02<br>Station Number            | Sample Number R<br>B<br>C<br>C<br>B<br>B<br>C<br>C<br>D<br>D<br>E<br>E<br>Sample Number R                                                 | 24.1 mg/kg<br>29.1 mg/kg<br>19.4 mg/kg<br>24.6 mg/kg<br>24.6 mg/kg<br>12.4 mg/kg<br>11.5 mg/kg<br>10.7 mg/kg<br>10.7 mg/kg<br>14.2 mg/kg<br>14.2 mg/kg<br>14.2 mg/kg                                                                                                    |                                   |                   |
|                                | IrishSea_BalcaryPoint_se01 Station Number MinchMalin_TheMinchNorth_se02 MinchMalin_TheMinchNorth_se02 Station Number MorayF_MoFOpenSea_se01 | C C C C C C C C C C C C C C C C C C C                                                                                                    | 24.1 mg/kg 29.1 mg/kg 19.4 mg/kg 24.6 mg/kg 24.6 mg/kg 24.6 mg/kg 12.4 mg/kg 11.5 mg/kg 12.3 mg/kg 12.3 mg/kg 12.3 mg/kg 14.2 mg/kg 25.3 mg/kg 25.3 mg/kg                                                                                                    | SUTE                              |                   |
|                                | IrishSea_BalcaryPoint_se01 Station Number MinchMalin_TheMinchNorth_se02 MinchMalin_TheMinchNorth_se02 Station Number MorayF_MoFOpenSea_se01 | C C C Sample Number R A B C C C D Sample Number R A C C D D C C C D D C C C D D C C C D C C C C D C C C C C C C C C C C C C C C C C C C C | 24.1 mg/kg<br>29.1 mg/kg<br>19.4 mg/kg<br>24.6 mg/kg<br>24.6 mg/kg<br>11.5 mg/kg<br>10.7 mg/kg<br>12.3 mg/kg<br>14.2 mg/kg<br>14.2 mg/kg<br>14.2 mg/kg<br>4.1 mg/kg<br>4.1 mg/kg<br>4.1 mg/kg                                                                                                    | sure                              |                   |
|                                | IrishSea_BalcaryPoint_se01 Station Number MinchMalin_TheMinchNorth_se02 MinchMalin_TheMinchNorth_se02 Station Number MorayF_MoFOpenSea_se01 | Sample Number R<br>A<br>B<br>C<br>C<br>D<br>B<br>C<br>C<br>D<br>D<br>E<br>E<br>Sample Number R<br>A<br>B<br>Sample Number R               | 24.1 mg/kg<br>29.1 mg/kg<br>19.4 mg/kg<br>24.6 mg/kg<br>24.6 mg/kg<br>12.4 mg/kg<br>10.7 mg/kg<br>10.7 mg/kg<br>10.7 mg/kg<br>10.3 mg/kg<br>14.2 mg/kg<br>4.2 mg/kg<br>4.1 mg/kg<br>4.1 mg/kg<br>4.1 mg/kg |                                   |                   |

18. Save document as 'Alerter'.

#### 8.2 To activate/edit alerters

- 1. Click on the table row or column, section cell or free-standing cell you want to apply the alerter to.
- 2. From the report toolbar, click Alerters.

| CE.e      |                           |                    |
|-----------|---------------------------|--------------------|
| dit Query | Edit Report               | Alerter            |
| A 🔊       | ∽ <u>∆</u> - <u>2</u> ↓ · | - Σ - 🖆 - 🗘 📴 View |

- 3. The **Alerters** dialogue box displays a list of available alerters.
- 4. From the **Alerters** dialogue box, select the alerter you want to activate.
- 5. Select the check box beside the alerter you wish to activate, click OK.
- 6. **OR** if you wish to edit the alerter, select the check box beside the alerter and click edit.

**Note:** To deactivate an alerter, click the column, row, section cell or freestanding cell, click Alerters and deselect the check box beside the alerter you want to deactivate.

## 8.3 EXERCISE: Further Alerters

- 1. Add an alerter to the results document which will highlight any value less than 10.
- 2. Format the alerter so that the following text appears in the box instead of the result value: 'Value less than 10'. Format the text to appear in Green, size 10.
- 3. Save document (i.e. overwrite).

## 9.0 Working with Tables

- When you first create a new document by building and running a query, the data retrieved are generally displayed by default in a vertical table.
- You can also insert tables into a blank report and then build them up. This can be done by either:
  - Dragging the objects from the **Data tab** for which you want the table to display values
  - Dragging a table template from the **Templates tab** that defines the structure of the table. You can then drag objects into the table.

## 9.1 Creating Various Tables

In this scenario we will build a table by dragging the objects in to a blank report.

- 1. Create a blank report by right-clicking the Report tab at the bottom of the page, and **Insert Report**
- 2. Under the Data tab, drag across the 'CMA Code'.

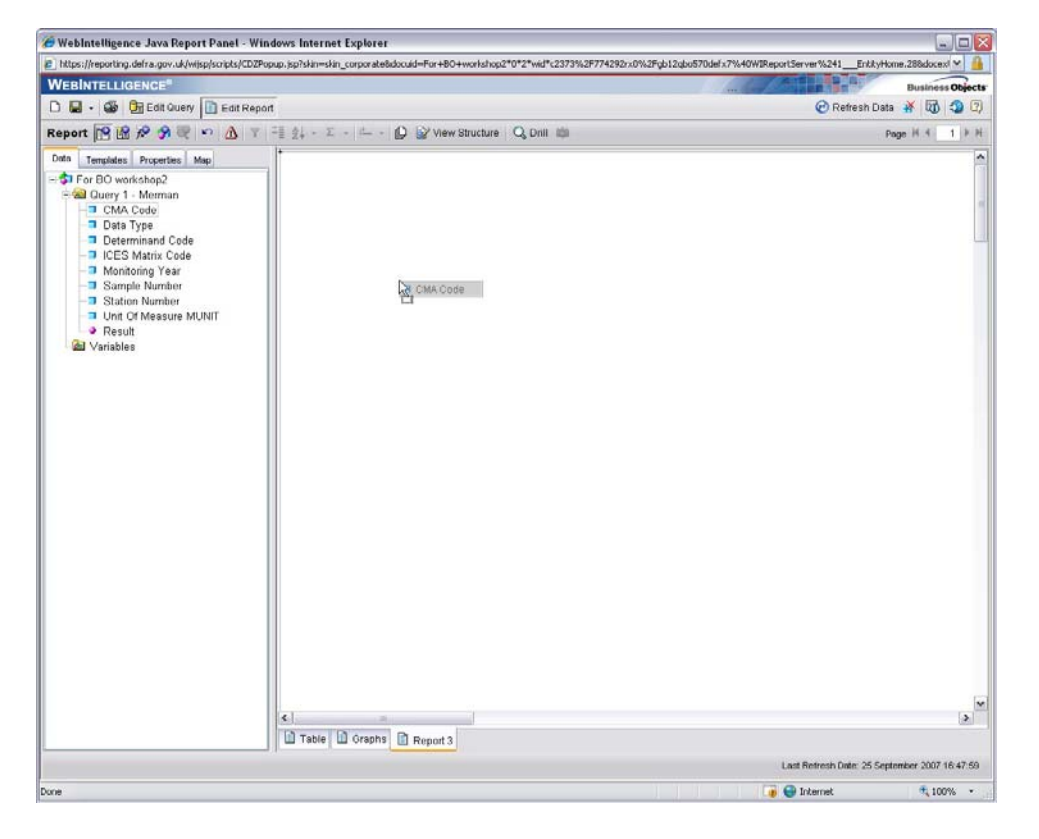

3. Next pick up the 'Monitoring Year' and Drag it across so that it hovers on, but to the right-hand side, of the 'CMA Code' Cell.

| https://reporting.defra.gov.uk/wisp/scripts/CD2Popup.isp?skin=skin_corporate@docuid=For+BO+workshop2*0*2*wid*c2                                                                                                    | 73%2F774292::0%2Fob12obo570def:/7%40WIReportServer%241 Ent | tytione.288docex1 * | - 4    |
|----------------------------------------------------------------------------------------------------|------------------------------------------------------------|---------------------|--------|
| WEBINTELLIGENCE*                                                                                                    |                                                            | Business C          | bjects |
| 🗅 🖬 - 🍻 📴 Edit Query 👔 Edit Report                                                                                                    | @ Refresh                                                  | Data 👬 🔯 🕻          | 0      |
| Report 🔞 🕼 🕫 🥱 💐 🍋 👘 🚵 🍸 📑 🚉 - エー・ 💭 🔐 View Structure 🔍 Dnill it                                                                                                    | á                                                          | Page H 4 1          | > H    |
| Data Templates Properties Map                                                                                                    |                                                            |                     | ^      |
| Constants<br>CMA Code<br>Determinant Code<br>Determinant Code<br>Monitoring Year<br>Sample Number<br>Station Number<br>Station Number<br>Wanables     Chi A Code<br>Monitoring Year<br>Station Number<br>Wanables     Chi A Code<br>Monitoring Year<br>Station Number<br>Wanables     Chi A Code<br>Monitoring Year<br>Station Number<br>Wanables     Chi A Code<br>Monitoring Year<br>Station Number<br>Station Number<br>Wanables     Chi A Code<br>Monitoring Year<br>Station Number<br>Station Number |                                                            |                     |        |
| <                                                                                                    |                                                            |                     | >      |
| Table Graphs Report 3                                                                                                    |                                                            |                     |        |
|                                                                                                    | Last Retresh Date: 25                                      | September 2007 16   | 47:59  |
| 10                                                                                                    | 🕞 😝 Internet                                               | 100%                |        |

4. Finally pick up the 'Station Number' and drag it across so that it hovers on but to the right-hand side of the 'Monitoring Year' cell.

| https://reporting.defra.gov.uk/wijsp/scripts/CD2Popup.jsp7                                                                        | kin=skin_corporate&docuid=For+BO+workshop2*0*2* | wid*c2373%2F774292rx0%2Fgb12gbo570defx7%40WIReport | server%241EntityHome.288docexi M |
|----------------------------------------------------------------------------------------------------|-------------------------------------------------|----------------------------------------------------|----------------------------------|
| VEBINTELLIGENCE"                                                                                                    |                                                 | And and the                                        | Business Object                  |
| ) 🖬 • 🎯 🕅 Edit Query 🕕 Edit Report                                                                                                |                                                 |                                                    | 🕑 Refresh Data 🕺 🐻 🧐 🕄           |
| eport 📴 😭 🖉 🤧 🗮 🌼 💩 🔻 🗐 😫                                                                                                    | • Σ • 🗠 • 💭 🔐 View Structure 🔍 (                | Delli Bâk                                          | Page H 4 1 F                     |
| ata Templates Properties Map                                                                                                    |                                                 |                                                    |                                  |
| Gr For BO workchop2     Guery 1 - Merman     CMA Code     Data Type     Determinand Code     IncES Matrix Code     Montoring Year |                                                 |                                                    |                                  |
| - Sample Number                                                                                                    | CMA Code Monitor                                | ing Year Station Number                            |                                  |
| Station Number                                                                                                    | FRS 1999                                        | 105se                                              |                                  |
| - Unit Of Measure MUNIT                                                                                                    | FRS 1999                                        | 165se                                              |                                  |
| - Result                                                                                                    | FRS 1999                                        | 85se                                               |                                  |
| Variables                                                                                                    | FRS 1999                                        | 95se                                               |                                  |
|                                                                                                    | FRS 2005                                        | Clyde_FirthCOuterOffshore_se01                     |                                  |
|                                                                                                    | FRS 2005                                        | EScotland_EScOpenSea_se01                          |                                  |
|                                                                                                    | FRS 2005                                        | IrishSea_BalcaryPoint_se01                         |                                  |
|                                                                                                    | FRS 2005                                        | MinchMalin_TheMinchNorth_se02                      |                                  |
|                                                                                                    | FRS 2005                                        | MorayF_MoFOpenSea_se01                             |                                  |
|                                                                                                    | FRS 2005                                        | MorayF_WhitenessHead_se01                          |                                  |
|                                                                                                    | FRS 2006                                        | EScotland_EScIntermediate_se01                     |                                  |
|                                                                                                    | FRS 2006                                        | EScotland_EScOpenSea_se01                          |                                  |
|                                                                                                    | FRS 2006                                        | EScotland_Scurdieness_se01                         |                                  |
|                                                                                                    | FRS 2006                                        | EScotland_TheDeilsHead_se01                        |                                  |
|                                                                                                    | FRS 2(26                                        | EShetland_EShIntermediate_se01                     |                                  |
|                                                                                                    | FRS 2006                                        | Fladen_FlaOpenSea_se01                             |                                  |
|                                                                                                    | FRS 2006                                        | Fladen_FlaOpenSea_se02                             |                                  |
|                                                                                                    | FRS 2006                                        | Fladen_FlaOpenSea_se03                             |                                  |
|                                                                                                    | FRS 2006                                        | Fladen_FlaOpenSea_se04                             |                                  |
|                                                                                                    | FRS 2006                                        | MinchMalin_SeaOfHebrides_se01                      |                                  |
|                                                                                                    | FRS 2006                                        | MinchMalin_TheMinchNorth_se01                      |                                  |
|                                                                                                    | FRS 2006                                        | MinchMalin_TheMinchNorth_se02                      |                                  |
|                                                                                                    | FRS 2006                                        | MinchMalin_TheMinchSouth_se01                      |                                  |
|                                                                                                    | FRS 2006                                        | MorayF_MoFIntermediateS_se01                       |                                  |
|                                                                                                    | FRS 2006                                        | MorayF_MoFOpenSea_se01                             |                                  |
|                                                                                                    | FRS 2006                                        | MorayF MorayFirthOffshor seB1                      |                                  |
| 4                                                                                                    |                                                 |                                                    | >                                |
| 1 m                                                                                                    | able 🛄 Graphs 🛄 Report 3                        |                                                    |                                  |
|                                                                                                    |                                                 |                                                    |                                  |

- 5. The table is built up in this fashion.
- 6. Move the cursor so that it hovers on the edge of the Table. A blue-grey shadow should appear.
- 7. Right-click and select Turn to.

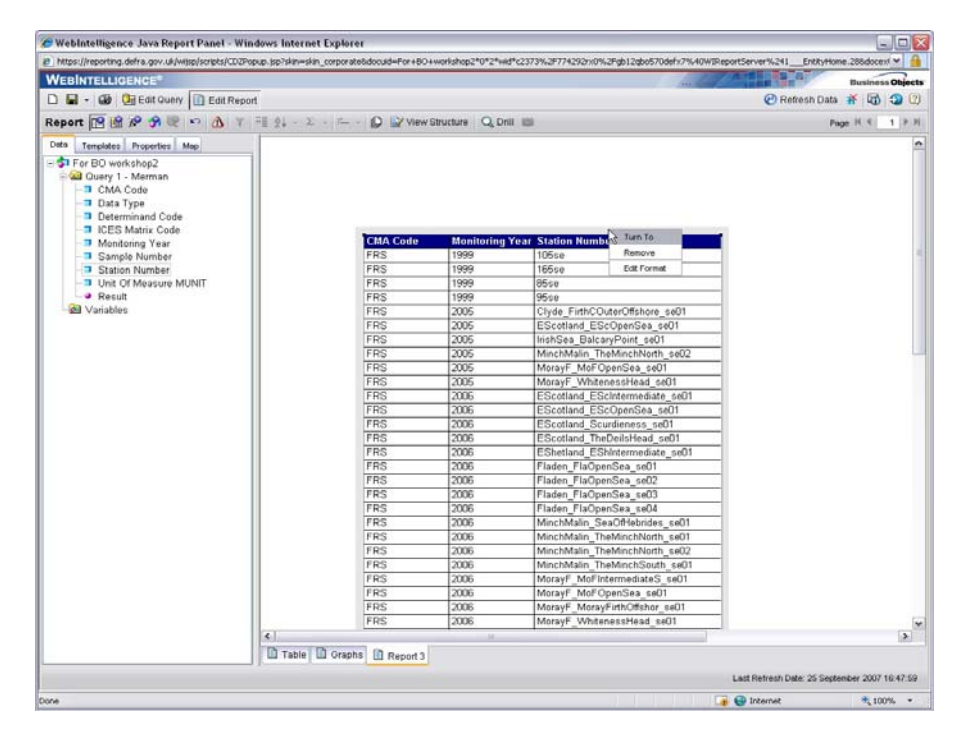

8. Select Horizontal Table.

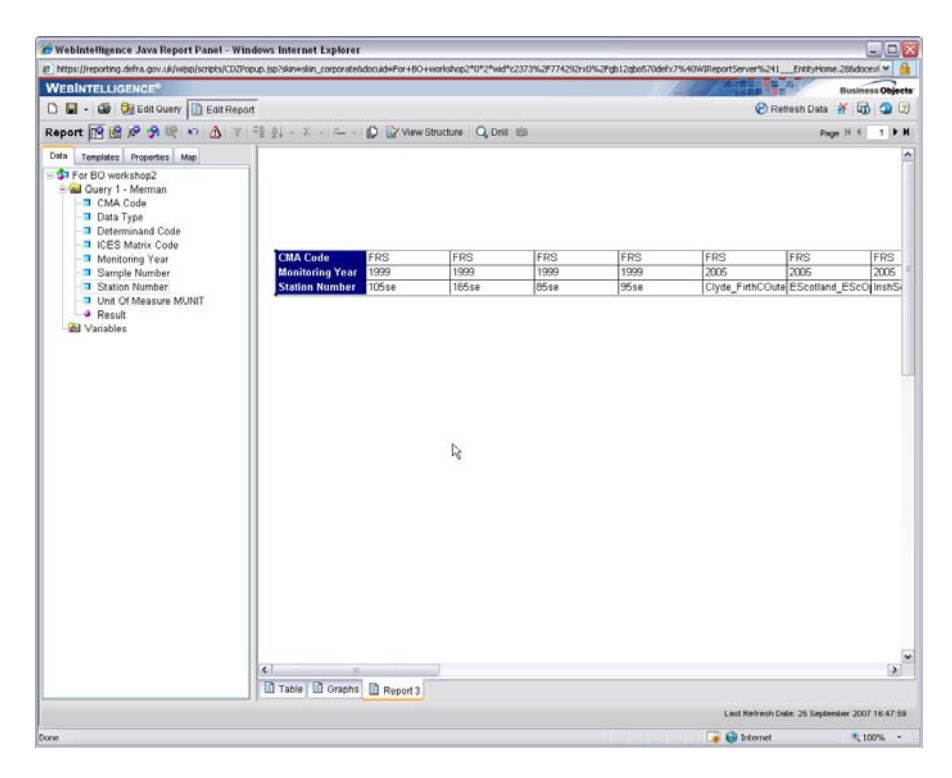

- 9. Alternatively you can use the template function.
- 10. Click the outside of the table and **Remove.**
- 11. Go to the Templates tab.
- 12. Click on the + sign next to table.
- 13. Click and drag the **Crosstab** option onto the blank reporting space.

| understhiseboundraeuwardakradakradakradakradakradakradakrada                                                            | san=san_corporaceadocude=or+eu+workshop2=u+2=wid=c2373%2+7742428 | auwargb12qbo5/uderx/w/uwukeportServer%241Enorymome | 1.cooustern *   |
|----------------------------------------------------------------------------------------------------|------------------------------------------------------------------|----------------------------------------------------|-----------------|
| VEBINTELLIGENCE®                                                                                                    |                                                                  |                                                    | Business Ob     |
| 🗋 🗧 🔹 🚱 📴 Edit Query 🚺 Edit Report                                                                                      |                                                                  | 🕑 Refresh Data                                     | * 🖬 🤉           |
| eport 🔞 🖉 🛠 🥱 🗮 🔹 🙆 🔻 🗐 👂                                                                                               | • E - E - Q View Structure Q Drill IIII                          | Pag                                                | e H 4 1         |
| Data Templates Properties Map                                                                                           |                                                                  |                                                    |                 |
| Report Elements     Report     Report     Report     Tables     Uricital Table     Crosstab     Free     Standing Cells | Crosslab                                                         |                                                    |                 |
|                                                                                                    |                                                                  |                                                    |                 |
| <u>s</u>                                                                                                    | Table D Grants D Revent 2                                        |                                                    | Li              |
|                                                                                                    | HUND IN COMPANY IN REPORT                                        | Last Refrack Pale - 35 Surface                     | alum 2007 18 41 |

- 14. Add Objects to the table by clicking and dragging across from the **Data** tab
  - a. Add 'Station Number' by dragging it over the row header in the crosstab table
  - b. Add 'Sample Number' by dragging it over the column header in the crosstab table

| VEBINTELLIGENCE*                                                                                                    |                                                                                                    | Business           | Object |
|----------------------------------------------------------------------------------------------------|----------------------------------------------------------------------------------------------------|--------------------|--------|
| 🕽 🖬 📲 🚳 🕅 Edit Query 🚺 Edit Re                                                                                                    | port                                                                                                    | 🕑 Refresh Data ∦ 🔯 | 30     |
| eport 🔝 🕼 🖉 🤧 🗮 🗠 🛕 🕚                                                                                                    | r = = 2 + E + D ≣∕ View Structure Q, Drill ∰                                                                                                    | Page H 4           | 1 1 1  |
| Onto Templates Properties Map                                                                                                    | ₽ \$1× √                                                                                                    |                    |        |
| For BD workshop2     Call Carlot 1 - Merman     CMA Code     Data Type     Determand Code     Data Type     Determand Code     Montoring Year     Sample Number     Station Number     Unit Of Messure MUNIT     Result     Variables | Report Title       105se     Sil Gample Numt       105se     Sil Gample Numt       105se     Sil |                    |        |
|                                                                                                    | < )                                                                                                    |                    | >      |
|                                                                                                    | Table Graphs Report 3                                                                                                    |                    |        |

c. Add 'Result' by dragging it over a cell body of the crosstab table.

| nttps://reporting.derra.gov.uk/wijspischpts/cuc | Popup.jsp?skin=skin_corporate&docuid=For+8O+worksho | p2*0*2*wid*c2373%2F7742 | 2rx0%2Fgb12qbo57 | 0defx7%40WIReportSe | rver%241Enbity     | Home.288docext    |      |
|-------------------------------------------------|-----------------------------------------------------|-------------------------|------------------|---------------------|--------------------|-------------------|------|
| WEBINTELLIGENCE*                                |                                                     |                         |                  | fine ( fitter       | <b>B</b> BB        | Business          | bjec |
| 🗅 📓 + 🎯 🕞 Edit Guery 🚺 Edit Rep                 | ort                                                 |                         |                  |                     | 🕑 Refresh D        | ata 👬 🔯 🕄         | 0 0  |
| Report 🔞 🕼 📌 🥱 🗮 🔹 👌 🔻                          | 🗐 👔 - E - 🖆 - 😰 View Structur                       | e Q, Drill ISS          |                  |                     |                    | Page H 4 1        | •    |
| Data Templates Properties Map                   | & ⊕× √                                              |                         |                  |                     |                    |                   |      |
| - 🕏 For BO workshop2                            |                                                     |                         |                  | _                   |                    |                   | -    |
| CMA Code                                        |                                                     | Report Title            |                  |                     |                    |                   |      |
| - Data Type                                     |                                                     |                         |                  |                     |                    |                   |      |
| - ICES Matrix Code                              |                                                     | A D                     | C.               | D                   | 6                  |                   |      |
| Monitoring Year                                 | 105se                                               | A 0                     | 6                | 10.4                |                    |                   | -    |
| Sample Number                                   | 105se                                               |                         |                  |                     | 10.8               |                   | -    |
| Station Number                                  | 105se                                               |                         | 9.27             |                     |                    |                   |      |
| <ul> <li>Result</li> </ul>                      | 105se                                               |                         |                  |                     |                    | 10.7              | _    |
| ariables 🖉                                      | 10560                                               | 10.2                    |                  | 11.4                |                    |                   | _    |
|                                                 | 16/ise                                              |                         |                  | 11.4                |                    | 15.6              | -    |
|                                                 | 165se                                               |                         | 11.3             |                     |                    |                   | -    |
|                                                 | 165se                                               |                         |                  |                     | 14.6               |                   |      |
|                                                 | 165se                                               | 20.3                    |                  |                     |                    |                   |      |
|                                                 | 85se                                                |                         | 10.0             |                     | 12.6               |                   | _    |
|                                                 | 85se                                                |                         | 12.8             | 12.6                |                    |                   | _    |
|                                                 | 85ce                                                | N125                    |                  | 12.0                |                    |                   | -    |
|                                                 | 85se                                                | Warne                   |                  |                     |                    | 14.8              | -    |
|                                                 | 95se                                                |                         |                  | 29.9                |                    |                   | -    |
|                                                 | 95se                                                | 29.7                    | 2.000            |                     | 5                  |                   |      |
|                                                 | 95se                                                |                         | 30.1             |                     |                    |                   | _    |
|                                                 | 95se                                                |                         |                  |                     | 30.5               | 21.1              | _    |
|                                                 | Sose<br>Clude EinthCOuterOffshore sell1             |                         |                  |                     | 38.9               | 31.4              | -    |
|                                                 | Clyde FirthCouterOffshore sel1                      |                         |                  | 42.4                | 30.7               |                   | _    |
|                                                 | Clyde_FirthCOuterOffshore_se01                      |                         |                  |                     |                    | 37.4              | -    |
|                                                 | Clyde_FirthCOuterOffshore_se01                      |                         | 44.2             |                     |                    |                   | _    |
|                                                 | Clyde_FirthCOuterOffshore_se01                      | 43.3                    |                  |                     |                    |                   |      |
|                                                 | EScotland_EScintermediate_se01                      |                         | 13.55            |                     |                    |                   | _    |
|                                                 | EScotland_EScotlermediate_seut                      | 13.8                    |                  |                     |                    | 12.0              | _    |
|                                                 | 4                                                   | 10                      |                  |                     |                    |                   | >    |
|                                                 | Table Graphs Report 3                               |                         |                  |                     |                    |                   |      |
|                                                 |                                                     |                         |                  | Last                | Refresh Date: 26 S | eptember 2007 10. | 20.1 |
|                                                 |                                                     |                         |                  |                     |                    |                   |      |

- 15. This table isn't as user-friendly as it could be. The results haven't been aggregated, so each result for a sample appears on a new line.
- 16. If we apply a sum to the cell body, we can resolve this.
- 17. Double click on a cell body. The formula header will appear above.
- 18. Type the following : **=Sum([Result])** and enter.

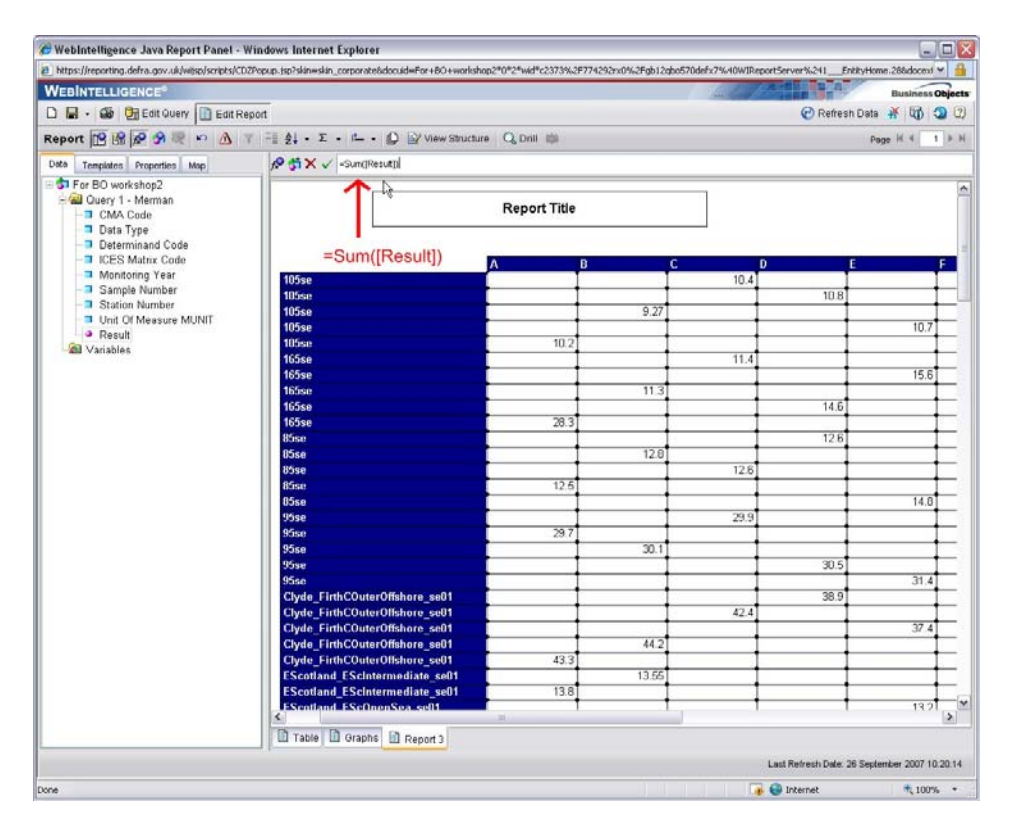

19. This will aggregate the results per station so that there is only one line per station.

| Image: State State             | port<br>Γ = 2↓ · Σ · E · D ⊇ View Structure<br>P → × ✓ -SungResutD                    | Q, Drill 100            |                | for the form                                                                                                    | AND DO         |                |
|----------------------------------------------------------------------------------------------------|---------------------------------------------------------------------------------------|-------------------------|----------------|----------------------------------------------------------------------------------------------------|----------------|----------------|
| A -      A -      A -    | port<br>- ∯↓ · Σ · P→ · D ⊇ View Structure<br>P ↔ × √ -Sun(Result)                    | Q, Drill III            |                | And the second second s |                | Business (M    |
| the second second | port<br><sup>™</sup> 2↓ · Σ · № · D View Structure<br><sup>™</sup> 3 × √ -Sum(Result) | Q, Drill 10             |                |                                                                                                    | Patrach Dat    |                |
| aport IP III III III III III IIII IIII IIII                                                                                                    | I −I 2↓ • Σ • I− • D Wew Structure                                                    | Q Drill (D)             |                |                                                                                                    | C Reitesn Dat  | • <b>T</b> W 4 |
| Templates Properties Map<br>Templates Properties Map                                                                                                    | A Sum(Result)                                                                         |                         |                |                                                                                                    | 1.5            | age H 4 1      |
| \$1 For BO workshop2                                                                                                    |                                                                                       |                         |                |                                                                                                    |                |                |
|                                                                                                    |                                                                                       |                         |                |                                                                                                    |                |                |
| Query 1 - Merman                                                                                                    |                                                                                       | Report Title            |                |                                                                                                    |                |                |
| Data Type                                                                                                    |                                                                                       |                         |                |                                                                                                    |                |                |
| - Determinand Code                                                                                                    |                                                                                       |                         |                |                                                                                                    |                |                |
| ICES Matrix Code                                                                                                    |                                                                                       | A 8                     | С              | D                                                                                                    | E              |                |
| - Monitoring Year                                                                                                    | 105se                                                                                 | 10.2                    | 9.27           | 10.4                                                                                                    | 10.8           | 10.7           |
| Station Number                                                                                                    | 165se                                                                                 | 28.3                    | 11.3           | 11.4                                                                                                    | 14.6           | 15.6           |
| <ul> <li>I loit Of Measure MUNIT</li> </ul>                                                                                                    | 85se                                                                                  | 12.6                    | 12.8           | 12.6                                                                                                    | 12.6           | 14.8           |
| Presult                                                                                                    | 95se                                                                                  | 29.7                    | 30.1           | 29.9                                                                                                    | 30.5           | 31.4           |
| A Variables                                                                                                    | Clyde_FirthCOuterOffshore_se01                                                        | 43.3                    | 44.2           | 42.4                                                                                                    | 38.9           | 37.4           |
|                                                                                                    | EScotland_EScIntermediate_se01                                                        | 13.8                    | 13.55          |                                                                                                    |                |                |
|                                                                                                    | EScotland_EScOpenSea_se01                                                             | 27.4                    | 28.3           | 26.48                                                                                                    | 13.7           | 13.2           |
|                                                                                                    | EScotland_Scurdieness_se01                                                            |                         |                | 18.48                                                                                                    | 18.18          |                |
|                                                                                                    | EScotland_TheDeilsHead_se01                                                           |                         |                |                                                                                                    |                | 16.02          |
|                                                                                                    | EShetland_EShIntermediate_se01                                                        | 10.24                   | 11.26          | 10.71                                                                                                    | 10.56          | 10.52          |
|                                                                                                    | Fladen_FlaOpenSea_se01                                                                | 13.45                   | 16.4           | 15.84                                                                                                    | 14.63          | 13.66          |
|                                                                                                    | Fladen_FlaOpenSea_se02                                                                | 15.43                   | 16.59          | 15.29                                                                                                    | 18.11          | 17.7           |
|                                                                                                    | Fladen_FlaOpenSea_se03                                                                | 11.91                   | 12.28          | 13.67                                                                                                    | 14.88          | 17.57          |
|                                                                                                    | Fladen_FlaOpenSea_se04                                                                | 18.2                    | 16.48          | 13.53                                                                                                    | 16.18          | 17.35          |
|                                                                                                    | IrishSea_BalcaryPoint_se01                                                            | 28.3                    | 24.1           | 29.1                                                                                                    | 19.4           | 24.6           |
|                                                                                                    | MinchMalin_SeaOfHebrides_se01                                                         | 28.1                    | 23.39          | 22.59                                                                                                    | 22.16          |                |
|                                                                                                    | MinchMalin_TheMinchNorth_se01                                                         | 14.93                   |                | 30.11                                                                                                    | 24.19          | 22.87          |
|                                                                                                    | MinchMalin_TheMinchNorth_se02                                                         | 23.32                   | 22.6           | 23.39                                                                                                    | 12.3           | 14.2           |
|                                                                                                    | MinchMalin_TheMinchSouth_se01                                                         | 30.64                   |                | 23.8                                                                                                    | 27.51          |                |
|                                                                                                    | MorayF_MoFIntermediateS_se01                                                          | 25.68                   | 25.37          | 25.02                                                                                                    | 23.48          | 19.97          |
|                                                                                                    |                                                                                       |                         | 18.71          | 18.5                                                                                                    | 18.77          | 18.46          |
|                                                                                                    | MorayF_MoFOpenSea_se01                                                                | 18.55                   |                |                                                                                                    |                |                |
|                                                                                                    | MorayF_MoFOpenSea_se01<br>MorayF_MorayFirthOffshor_se01                               | 18.55                   | 11.65          | 22.04                                                                                                    | 24.51          | 11.14          |
|                                                                                                    | MorayF_MoFOpenSea_se01<br>MorayF_MorayFirthOffshor_se01<br>MorayF_WhitenessHead_se01  | 18.55<br>10.09<br>66.95 | 11.65<br>56.19 | 22.04<br>54.25                                                                                                    | 24.51<br>65.89 | 11.14<br>54.53 |

20. Save the table as 'Crosstab'

## 9.2 Deleting a Table

- 1. To delete a table, click on the outside of it so that the blue-grey border appears.
- 2. Right-click and select Remove.
- 3. Alternatively, you can drag the blue-grey border to the left-hand side of the screen and drop it off the page.

# **10 Presenting Data in Charts**

- Web Intelligence offers standard chart formats to graphically display your information.
- The five basic charts are: bar, line, are, pie and radar, polar or scatter charts.
- Unfortunately charts are a little limited in their functionality sometimes it may be more effective to save the report in Excel and format a chart from here. In future upgrades functionality should improve.

## 10.1 Creating a Chart

- 1. Open a new query from the Edit Query page click on **New Document** in the report toolbar
- 2. Select the following objects to go in the **Result Objects** Pane:
  - 'Monitoring Year', 'Station number', 'Determinand Code', 'Sample Number', 'Sub sample Number', 'Result', 'Unit Of Measurement'.
- 3. Select the following filter specifications:
  - CMA Code Equal to 'Your CMA'
  - Data Type Equal to 'Biota'
  - Determinand Code In List Add 'CD'
  - Monitoring Year Select Prompt, Only from List of Values

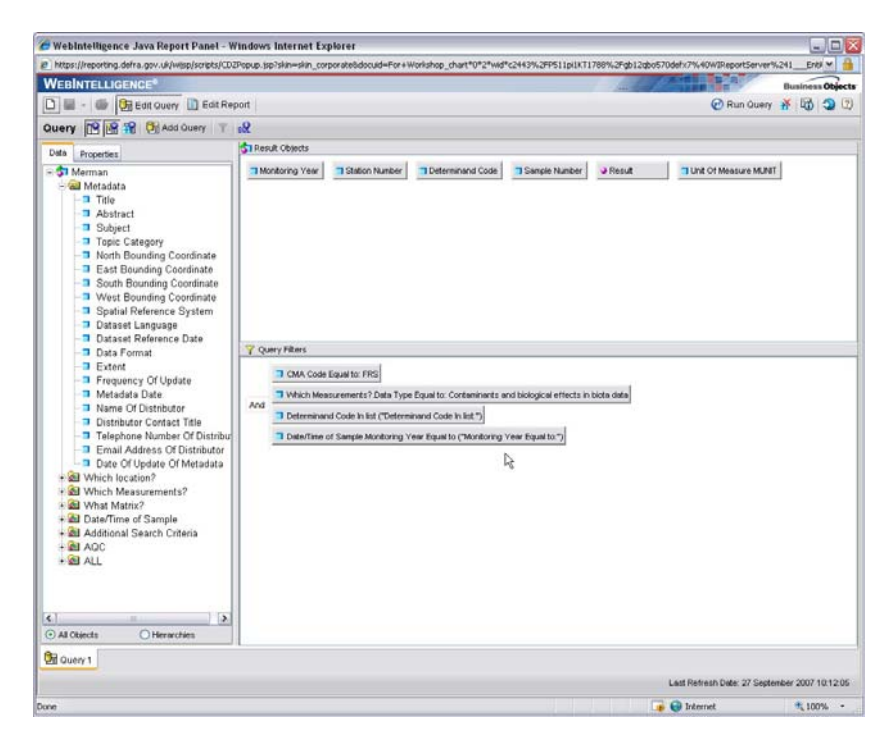

4. Run Query

- 5. Select '**CD**' for Determinand.
- 6. Select **2006** for 'Monitoring Year'.
- 7. Take out the Determinand Code to create a Section with the Determinand as a header.

| Contract Contractor and Lange and Lange | spup.jsp?skin=skin_corp | porate8docuid=For+Workshop_chart*0*2*wid*c | 2443%2FP511pi1KT1708%2 | gb12qbo570defx7%40WIR | eportServer%241, | Entil M     |
|----------------------------------------------------------------------------------------------------|-------------------------|--------------------------------------------|------------------------|-----------------------|------------------|-------------|
| VEBINTELLIGENCE"                                                                                                    |                         |                                            |                        |                       | Bu               | siness Obje |
| 🗋 🖬 🔹 🥵 🕃 Ealt Query 🚺 Edit Repo                                                                                                    | n                       |                                            |                        | @ RI                  | nfresh Data 👬    | 6           |
| eport 📴 😭 🕫 🤧 💘 🗠 🔬 🍸                                                                                                    | =∥ ģ↓ - Σ -             | r🗕 - 😰 😭 View Structure 🛛 Q, Dnill I       | φ.                     |                       | Page H           | 4 . 5 . 9   |
| Data Templates Properties Map                                                                                                    | 1                       |                                            |                        |                       |                  |             |
| For Workshop, chart     Garan     Determinand Code     Monitoring Year     Sample Number     Station Number     Unic Of Measure MUNIT     P Result     Yanakte                                                                                                    | Erop here to            | minani<br>create a sector                  | Report Title           |                       |                  |             |
|                                                                                                    | Monitoring              | Year Station Number                        | Determinand Code       | Sample Number Re      | sult             | Unit Of M   |
|                                                                                                    | 2006                    | EScotland_EScOpenSea_f01                   | CD                     | A                     | 867              | ug/kg       |
|                                                                                                    | 2006                    | EScotland_EScOpenSea_f01                   | CD                     | A                     | 1,250            | ug/kg       |
|                                                                                                    | 2006                    | EScotland_EScOpenSea_601                   | CD                     | A                     | 504              | ug/kg       |
|                                                                                                    | 2006                    | EScotland_EScOpenSea_f01                   | CD                     | A                     | 471              | ug/kg       |
|                                                                                                    | 2006                    | EScotland_EScOpenSea_f01                   | CD                     | A                     | 391              | ug/kg       |
|                                                                                                    | 2006                    | MinchMalin_TheMinchNorth_f02               | CD                     | A                     | 543              | ug/kg       |
|                                                                                                    | 2006                    | MinchMalin_TheMinchNorth_602               | CD                     | A                     | 147              | ug/kg       |
|                                                                                                    | 2006                    | MinchMalin_TheMinchNorth_f02               | CD                     | A                     | 282              | ug/kg       |
|                                                                                                    | 2006                    | MinchMalin_TheMinchNorth_602               | CD                     | A                     | 431              | ug/kg       |
|                                                                                                    | 2006                    | MinchMalin_TheMinchNorth_fi02              | CD                     | A                     | 276              | ug/kg       |
|                                                                                                    | 2006                    | MorayF_MoFOpenSea_fi01                     | CD                     | A                     | 291              | ug/kg       |
|                                                                                                    | 2006                    | MorayF_MoFOpenSea_601                      | CD                     | A                     | 270              | ug/kg       |
|                                                                                                    | 2006                    | MorayF_MoFOpenSea_601                      | CD                     | A                     | 425              | ug/kg       |
|                                                                                                    | 2006                    | MorayF_MoFOpenSea_fi01                     | CD                     | A                     | 280              | ug/kg       |
|                                                                                                    | 2006                    | MorayF_MoFOpenSea_f01                      | CD                     | A                     | 118              | ug/kg       |

8. Click on the edge of the table so that the grey-blue shadow appears.

|             |                                                                                                    |                                                          | 1 1 1 1 1 1 1 1 1 1 1 1 1 1 1 1 1 1 1                                                                                                    | 10000                                                                                                    |                                                                                                    | -                                                                                                    |
|-------------|----------------------------------------------------------------------------------------------------|----------------------------------------------------------|----------------------------------------------------------------------------------------------------|----------------------------------------------------------------------------------------------------|----------------------------------------------------------------------------------------------------|----------------------------------------------------------------------------------------------------|
|             |                                                                                                    |                                                          | A REAL PROPERTY.                                                                                                    | 0.000                                                                                                    | Busin                                                                                                    | Ins Object                                                                                                    |
| 1900        |                                                                                                    |                                                          |                                                                                                    | C Hetresh Dat                                                                                                    |                                                                                                    |                                                                                                    |
| 二音 会」 - エー  | / 💭 🔛 View Structure 🔍 Dril                                                                                                    | n kộp                                                    |                                                                                                    | ş                                                                                                    | age H 4                                                                                                    | 1 3 3                                                                                                    |
| _           |                                                                                                    | 5075 - 1984-987                                          |                                                                                                    |                                                                                                    |                                                                                                    | 1                                                                                                    |
| CD          |                                                                                                    | Report Title                                             |                                                                                                    |                                                                                                    |                                                                                                    |                                                                                                    |
| Manifording | Year Station Number Tum To                                                                                                    | Samola Number                                            | Decult                                                                                                    | Holt Of Manure                                                                                                    | •                                                                                                    |                                                                                                    |
| 2006        | EScotland ESc Remove                                                                                                    | A                                                        | 867                                                                                                    | un/kn                                                                                                    | 1                                                                                                    |                                                                                                    |
| 2006        | EScotland ESC Fill Format                                                                                                    | A                                                        | 1 250                                                                                                    | ua/ka                                                                                                    |                                                                                                    |                                                                                                    |
| 2006        | EScotland EScOpenSea f01                                                                                                    | A                                                        | 504                                                                                                    | ug/kg                                                                                                    |                                                                                                    |                                                                                                    |
| 2006        | EScotland EScOpenSea 601                                                                                                    | A                                                        | 471                                                                                                    | ug/kg                                                                                                    | 1                                                                                                    |                                                                                                    |
| 2006        | EScotland_EScOpenSea_f01                                                                                                    | A                                                        | 391                                                                                                    | ug/kg                                                                                                    |                                                                                                    |                                                                                                    |
| 2006        | MinchMalin TheMinchNorth f02                                                                                                    | A                                                        | 543                                                                                                    | ug/kg                                                                                                    | 1                                                                                                    |                                                                                                    |
| 2006        | MinchMalin TheMinchNorth fi02                                                                                                    | A                                                        | 147                                                                                                    | ug/kg                                                                                                    | 1                                                                                                    |                                                                                                    |
| 2006        | MinchMalin TheMinchNorth f02                                                                                                    | A                                                        | 282                                                                                                    | ug/kg                                                                                                    | 1                                                                                                    |                                                                                                    |
| 2006        | MinchMalin TheMinchNorth f02                                                                                                    | A                                                        | 431                                                                                                    | ug/kg                                                                                                    |                                                                                                    |                                                                                                    |
| 2006        | MinchMalin_TheMinchNorth_602                                                                                                    | A                                                        | 276                                                                                                    | ug/kg                                                                                                    |                                                                                                    |                                                                                                    |
| 2006        | MorayF_MoFOpenSea_f01                                                                                                    | A                                                        | 291                                                                                                    | ug/kg                                                                                                    | 1                                                                                                    |                                                                                                    |
| 2006        | MorayF_MoFOpenSea_f01                                                                                                    | A                                                        | 270                                                                                                    | ug/kg                                                                                                    |                                                                                                    |                                                                                                    |
| 2006        | MorayF_MoFOpenSea_f01                                                                                                    | A                                                        | 425                                                                                                    | ug/kg                                                                                                    | 1                                                                                                    |                                                                                                    |
| 2006        | MorayF_MoFOpenSea_f01                                                                                                    | A                                                        | 280                                                                                                    | ug/kg                                                                                                    |                                                                                                    |                                                                                                    |
| 2006        | MorayF_MoFOpenSea_f01                                                                                                    | A                                                        | 118                                                                                                    | ug/kg                                                                                                    |                                                                                                    |                                                                                                    |
| 2006        | notoyr_nor OpenSes_001<br>MorayF_MoFOpenSes_001<br>MorayF_MoFOpenSes_001                                                                                                    | A<br>A<br>A                                              | 4250<br>2800<br>118                                                                                                    | ug/kg<br>ug/kg                                                                                                    | -                                                                                                    |                                                                                                    |
| Report 1    |                                                                                                    |                                                          |                                                                                                    |                                                                                                    |                                                                                                    |                                                                                                    |
|             |                                                                                                    |                                                          |                                                                                                    |                                                                                                    |                                                                                                    |                                                                                                    |
|             | CD<br>Lonitoring<br>2006<br>2006<br>20 | CD<br>CD<br>CD<br>CD<br>CD<br>CD<br>CD<br>CD<br>CD<br>CD | CD         New Structure         O Drill           Manifolding Year         Station Number         Report Title           2006         EScotland_ESC         Manor           2006         EScotland_ESC         Manor           2006         EScotland_ESC         Manor           2006         EScotland_ESC         Manor           2006         EScotland_ESC         Manor           2006         EScotland_ESC         A           2006         ManchMain, TheManchhorth.001         A           2006         ManchMain, TheManchhorth.002         A           2006         ManchMain, TheManchhorth.002         A           2006         Manor/F.McPopenSea_001         A           2006         Manor/F.McPopenSea_01         A           2006         Manor/F.McPopenSea_01         A           2006         Manor/F.McPopenSea_01         A           2006         Manor/F.McPopenSea_01         A           2006         Manor/F.McPopenSea_01         A           2006         Manor/F.McPopenSea_01         A           2006         Manor/F.McPopenSea_01         A           2006         Manor/F.McPopenSea_01         A           2006         Manor/F.McPopen | Other         Statuto         Continuing Year.         Statuton Kunniko         Sample Kunniko         Report Title           2006         Escotiand Esc         Manore         A         1,267           2006         Escotiand Esc         Manore         A         1,267           2006         Escotiand Esc         Manore         A         1,267           2006         Escotiand Esc         Manore         A         1,267           2006         Escotiand Esc         Manore         A         1,267           2006         Escotiand Esc         Manore         A         1,267           2006         Manore         Manore         A         1,267           2006         Manore         Manore         A         1,276           2006         Manore         Manore         A         207           2006         Manore         Manore         A         207           2006         Manore         Manore         A         207           2006         Manore         Manore         A         207           2006         Manore         Manore         A         207           2006         Manore         Manore         A         20 | Image: Control of the structure         Control of the structure         Control of the structure <thc< td=""><td>Image: Section 2         Section 2         Section 2</td></thc<> | Image: Section 2         Section 2         Section 2 |

9. Right-click and select **Turn To.** 

## 10. Select Vertical Grouped.

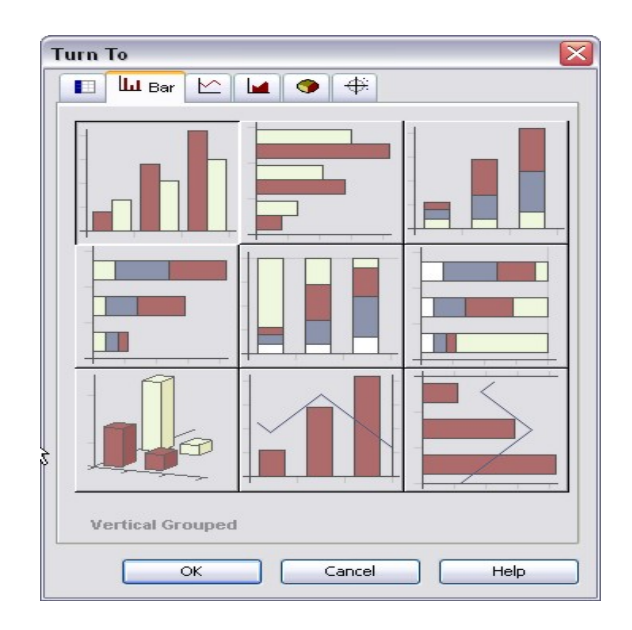

11. Arrange position on chart using the View Structure Tab.

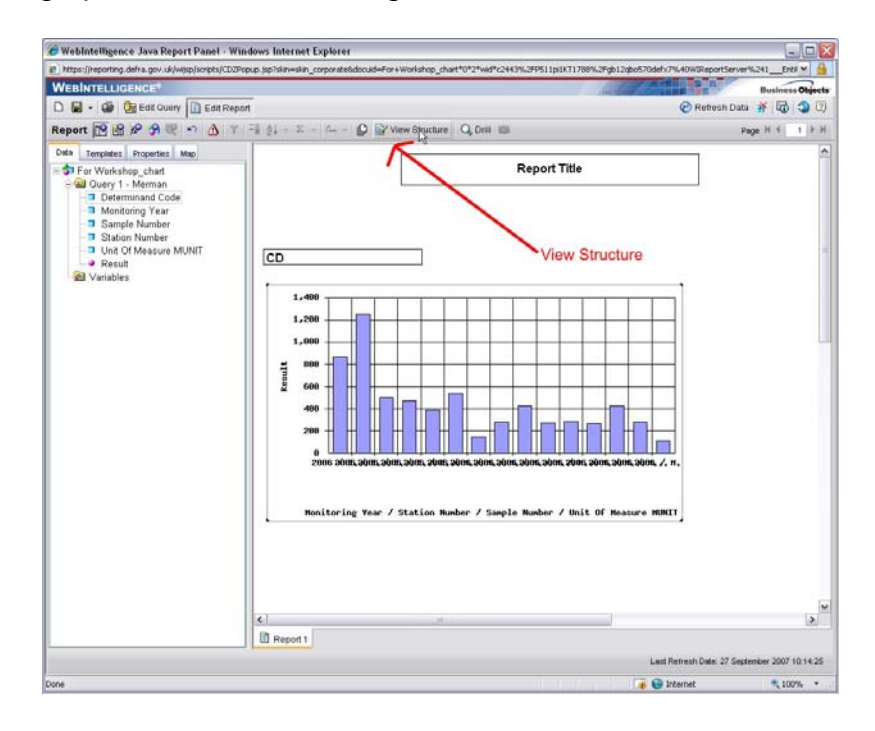

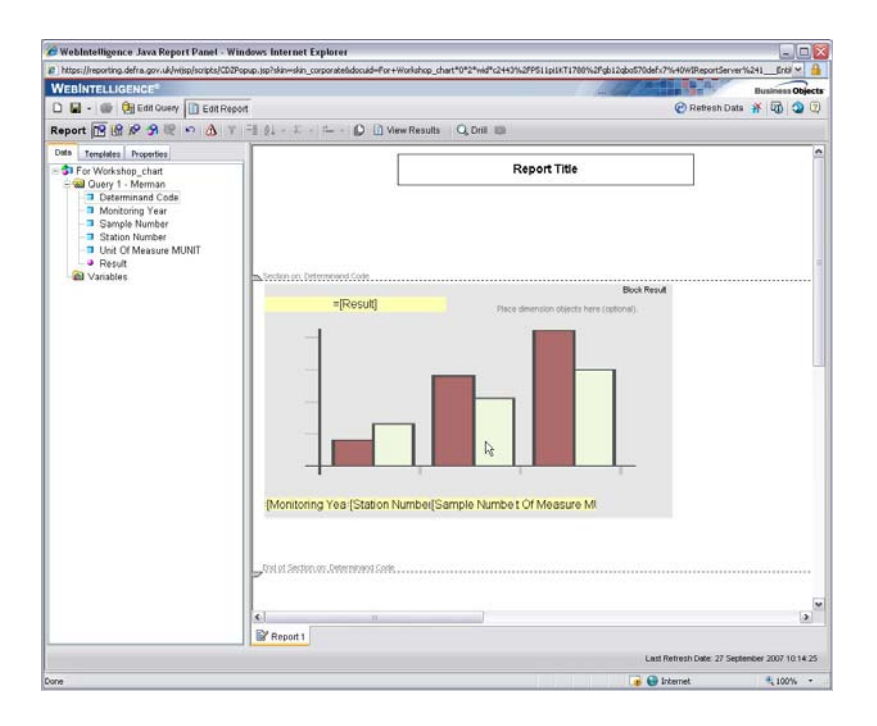

- 12. You can move the position of objects. Initially the graph wasn't particularly helpful with its layout. We can adjust the layout so that the replicates from each station are grouped together along the X-axis.
- 13. Firstly, we don't need the 'Unit of Measurement' along the X-axis. We can add it to the Y-axis Label later. Click on the box and press delete.
- 14. Do the same with the Determinand Code. We can add it to the table. Click on the box and press delete.
- 15. Click and drag the 'Sample Number' object, followed by the 'Sub sample Number', up to the top right hand corner, where it says '**Place dimension objects here (optional)**'. This will appear in the legend.

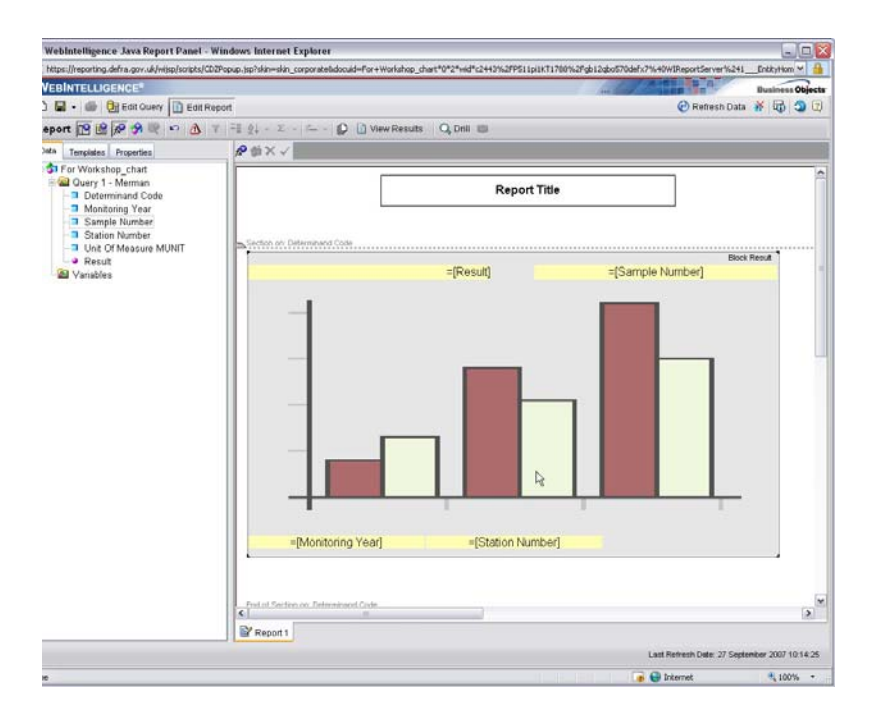

#### 16. Click View Results

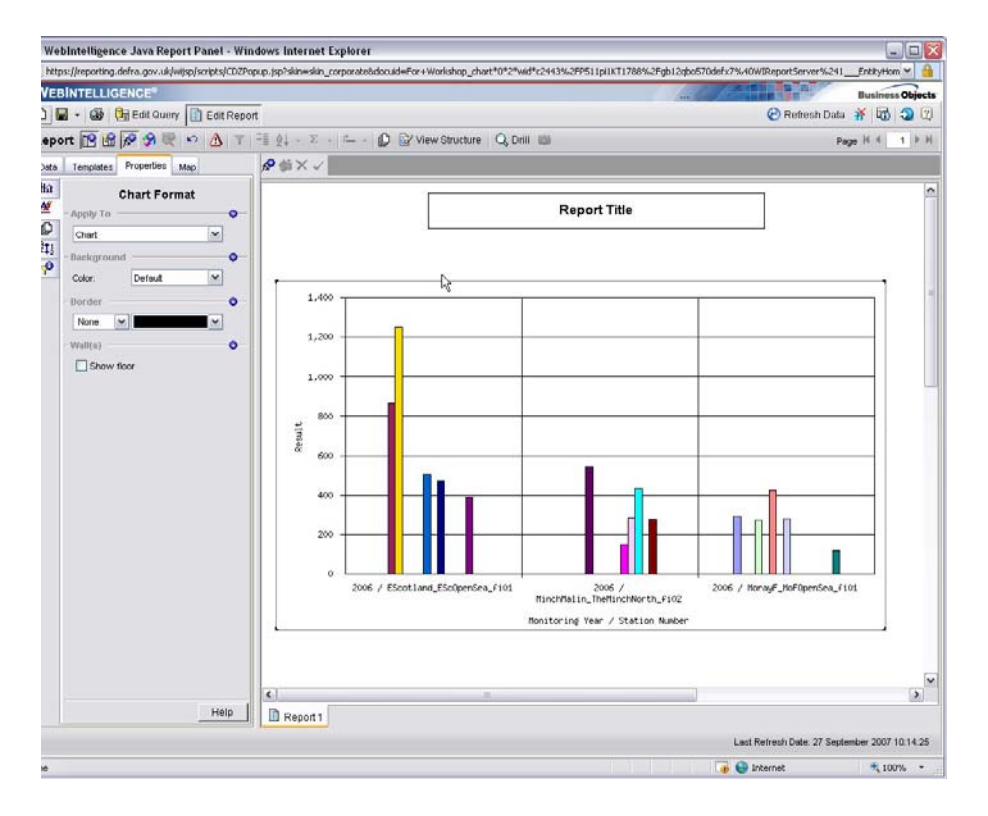

- 17. You should see something like this. This is where this version of Business Objects falls down. As you can see there are inconsistent gaps between the bars and the colours are random and unfortunately cannot be changed.
- 18. Click somewhere within the chart.

- 19. Under the properties tab on the left-hand side, you can format the chart.
- 20. To add the 'Units of Measurement', under chart format, click on Apply to Y axis label.

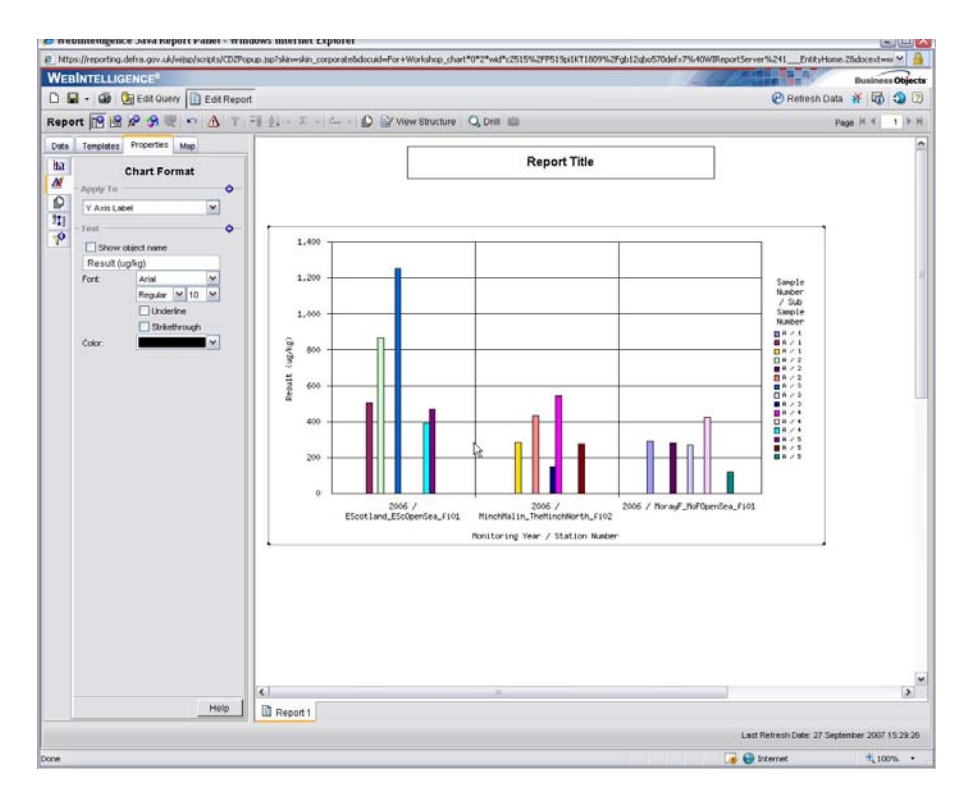

- 21. Under the text heading, de-select the '**Show object name**' option and type in 'Result (µg/kg). Press enter.
- 22. Click on Chart Properties and under Display, select Axis Legend

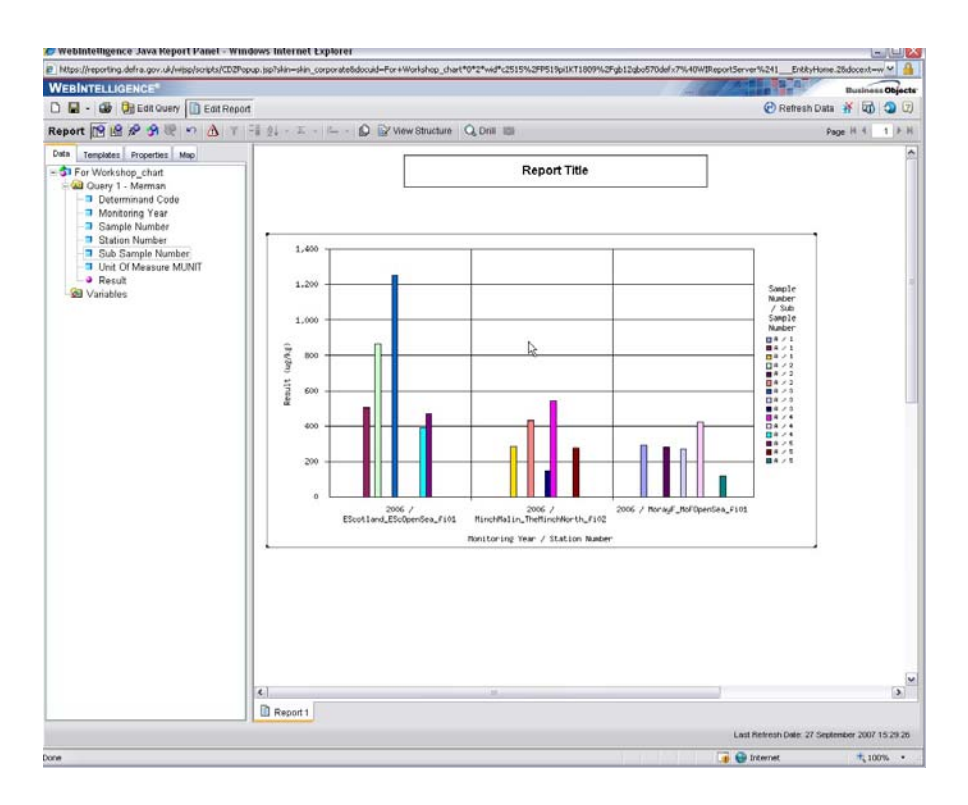

- 23. Format other aspects of the chart by highlighting the chart by either rightclicking and selecting **Edit format** or using the **Properties tab** on the left hand side of the page.
- 24. Add a Chart Title: Double click the Report Title Text.
- 25. In the formula toolbar above, type 'Concentrations of CD at (Your CMA) Stations in 2006'

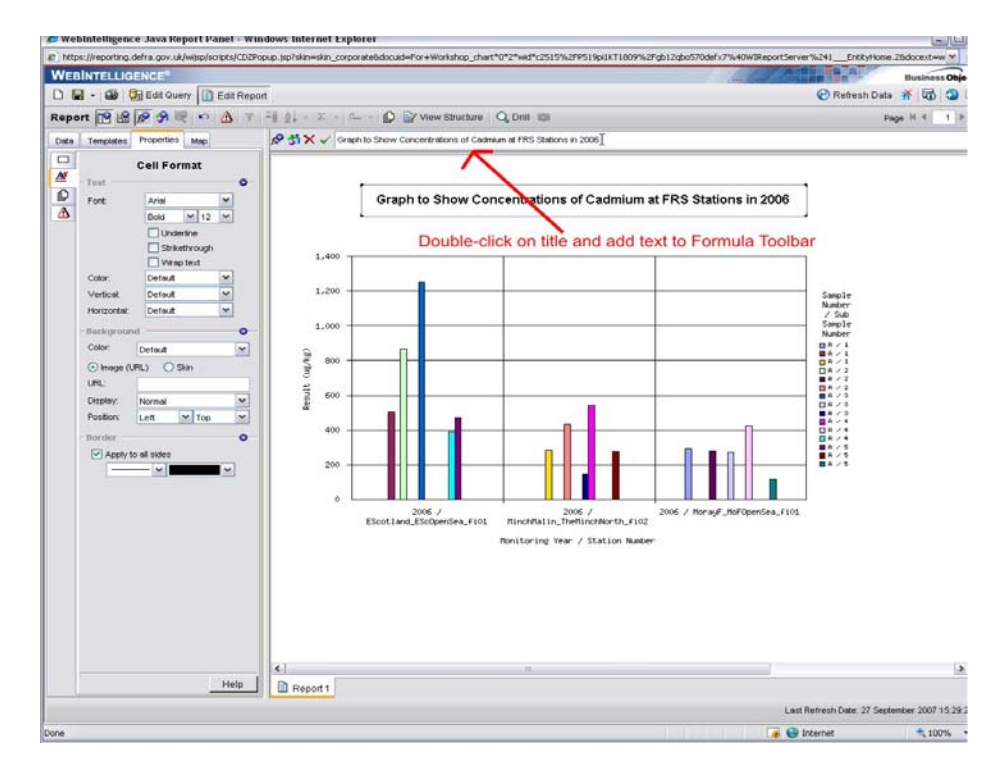

- While this title may be appropriate for this particular chart, if you were to refresh the data and choose another determinand or year, it wouldn't be.
- We need to formulate a Title that takes into account the possibility that the User can change the query using the prompt facility, built into the query.

### 10.2 To create the formula to capture the response to the prompt

- You will create a formula that will display in the report title the value of the object selected in the prompt.
- 1. Click the **Report Title cell.**
- 2. Click Formula editor in the Formula Toolbar.
- 3. In this editor, you define the characteristics of a formula, by selecting objects, functions and operators from the drop-down lists in the Editor.
- 4. Type (=) to start the formula definition.
- 5. Type in <u>between quotes</u> the generic text you want to display in the title.
  - Example : "Concentrations of "
- 6. Under Available Operators, select the operator to continue the formula in this case we want to add something onto the text so we use the (+) sign.
- 7. Under Available Functions expand the Data Provider Folder.
- 8. From **Data Provider**, select **User Response**. The User Response function relates to the User's response to the Query Prompt when they ran the query.
- 9. Within the brackets, type in between quotes the filter prompt EXACTLY as it appears in the Query filters pane

• Example : "Determinand Code In list:"

(This is case-sensitive so the text needs to be exact.)

| <sup>b</sup>          |                                                              |                                                                                     |                                        | Business Objec |
|-----------------------|--------------------------------------------------------------|-------------------------------------------------------------------------------------|----------------------------------------|----------------|
| Query 📋 Edit Report   | Ī                                                            |                                                                                     | 🧭 Refresh Data                         | ¥ 🖬 🥲 🕻        |
| R 🗠 🛆 T               | 🗄 💈 - Σ - 🖻 😰 View Structure                                 | Q Drill 🛍                                                                           | Pag                                    | ge KI4 1.)⊧    |
| ties Map<br>Irt<br>an | が、<br>、<br>「<br>、<br>。<br>"Concentrations of "+UserResponse( | "Determinand Code In list:")+" at Stations in "+User                                | rResponse("Monitoring Year Equal to:") |                |
|                       | Available Objects                                            | Available Functions                                                                 | Available Operator                     | s              |
|                       | क@ Query 1 - Merman<br>└ ॑                                   | DataProvider     LastExecutionDate     LastExecutionTime     UserResponse     Misc. |                                        | <              |
|                       |                                                              |                                                                                     | Close                                  | Help           |
|                       | Con                                                          | centrations of CD at Stations in                                                    | 2006                                   |                |

- 10. To add more text to the title add a + sign after the brackets and add what you want, again between quotes.
  - Example : " at Stations in " (Be aware of the spaces before and after the text)
- 11. To incorporate the 'Monitoring Year' you need to add in another User Response to the Title Formula. Under **Available Operators**, select the operator to continue the formula – in this case we want to add something onto the text so we use the (+) sign

# 12. Under Available Functions expand the Data Provider Folder and select User Response

- 13. With the brackets type in between the quotes the filter prompt EXACTLY as it appears in the Query filters pane
  - Example : "Monitoring Year Equal to:"

| 🥔 WebIntelligence Java Report Panel - Win          | dows Internet Explorer                                                                                                    |                        |                                                                            |                                        | _ = ×                                                                                                    |
|----------------------------------------------------|----------------------------------------------------------------------------------------------------|------------------------|----------------------------------------------------------------------------|----------------------------------------|----------------------------------------------------------------------------------------------------|
| https://reporting.defra.gov.uk/wijsp/scripts/CDZPo | pup.jsp?skin=skin_corporate&docuid=                                                                                                    | For+Workshop_chart*0   | 1*2*wid*c2554%2FP531pi0KT1678%                                             | 2Fgb12qbo570defx7%40WIReportServe      | er%240EntityHome.18d 🗙 🔒                                                                                                    |
| WEBINTELLIGENCE <sup>®</sup>                       |                                                                                                    |                        |                                                                            |                                        | Business Objects                                                                                                    |
| 🗅 📓 🖌 🎒 🣴 Edit Query 📋 Edit Repo                   | t                                                                                                    |                        |                                                                            | 🕑 F                                    | Refresh Data 🔺 🐻 🧐 😰                                                                                                    |
| Report 🕎 🔐 😿 🤧 💘 🗠 🛕 🝸                             |                                                                                                    | ∛ View Structure   C   | ္သDrill 🛍                                                                  |                                        | Page II € II € II                                                                                                    |
| Data Templates Properties Map                      | P が × 大 ="Concentrations of                                                                                                    | of "+UserResponse("Def | erminand Code In list:")+" at Stations                                     | in "+UserResponse("Monitoring Year Equ | elito:")                                                                                                    |
|                                                    | Available Objects<br>T del Query 1 - Merman<br>S Variables                                                                                                    | A                      | vailable Functions                                                         | Avail                                  | able Operators                                                                                                    |
|                                                    |                                                                                                    |                        | <ul> <li>LastExecutionTime</li> <li>UserResponse</li> <li>Misc.</li> </ul> |                                        | ×                                                                                                    |
|                                                    |                                                                                                    |                        |                                                                            |                                        | Close Help                                                                                                    |
|                                                    |                                                                                                    | Concer                 | ntrations of CD at Statio                                                  | ns in 2006                             |                                                                                                    |
|                                                    | 1,400                                                                                                    |                        |                                                                            |                                        | Sample<br>Number<br>/ Sub                                                                                                    |
|                                                    | 1,000<br>4000<br>4000 |                        |                                                                            |                                        | asimple           B + 1           B + 1           B + 1           B + 2           B + 2           B + 2           B + 3           B + 3 |
|                                                    | Report 1                                                                                                    |                        |                                                                            | Last Refresh                           | Date: 28 September 2007 14:36:41                                                                                                    |
| Done                                               |                                                                                                    |                        |                                                                            | 🍙 🌍 Internet                           | € 100% ·                                                                                                    |

- 14. Click the green tick to validate the formula. You will get an error message if the formula doesn't make sense. Often this is just due to a typing error in the formula.
- 15. If you refresh the data and choose a different determinand and year, this should be reflected in the title.

## 10.3 EXERCISE: Formatting the Chat

- 1. Underline the Title and remove the border.
- 2. Change the graph so that it becomes a horizontal bar chart.
- 3. Add **Hg** to the Query as well (Use the In List Function when you re-run the query)
- 4. Add Determinand to the Legend (Use the View Structure to do this simply)
- 5. Save Document as 'Charts'.

# **11** Organising a Report into Sections

• You cab subgroup data in a block using the break function as illustrated below. We have already seen this function.

| 🍘 WebIntelligence Java Report Panel - Wind          | lows Internet Explorer                      |                        |                                | _ 🗆 🖂                   |
|-----------------------------------------------------|---------------------------------------------|------------------------|--------------------------------|-------------------------|
| https://reporting.defra.gov.uk/wijsp/scripts/CDZPop | up.jsp?skin=skin_corporate&docuid=For+BO+wo | rkshop*424*1*wid*c2104 | 4%2F774292rx2%2Fgb12qbo570defx | 7%40WIReportSer 🗙 🔒     |
|                                                     |                                             |                        |                                | Business Objects        |
| 🗅 🔚 🗸 🍻 🣴 Edit Query 📗 Edit Report                  |                                             |                        | 🕐 Refresh                      | Data 👬 🐻 🧐 🕄            |
| Report 📷 🔐 🔊 🥱 💘 🗠 🔬 🝸                              | 🗄 ĝ↓ + Σ + 🖆 + 😰 View Stru                  | ucture 🔍 Drill 📖       |                                | Page H ◀ 1 ▶ H          |
| Data Templates Properties Map                       | & \$\$ × √                                  |                        |                                |                         |
| 🖃 🀬 For BO workshop                                 | r.                                          |                        |                                |                         |
| Query 1 - Merman     CMA Code     Data Type         | Pb (mg/                                     | /kg) in sediments      | 2005, FRS, SED2000             |                         |
| - Determinand Code                                  | Station Number                              | Sample Number          | Result                         | =                       |
| - Monitoring Year                                   | Clyde_FirthCOuterOffshore_se01              | A                      | 43.3                           |                         |
| - Sample Number                                     |                                             | В                      | 44.2                           |                         |
| ─■ Station Number                                   |                                             | C                      | 42.4                           |                         |
| - Unit Of Measure MUNIT                             |                                             | D                      | 38.9                           |                         |
| All Variables                                       |                                             | E                      | 37.4                           |                         |
| valiables                                           | Clyde_FirthCOuterOffshore_6901              |                        |                                |                         |
|                                                     | Station Number                              | Sample Number          | Posult                         |                         |
|                                                     | EScotland EScOpenSea sell1                  | A                      | 13.5                           |                         |
|                                                     |                                             | В                      | 14.4                           |                         |
|                                                     |                                             | С                      | 12.9                           |                         |
|                                                     |                                             | D                      | 13.7                           |                         |
|                                                     |                                             | E                      | 13.2                           |                         |
|                                                     | EScotland_EScOpenSea_se01                   |                        |                                |                         |
|                                                     | Station Number                              | Sample Number          | Result                         |                         |
|                                                     | IrishSea BalcaryPoint se01                  | A                      | 28.3                           |                         |
|                                                     |                                             | В                      | 24.1                           |                         |
|                                                     |                                             | C                      | 29.1                           |                         |
|                                                     |                                             | D                      | 19.4                           | ~                       |
|                                                     | <                                           |                        |                                | >                       |
|                                                     | Report 1                                    |                        |                                |                         |
|                                                     |                                             |                        | Last Refresh Date: 24          | September 2007 11:13:07 |
| Done                                                |                                             |                        | 🍺 🌍 Internet                   | 🔍 100% 👻 🛒              |

• You can **also** use 'SECTIONING' to subgroup data. The obvious difference is that the sub-grouped value appears as a header outside the block instead if remaining within the block as seen below:

| 🏉 WebIntelligence Java Report Panel - Win          | dows Internet Explorer                                                                                                    |                                                                    |
|----------------------------------------------------|----------------------------------------------------------------------------------------------------|--------------------------------------------------------------------|
| https://reporting.defra.gov.uk/wijsp/scripts/CDZPo | pup.jsp?skin=skin_corporate8docuid=For+80+workshop*424*1*wid*c2237%2F774292rx                                                                                                    | 2%2Fgb12qbo570defx7%40WIReportServer%241EntityHome.106&docext• 💌 🔒 |
| WEBINTELLIGENCE®                                   |                                                                                                    | Business Objects                                                   |
| 🗅 🖬 🔸 🎯 🧦 Edit Query 🖺 Edit Repo                   | rt                                                                                                    | 🕑 Refresh Data 🛛 🙀 🤕 😰                                             |
| Report 📴 📽 🛠 🤧 🗮 🗠 🐴 🍸                             | Ξ Ž↓ • Σ → I → D ≧ View Structure Q Drill 🛍                                                                                                    | Page H 4 1 + H                                                     |
| Data Translates Properties Mage                    | Clyde_FirthCOuterOffshore_se01         Monitoring Year       Sample Number Result         2005       A         43:3         2005       C         44:2         2005       C         2005       C         2005       C         2005       C         2005       E         2005       E         2005       E         2006       A         2006       B         2006       B         2006       B         2006       B         2006       B         2005       C         2006       A         2005       C         2005       C         2005       C         2005       E         2005       E         2006       B         2006       B         2006       B         2006       C         2006       B         2006       B         2006       C         2006       C         2006       C         2006       B |                                                                    |
|                                                    | Report 1                                                                                                    |                                                                    |
|                                                    |                                                                                                    | Last Refresh Date: 25 September 2007 12:23:31                      |
| Done                                               |                                                                                                    | 🍙 😌 Internet 🔍 100% 👻                                              |

- However, there is a more important difference. 'Sectioning' subgroups the entire report. A section is created for each subgroup in which you can manipulate the data, creating multiple objects (e.g. graphs) all stemming from the same sectioned level.
- Any edits made to one section will be repeated to each sectioned group in the report.

## 11.1 To Create a Section

- 1. Open 'Pb\_in\_Sediment' report and click Edit Report
- 2. Sort by 'Monitoring Year', 'Station number', 'Sample number', 'Result'.
- 3. We want to group the data by 'Station Number'. Click on the column. The column is now highlighted.
- 4. Right-click on the highlighted column a drop-down menu displays.

| WebIntelligence Java Report P          | anel - Window      | s Internet Explore     | r                          |                     |                                |                      |                |          |
|----------------------------------------|--------------------|------------------------|----------------------------|---------------------|--------------------------------|----------------------|----------------|----------|
| https://reporting.defra.gov.uk/wijsp/s | scripts/CDZPopup.) | sp?skin=skin_corporate | 8&docuid=For+BO+workshop*4 | 24*1*wid*c2368%2F77 | 4292r×1%2Fgb12qbo570def×7%40W1 | ReportServer%240_    | EntityHome.18  | 38       |
|                                        |                    |                        |                            |                     | /                              |                      | Busines        | ss Objec |
| 🗅 🔚 🖌 🎯 📴 Edit Query 📔                 | Edit Report        |                        |                            |                     |                                | 🕐 Refresh            | Data 👬 🔯       | 20       |
| leport 🛐 😭 🔗 🤗 🛒 🗠                     | 🛆 🔻 🗉              | ĝļ · Σ · ۴.            | 🕒 😰 View Structure 🛛       | 🔍 Drill 📖           |                                |                      | Page № 4       | 1        |
| Properties Map                         | 1                  |                        | [                          |                     |                                |                      |                |          |
| Data Templates                         |                    |                        | Pb (mg/kg) in              | sediments 2005      | 5, FRS (SED2000), SED20        | 000                  |                |          |
| 🗇 For BO workshop                      |                    |                        | 0. ANA 300                 |                     |                                |                      |                |          |
| 🗟 Query 1 - Merman                     |                    |                        |                            |                     |                                |                      |                |          |
| - CMA Code                             |                    |                        |                            |                     |                                |                      |                |          |
| —⊐ Data Type                           |                    |                        |                            |                     |                                |                      |                |          |
| - Determinand Code                     | Monitoring         | Year Station Nu        | ımber                      | Sample Numbe        | r Result                       |                      |                |          |
| -3 ICES Matrix Code                    | 1999               | 105se                  |                            | A                   | 10.2                           |                      |                |          |
| — Monitoring Year                      | 1999               | 105se                  |                            | B                   | 9.27                           |                      |                |          |
| Sample Number                          | 1999               | 105se                  |                            | C                   | 10.4                           |                      |                |          |
| Station Number                         | 1999               | 105se                  |                            | -to                 | 10.8                           |                      |                |          |
| —I Unit Of Measure MUN                 | 1999               | 10500                  |                            | - F                 | 10.7                           |                      |                |          |
| - Result                               | 1999               | 16536                  | Set as Section             |                     | 20.2                           |                      |                |          |
| -🙆 Variables                           | 1999               | 165co                  | Clear Cell Contents        |                     | 11.3                           |                      |                |          |
|                                        | 1000               | 165se                  | Remove                     |                     | 11.5                           |                      |                |          |
|                                        | 1999               | 165se                  | Remove Row                 |                     | 11.4                           |                      |                |          |
|                                        | 1999               | 10058                  | Remove Column              | -                   | 14.6                           |                      |                |          |
|                                        | 1999               | 16558                  | Format Number              | E                   | 15.6                           |                      |                |          |
|                                        | 1999               | 85se                   | Formula Toolbar            |                     | 12.5                           |                      |                |          |
|                                        | 1999               | 85se                   | Felt Format                | в                   | 12.8                           |                      |                |          |
|                                        | 1999               | 85se                   | Los Forma                  |                     | 12.6                           |                      |                |          |
|                                        | 1999               | 85se                   |                            | D                   | 12.6                           |                      |                |          |
|                                        | 1999               | 85se                   |                            | E                   | 14.8                           |                      |                |          |
|                                        | 1999               | 95se                   |                            | A                   | 29.7                           |                      |                |          |
|                                        | 1999               | 95se                   |                            | В                   | 30.1                           |                      |                |          |
|                                        | 1999               | _95se                  |                            | C                   | 29.9                           |                      |                |          |
|                                        | 1999               | 95se                   |                            | D                   | 30.5                           |                      |                |          |
|                                        | 1999               | 95se                   |                            | E                   | 31.4                           |                      |                |          |
|                                        | 2005               | Clyde_Firth            | ICOuterOffshore_se01       | A                   | 43.3                           |                      |                |          |
|                                        | 2005               | Clyde_Firth            | iCOuterOffshore_se01       | в                   | 44.2                           |                      |                |          |
|                                        | 2005               | Clyde_Firth            | iCOuterOffshore_se01       | C                   | 42.4                           |                      |                |          |
|                                        | 2005               | Clyde_Firth            | COuterOffshore_se01        | D                   | 38.9                           |                      |                |          |
|                                        | 2005               | Clyde_Firth            | COuterOffshore_se01        | E                   | 37.4                           |                      |                |          |
|                                        | 2005               | EScotland              | EScOpenSea_se01            | A                   | 13.5                           |                      |                |          |
|                                        | 2005               | EScotland              | EScOpenSea_se01            | В                   | 14.4                           |                      |                |          |
|                                        | 2005               | EScotland              | EScOpenSea_se01            | c                   | 12.9                           |                      |                |          |
|                                        | 2005               | EScotland              | EScOpenSea se01            | D                   | 13.7                           |                      |                |          |
|                                        | 2005               | EScotland              | EScOpenSea se01            | İE                  | 13.2                           |                      |                |          |
|                                        | <                  |                        | Ш                          |                     |                                |                      |                | 3        |
|                                        | Table 📑            | Graphs                 |                            |                     |                                |                      |                |          |
|                                        |                    |                        |                            |                     |                                |                      |                |          |
|                                        |                    |                        |                            |                     | L                              | ast Refresh Date: 25 | September 2007 | 16:47    |
|                                        |                    |                        |                            |                     |                                | O taburat            |                |          |
|                                        |                    |                        |                            |                     |                                | a memet              | <b>a</b> 10    | 0.79     |

- 5. Select **Set as Section** (Or as an alternative you can drag a cell from the column up to hover above the top of the table and drop it)
- 6. The column selected is defined as the variable used to split the table into sections. Each value of the variable (e.g. 'Station Name') is displayed as a header, followed by the data concerning the column.

| 9 WebIntelligence Java Report Panel - V                                                                                                    | /indows Internet Explorer                                                                                                    |                                                         |
|----------------------------------------------------------------------------------------------------|----------------------------------------------------------------------------------------------------|---------------------------------------------------------|
| https://reporting.defra.gov.uk/wijsp/scripts/CD                                                                                                    | 2Popup.jsp?skin=skin_corporate&docuid=For+BO+workshop*424*1*wid*c2237%2F774292rx2%2Fgb12qbo                                                                                                    | 570defx7%40WIReportServer%241EntityHome.106&docext= 💌 🧯 |
| VEBINTELLIGENCE <sup>®</sup>                                                                                                    |                                                                                                    | Business Object                                         |
| 🗅 🖬 🔹 🎯 📴 Edit Query 📳 Edit Re                                                                                                    | port                                                                                                    | 🧭 Refresh Data 🕉 🕅 🧐                                    |
| Report 🛐 😭 🔗 🤗 🗮 🗠 🛕 🦄                                                                                                    | ?   =∃ \$↓ - Σ -   1 → -   D D View Structure   Q, Drill 📖                                                                                                    | Page H ◀ 1 ►                                            |
| Data Templates Properties Map<br>For BO workshop<br>Carl Code<br>Data Type<br>Data Type<br>Data Type<br>Data Type<br>Data Type<br>Data Type<br>Data Type<br>Data Type<br>Data Type<br>Data Type<br>Station Number<br>Station Number<br>Station Number<br>Variables | [Clyde_FirthCOuterOffshore_se01]         Monitoring Year       Sample Number Result         2005       B       44.2         2005       D       38.9         2005       E       37.4         [EScotland_EScIntermediate_se01]       Monitoring Year       Sample Number Result         2006       B       13.8         2006       B       13.55         [EScotland_EScOpenSea_se01]       Monitoring Year       Sample Number Result         2005       B       13.55         2005       B       13.13         2005       B       13.25         [EScotland_EScOpenSea_se01]       Monitoring Year       Sample Number Result         2005       B       13.13         2005       B       13.2         2005       C       13.9         2006       B       13.9         2006       C       13.58         [EScotland_Scurdieness_se01]       Monitoring Year         Monitoring Year       Sample Number Result         2006       C       13.68         [EScotland_Scurdieness_se01]       Monitoring Year         Monitoring Year       Sample Number Result         2006       C       1 |                                                         |
|                                                                                                    | Report 1                                                                                                    |                                                         |
|                                                                                                    |                                                                                                    | Last Refresh Date: 25 September 2007 12:23:3            |
|                                                                                                    |                                                                                                    |                                                         |

## 11.2 To Display an aggregate

- Continue from the previous table.
   Click the Result where you want to insert a calculation.
   From the Report Toolbar, click Insert Average.
   The average is calculated and inserted in a new row.

| bitor licensting delta one childrente | cricke/CD7Rome in          | oldioedin conorate@docuid_E        | aundebootazatta          | 236890 26774202-100 26-0-1-5-0-         | vial - 791, 4054/10 enced Server # 240 | Entitudione 10 | 24     |
|---------------------------------------|----------------------------|------------------------------------|--------------------------|-----------------------------------------|----------------------------------------|----------------|--------|
| Menlarge Lockers                      | orthest cases of other lat | provinsion_corporacionocolonico +o | Privorisnop 424 1 Vilo 1 | esto servite en esta en sergaregaregare |                                        | Endeprender To |        |
| VEBINIELLIGENCE                       |                            |                                    |                          | 1                                       |                                        | Busines        | n Obje |
| - Gr Off East Query                   | Edit Report                |                                    |                          |                                         | 🕐 Refresh D                            | ata 👬 🗤 🛈      | 3      |
| teport 📔 🗟 🖉 🥱 🔍 🕫                    |                            | 24 • Σ • 11- • 💭 📝 View            | Structure Q, Drill       | 0                                       |                                        | Page H 4       | 1.1    |
| Properties Map                        | Chide Eid                  | bCOuterOffshore                    |                          |                                         |                                        |                |        |
| Data Templates                        | [Ciyde_File                | ancouteronanorej                   | N                        |                                         |                                        |                |        |
| 5 For BO workshop                     | Monitoring h               | fear Sample Number Resu            | It                       |                                         |                                        |                |        |
| Guery 1 - Merman                      | 2005                       | A                                  | 43.3                     |                                         |                                        |                |        |
| CMA Code                              | 2005                       | B                                  | 44.2                     |                                         |                                        |                |        |
| Data Type                             | 2005                       | C                                  | 42.4                     |                                         |                                        |                |        |
| Determinand Code                      | 2005                       | D                                  | 38.9                     |                                         |                                        |                |        |
| ICES Matrix Code                      | 2005                       | E                                  | 37.4                     |                                         |                                        |                |        |
| Sample Number                         | 3                          | Average:                           | 41.24                    |                                         |                                        |                |        |
| Station Number                        |                            |                                    |                          |                                         |                                        |                |        |
| I Unit Of Measure MUIt                | EScotland                  | EScIntermediate                    |                          |                                         |                                        |                |        |
| - Result                              | Locotana                   | Locification                       |                          |                                         |                                        |                |        |
| M Variables                           | Monitoring Y               | fear Sample Number Resu            | lt.                      |                                         |                                        |                |        |
|                                       | 2006                       | A                                  | 13.8                     |                                         |                                        |                |        |
|                                       | 2006                       | B                                  | 13.55                    |                                         |                                        |                |        |
|                                       |                            | Average:                           | 13.68                    |                                         |                                        |                |        |
|                                       | Monitoring Y               | fear Sample Number Resu            | lt                       |                                         |                                        |                |        |
|                                       | 2005                       | A                                  | 13.5                     |                                         |                                        |                |        |
|                                       | 2005                       | в                                  | 14.4                     | D                                       |                                        |                |        |
|                                       | 2005                       | C                                  | 12.9                     | 16                                      |                                        |                |        |
|                                       | 2005                       | D                                  | 13.7                     |                                         |                                        |                |        |
|                                       | 2005                       | E                                  | 13.2                     |                                         |                                        |                |        |
|                                       | 2006                       | A                                  | 13.9                     |                                         |                                        |                |        |
|                                       | 2006                       | B                                  | 13.9                     |                                         |                                        |                |        |
|                                       | 2006                       | c                                  | 13.58                    |                                         |                                        |                |        |
|                                       |                            | Average:                           | 13.64                    |                                         |                                        |                |        |
|                                       |                            |                                    |                          |                                         |                                        |                |        |
|                                       | EScotland                  | Scurdieness_se                     |                          |                                         |                                        |                |        |
|                                       | Monitoring 1               | rear Sample Number Resu            | lt                       |                                         |                                        |                |        |
|                                       | 2006                       | C                                  | 18.48                    |                                         |                                        |                |        |
|                                       | 2006                       | D                                  | 18.18                    |                                         |                                        |                |        |
|                                       |                            | Average:                           | 18.33                    |                                         |                                        |                |        |
|                                       | <                          | 10                                 |                          |                                         |                                        |                | 5      |
|                                       | D Table D c                | aranhe                             |                          |                                         |                                        |                |        |
| . 3                                   | In Table In C              | stabus                             |                          |                                         |                                        |                |        |
|                                       |                            |                                    |                          |                                         | Last Refresh Dale: 25 5                | eptember 2007  | 16:47  |
|                                       |                            |                                    |                          |                                         | Internet                               | 10             | 340    |

5. Click on one of the Average rows and drag the cell with your mouse until it is level with the section heading, as shown below:

| https://reporting.defra.gov.uk/wijsp/s | cripts/CD2Popup.js | sp?skin=skin_corporate&docuid=For+8                                                                                                    | O+workshop*424*1*wid*c2368%2F7 | 74292rx1%2Fgb12qbo570defx7%40WIReportServer%240EntityHome.183€ | ~    |
|----------------------------------------|--------------------|----------------------------------------------------------------------------------------------------|--------------------------------|----------------------------------------------------------------|------|
| WEBINTELLIGENCE <sup>®</sup>           |                    |                                                                                                    |                                | Business                                                       | Obje |
| 🗅 🖬 🔸 🎯 📴 Edit Query 📑                 | Edit Report        |                                                                                                    |                                | 🕑 Refresh Data 🐇 🔯 🗧                                           | 2    |
| Report 📴 🔀 🕫 🥱 🗮 🌼                     | A 7 -1             | ĝ↓ • Σ • ⊫ • 💭 🔐 Vie                                                                                                    | w Structure Q. Dnill 📖         | Page H 4                                                       | 1 1  |
| Properties Map                         | 1999               | lõ l                                                                                                    | 30.5                           |                                                                |      |
| Data Templates                         | 1999               | E                                                                                                    | 31.4                           |                                                                |      |
| 57 For BO workshop                     |                    | Average:                                                                                                    | 30.32                          |                                                                |      |
| 🗟 வ Query 1 - Merman                   |                    |                                                                                                    |                                |                                                                |      |
| CMA Code                               | Clyde Fir          | thCOuterOffshore                                                                                                    | =average/IRes                  |                                                                |      |
| - Data Type                            | tery are to the    | in the second second se | 1                              |                                                                |      |
| Determinand Lode                       | Monitoring         | Year Sample Number Res                                                                                                    | ult                            |                                                                |      |
| Mondoring Year                         | 2005               | A                                                                                                    | 43.3                           |                                                                |      |
| Sample Number                          | 2005               | B                                                                                                    | 44.2                           |                                                                |      |
| Station Number                         | 2005               | C                                                                                                    | 42.4                           |                                                                |      |
| - Unit Of Measure MUP                  | 2005               | 0                                                                                                    | 38.9                           |                                                                |      |
| Result                                 | 2005               | E                                                                                                    | 37.4                           |                                                                |      |
| 🚵 Variables                            | L                  | Average:                                                                                                    | 41.24                          |                                                                |      |
|                                        |                    | , renger                                                                                                    | 10,00                          |                                                                |      |
|                                        | EScotlan           | d_EScOpenSea_s                                                                                                    |                                |                                                                |      |
|                                        | Monitoring         | Year Sample Number Res                                                                                                    | ult                            |                                                                |      |
|                                        | 2005               | A                                                                                                    | 13.5                           |                                                                |      |
|                                        | 2005               | 8                                                                                                    | 14.4                           |                                                                |      |
|                                        | 2005               | n n                                                                                                    | 12.5                           |                                                                |      |
|                                        | 2005               | F                                                                                                    | 13.2                           |                                                                |      |
|                                        | 2006               | A                                                                                                    | 13.9                           |                                                                |      |
|                                        | 2006               | B                                                                                                    | 13.9                           |                                                                |      |
|                                        | 2006               | c                                                                                                    | 13.58                          |                                                                |      |
|                                        |                    | Average:                                                                                                    | 13.64                          |                                                                |      |
|                                        |                    | · · · · ·                                                                                                    |                                |                                                                |      |
|                                        | EScotlan           | d_Scurdieness_se                                                                                                    |                                |                                                                |      |
|                                        | Monitoring         | Year Sample Number Res                                                                                                    | ult                            |                                                                | -    |
| 1.0                                    | Table D            | Graphs                                                                                                    |                                |                                                                | Ť    |
|                                        | E Table E          | orapita                                                                                                    |                                |                                                                |      |
|                                        |                    |                                                                                                    |                                | Last Refresh Date: 25 September 2007 16                        | 24   |
|                                        |                    |                                                                                                    |                                | Totarnat 🗮 100%                                                | í    |

6. Release the mouse button. The section average appears next to the section header.

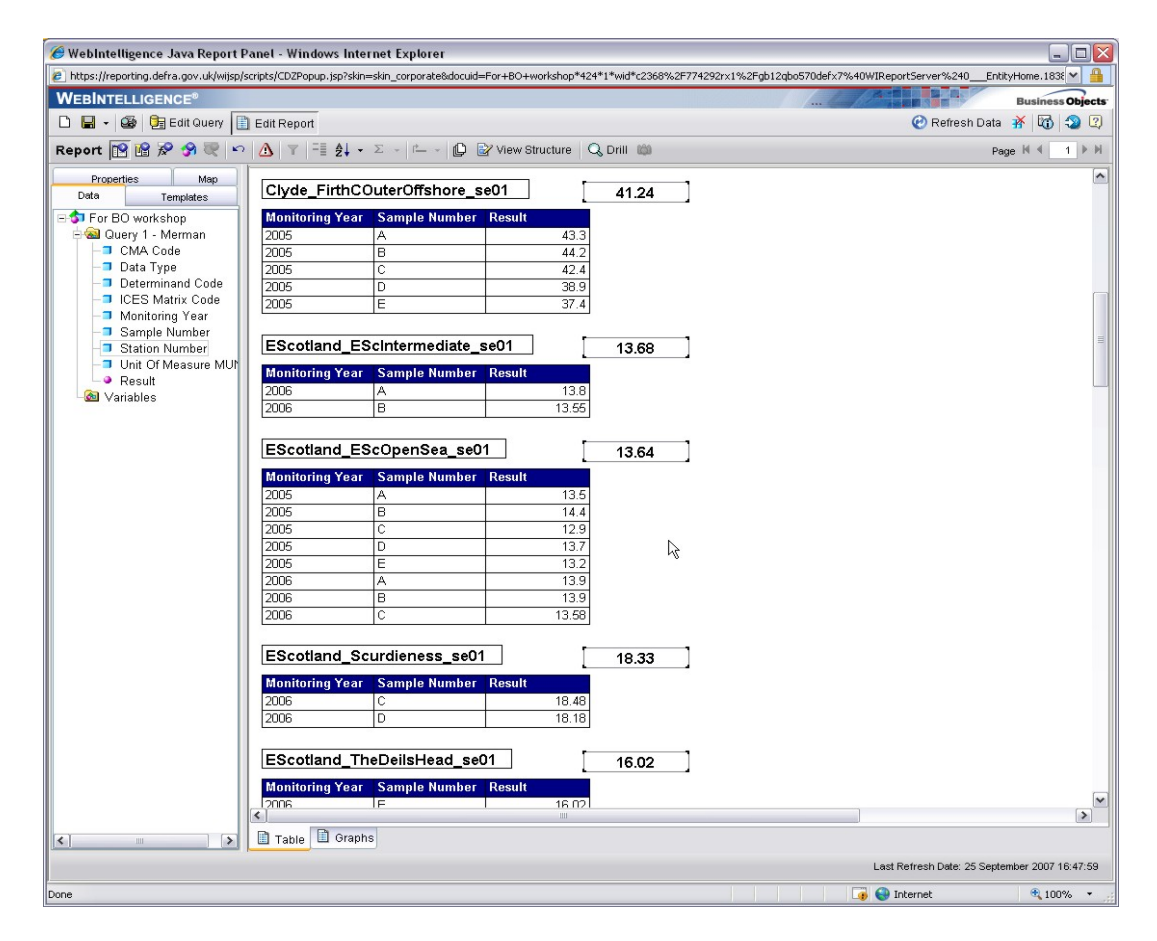

7. **TIP**: It can sometimes be easier to rearrange section sizes and placement of objects using the **View Structure** Function.

|                            |                 |              |                 |         |   | In La Bar      |   |
|----------------------------|-----------------|--------------|-----------------|---------|---|----------------|---|
| dit Report                 |                 |              |                 |         |   |                | 6 |
| <u>∧</u> ⊤ = <u>\$</u> ↓ - | Σ - 1 0         | 🛂 View Struc | ture 🔍          | Drill 📖 |   |                |   |
| Clyde_FirthC               | OuterOffshore_s | e01          | $\overline{\ }$ | 41.24   | ] |                |   |
| <b>Monitoring Year</b>     | Sample Number   | Result       |                 |         |   |                |   |
| 2005                       | A               |              | 43.3            |         |   |                |   |
| 2005                       | В               |              | 44.2            |         |   |                |   |
| 2005                       | С               |              | 42.4            |         |   |                |   |
| 2005                       | D               |              | 38.9            |         |   |                |   |
| 2005                       | E               |              | 37.4            |         |   |                |   |
|                            | -               |              |                 |         | _ |                |   |
| EScotland_E                | Scintermediate_ | se01         |                 | 13.68   |   | View Structure |   |
| <b>Monitoring Year</b>     | Sample Number   | Result       |                 |         |   |                |   |
| 2006                       | A               |              | 13.8            |         |   |                |   |
| 2000                       | D               |              | 10 55           |         |   |                |   |

8. This mode displays the structure of the report and definition of data filters, sorts and calculations. It is also easier to move objects around and get a better idea of placements in this mode.

|                                   |                   | /                                         |          |
|-----------------------------------|-------------------|-------------------------------------------|----------|
| 📋 Edit Report                     |                   |                                           | 🕐 Refres |
|                                   | 🗘 📋 View Results  | Q Drill 🛍                                 |          |
| 📌 🛟 🗙 🗸 =Average([Result])        |                   |                                           |          |
|                                   | Г                 |                                           |          |
|                                   | Pb (mg/kg)        | in sediments 2005, FRS (SED2000), SED2000 |          |
|                                   |                   |                                           |          |
| Section on: Station Number        |                   |                                           |          |
| =[Station Number]                 |                   | =Average([Result])                        |          |
| ₿ <b>₽</b>                        |                   | Block1                                    |          |
| =NameOf([Monitoring Year])        | =NameOf([Sample N | umber]) =NameOf([Result])                 |          |
| [ Monitoring Year]                | =[Sample Number]  | =[Result]                                 |          |
|                                   |                   |                                           |          |
|                                   |                   |                                           |          |
| End of Section on: Station Number |                   |                                           |          |
|                                   |                   |                                           |          |
|                                   |                   |                                           |          |
|                                   |                   |                                           |          |
|                                   |                   |                                           |          |
|                                   |                   |                                           |          |

9. Click **View Results** to see what the changes you've made look like in the actual report.

## 11.3 To insert a block in each section

Continue using the report from the previous exercise

- 10. Click Templates
- 11. Select the chart type you want to use
  - Example : Bar > Vertical Grouped
- 12. Drag the template to the document zone.

**Note:** The panel automatically changes to **View Structure** mode displaying the structure of the report. The size of the section will automatically increase according to where you place the object.

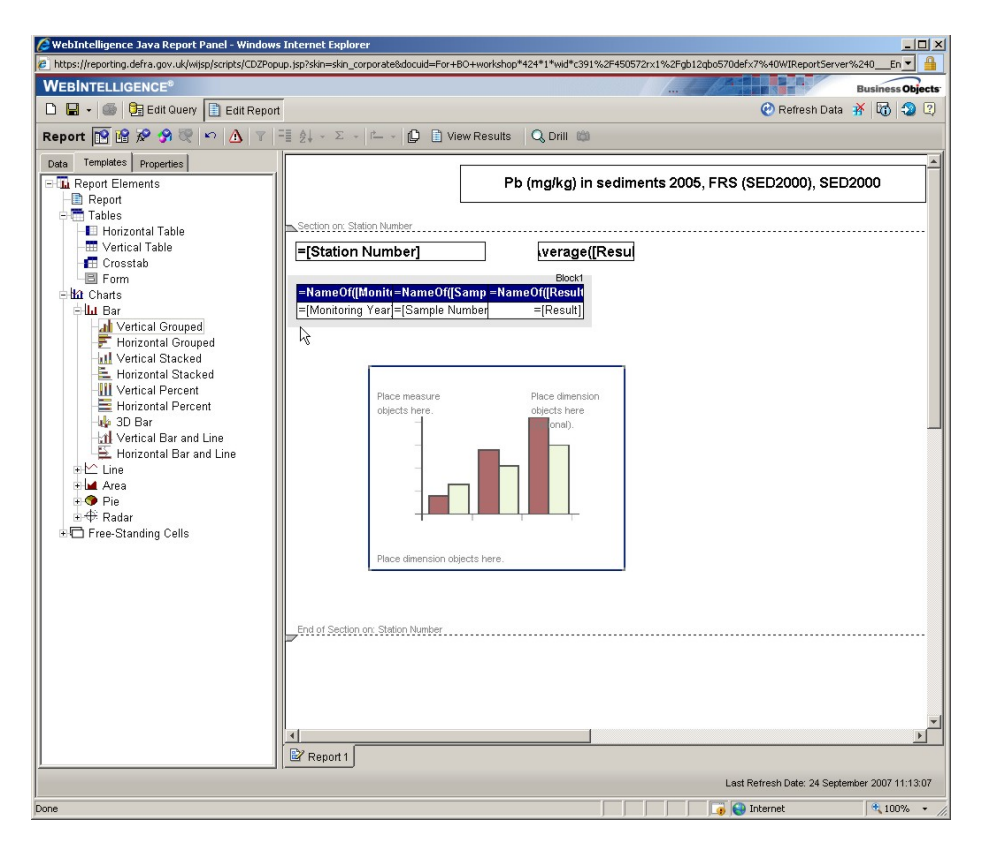

- 13. Click the **Data** tab
- 14. Drag a **measure** and a **dimension** object over the tool tips provided in the template
  - Example: 'Result' and 'Sample Number'
  - The measure and dimension objects are positioned within the template.

| WebIntelligence Java Report Panel - Wind        | ows Internet Explorer                                                                                                    |                               |                                        |                        |
|-------------------------------------------------|----------------------------------------------------------------------------------------------------|-------------------------------|----------------------------------------|------------------------|
| https://reporting.defra.gov.uk/wijsp/scripts/CD | Popup.jsp?skin=skin_corporate&docuid=For+B                                                                                                    | +workshop*424*1*wid*c391%2F45 | 50572rx1%2Fgb12qbo570defx7%40WIReport5 | srver%240_En           |
| 🗅 🕞 - 🎯 📴 Edit Query 🗎 Edit Re                  | port                                                                                                    |                               | @ Refresh D                            | ata 💥 🚮 သ 🕐            |
| Report 🔞 🔒 🔗 🛞 🗠 🔥                              | / =≣ ∳1 + Σ + It_ + It_ ■ Vie                                                                                                    | v Results 🛛 🔍 Drill 🖄         |                                        |                        |
| Data Templates Properties                       | Section on: Station Number]<br>- [Station Number]<br>- Name Of([Moniti - NameOf([S<br>- [Monitoring Year]=[Sample Number]<br>- [Sample Number]<br>- [Sample | Pb (mg/kg) in sed             | iments 2005, FRS (SED2000), S          | ED2000                 |
|                                                 |                                                                                                    |                               | Last Refresh Date: 24 S                | September 2007 11:13:0 |
| ie                                              |                                                                                                    |                               | 🕢 🚺 💽 Internet                         | 100% -                 |

- 15. From the Report Toolbar, click View Results16. The document zone appears in View Results mode, and the block is inserted into each section showing the values specified.
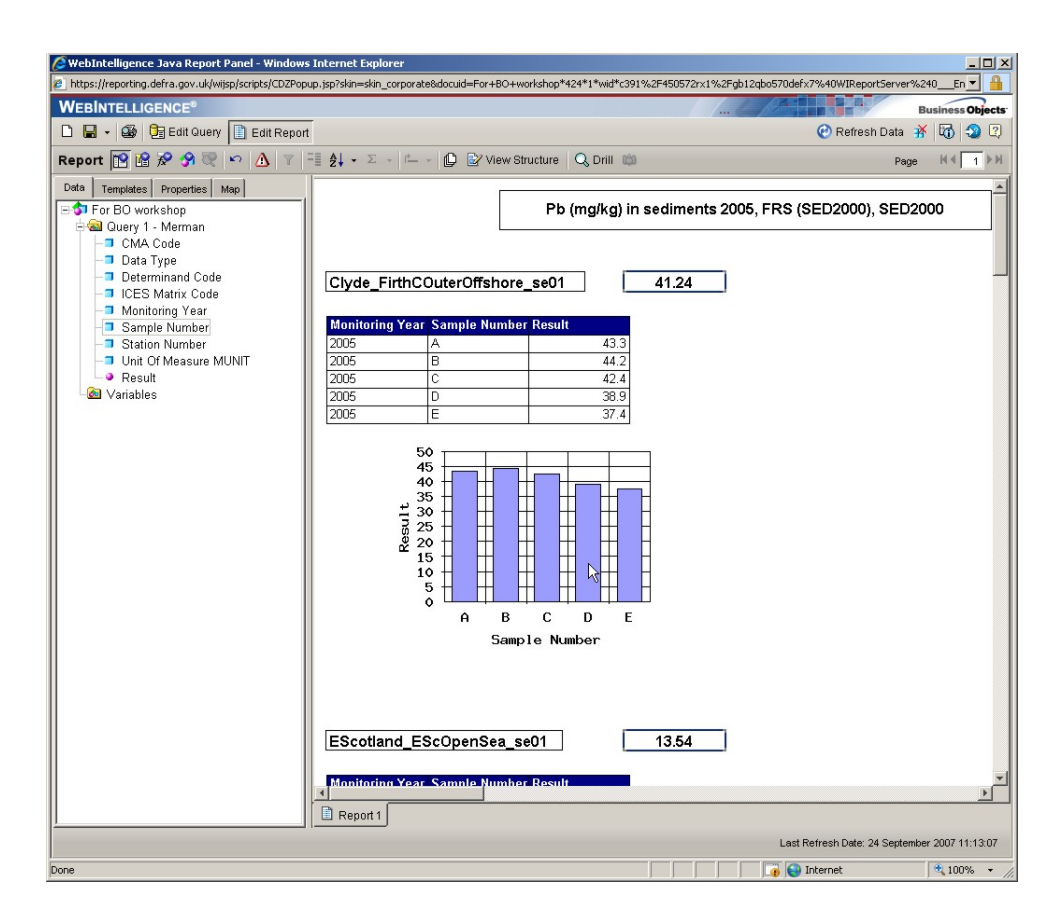

17. Save document as' Sections'

#### 11.4 Navigating from section to section

- 18. From the Report Manager, click Map.
- 19. The **Map** tab displays all the reports and sections contained in this document. In this example below, there is only a single report.
- 20. Expand a report folder.

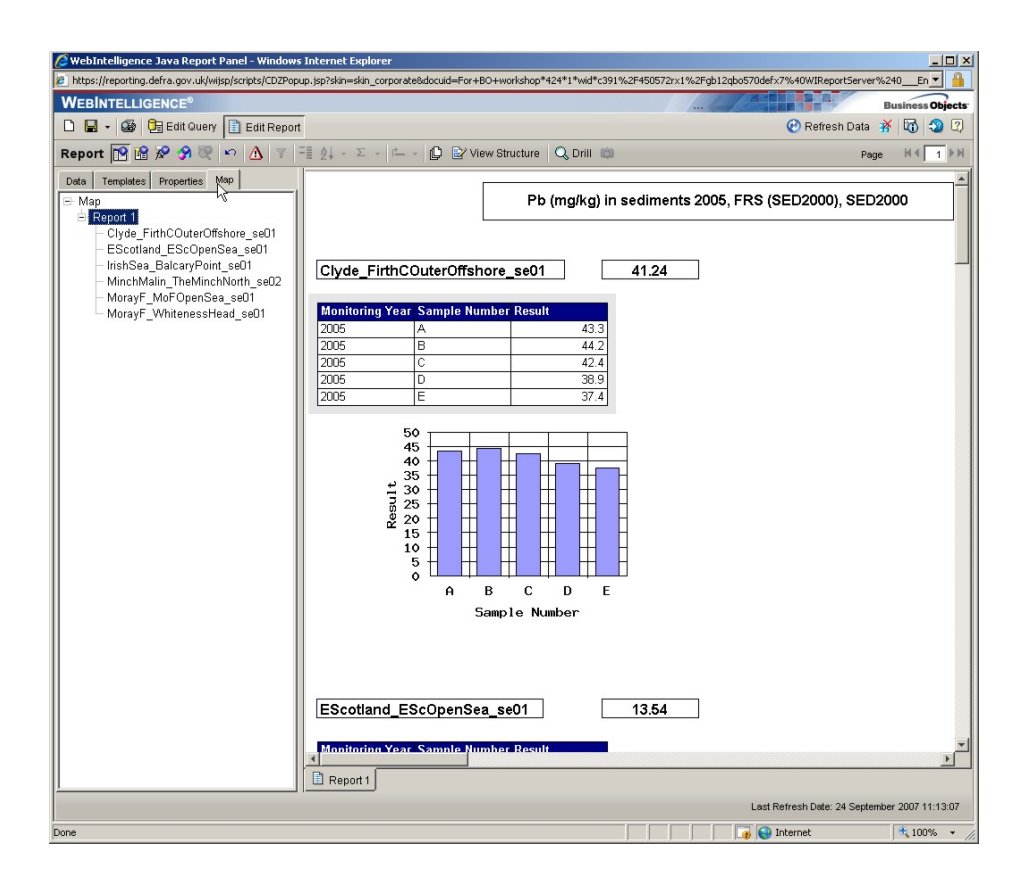

- 21. Click on the section you want to navigate to.
- 22. The document zone scrolls down to display the section selected within the report.

You can use the Map table in the Report Manager to jump from one report to another, as well as navigating from section to section. This feature is very useful if you have a large document with multiple reports and, any sections to navigate through.

TIP: It is recommended to use the View Structure mode to display the report structure when deleting a section

#### 11.5 Deleting a section

- 1. In Edit Report Panel, click View Structure.
- 2. The section dividers show the beginning and end of the section.
- 3. Click the beginning or end divider of the section you want to remove.
- 4. Press the Delete Key.
- 5. Close without saving.

#### 11.6 Modifying the default section properties

The Section Properties tab has five sub-tabs that you can use to change the default formatting of the selected section. You can access each of these five sub-tabs by clicking the little buttons that appear vertically on the left side of the Report Manager panel

- 1. Open 'Sections' document.
- 2. Click just above the section header to select the section. A blue line appears above the header to indicate that the section is highlighted.

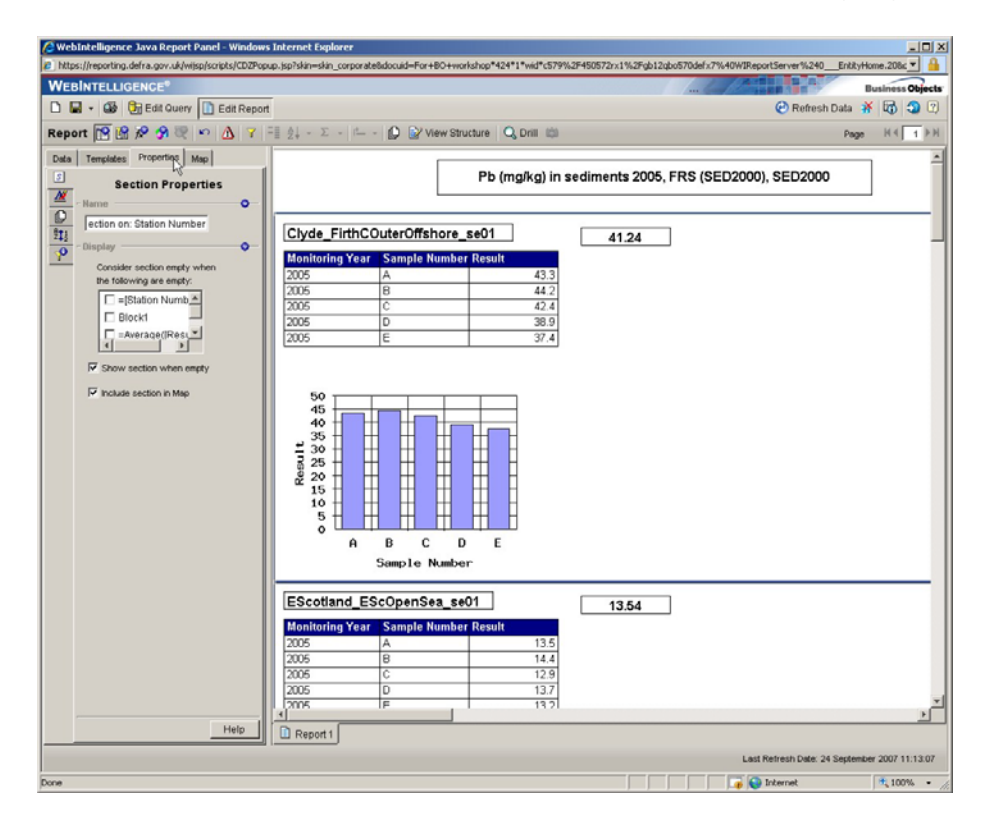

- 3. Click the **Properties** tab.
- 4. You can format the section using the Section Properties, Section Format, Section Page Layout, Sorts and Filters tabs.
- 5. Click the checkbox that specifies page breaks are avoided in a section.

| 🖉 WebIntelligence Java Report Panel - Window                  | s Internet Explorer                                                                                                    |                                                                |                  |
|---------------------------------------------------------------|----------------------------------------------------------------------------------------------------|----------------------------------------------------------------|------------------|
| https://reporting.defra.gov.uk/wijsp/scripts/CD2Pop           | up.jsp?skin=skin_corporate8docuid=For+80+workshop*424*1*wid*ct                                                                                                    | 579%2F450572rx1%2Fgb12qb0570defx7%40WIReportServer%240EntityHt | me.208c 💌 🔒      |
| WEBINTELLIGENCE*                                              | -                                                                                                    |                                                                | usiness Objects  |
| Edit Guery Edit Guery                                         |                                                                                                    | erresn Data 🔐                                                  | 0000             |
| Report M M A 3 C P A Y                                        | - II 21 - 2 - II D P View Structure Q Dnill I                                                                                                    | QI Pege                                                        | HALT H           |
| Data Templates Properties Map  Section Page Layout  Position: | Pb (mg/kg)                                                                                                    | in sediments 2005, FRS (SED2000), SED2000                      |                  |
| P Top 0.6 cm 4                                                | Clyde_FirthCOuterOffshore_se01<br>Monitoring Year Sample Number Result                                                                                                    | 41.24                                                          |                  |
| - Hew Page                                                    | 2005         A         43.           2005         B         44.           2006         C         42.           2005         D         38.                                                                                                    | 3                                                              |                  |
| - Page Break                                                  | 2005 E 37.                                                                                                    | 4                                                              |                  |
|                                                               | 50<br>40<br>135<br>10<br>25<br>20<br>15<br>10<br>5                                                                                                    |                                                                |                  |
|                                                               | A B C D E<br>Sample Number                                                                                                    |                                                                |                  |
|                                                               | EScotland_EScOpenSea_se01                                                                                                    | 13.54                                                          |                  |
|                                                               | Monitoring Year         Sample Number Result           2005         A         13           2005         B         14           2005         C         12           2005         D         13           2005         C         12           2005         D         13           2005         D         13           2005         F         13 | 5<br>4<br>9<br>7<br>2                                          | 1                |
| Help                                                          | Report 1                                                                                                    |                                                                |                  |
|                                                               |                                                                                                    | Last Refresh Date: 24 September                                | ar 2007 11:13:07 |
| Done                                                          |                                                                                                    | 🛛 🕞 🕞 Internet                                                 | 100% -           |

6. Save the document (I.e. overwrite).

#### 12 FINAL ACTIVITY: Creating and Formatting Reports

Starting a new query, we will attempt to create a report similar to the one pictured below:

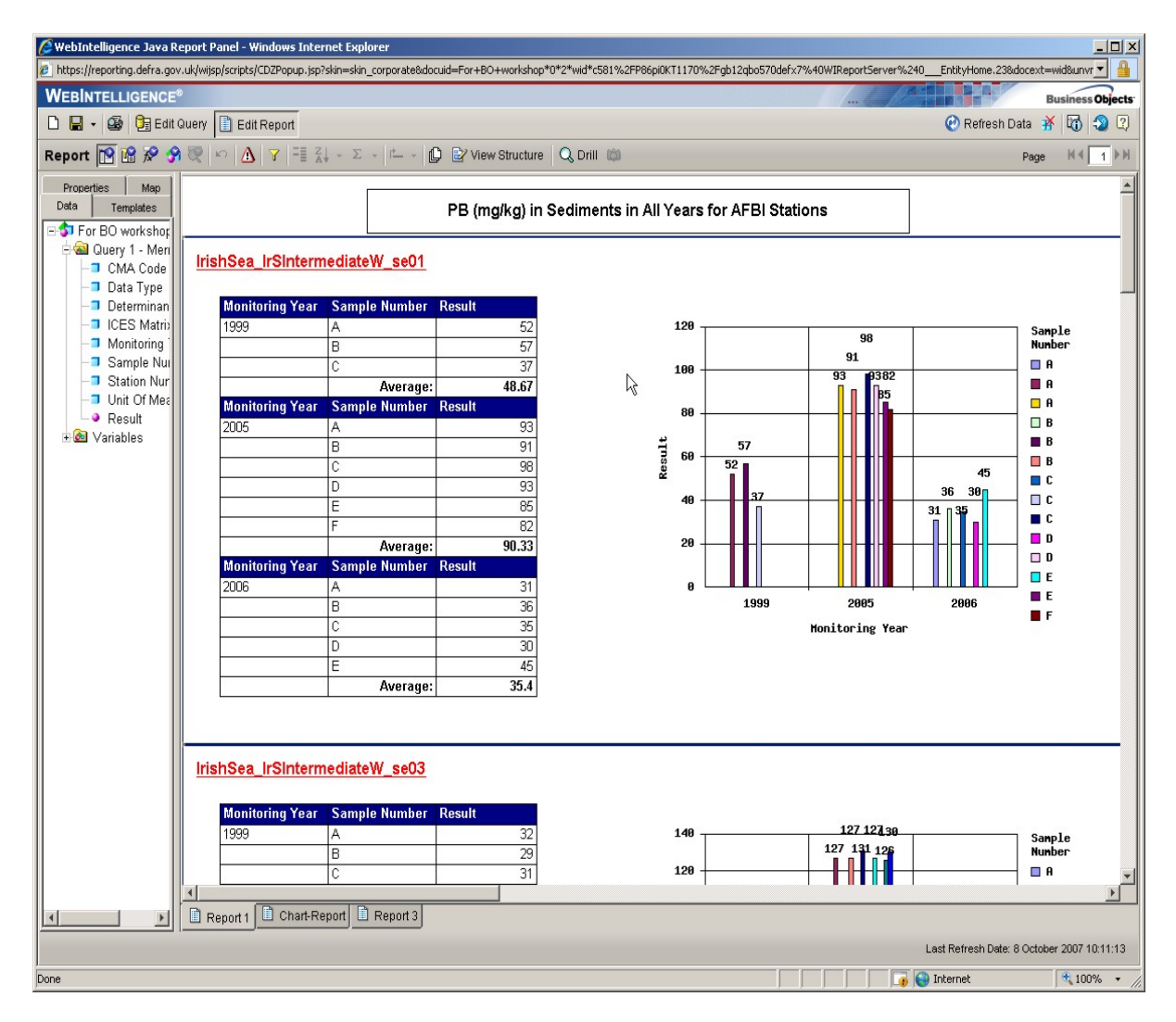

- 1. Open a new document.
- 2. In the Edit Query page, compile the following query:
  - **Results Pane** : Select 'Monitoring Year', 'Station Number', 'Sample Number', 'ICES Matrix code', 'Determinand Code', 'Result', 'Unit of Measurement'.
  - Query Filters : 'CMA Code' Select your CMA code (Values from List)
  - **Query Filters** : Prompt on 'Determinand Code' (Select Values Only from List)
  - **Query Filters** : Prompt on 'Data Type' (Select Values Only from List) (Drag Data Type directly from the Data tabs to the Query Filter

pane. You do not need to have 'Data Type' present in the Result Objects pane. The data will still be filtered accordingly.

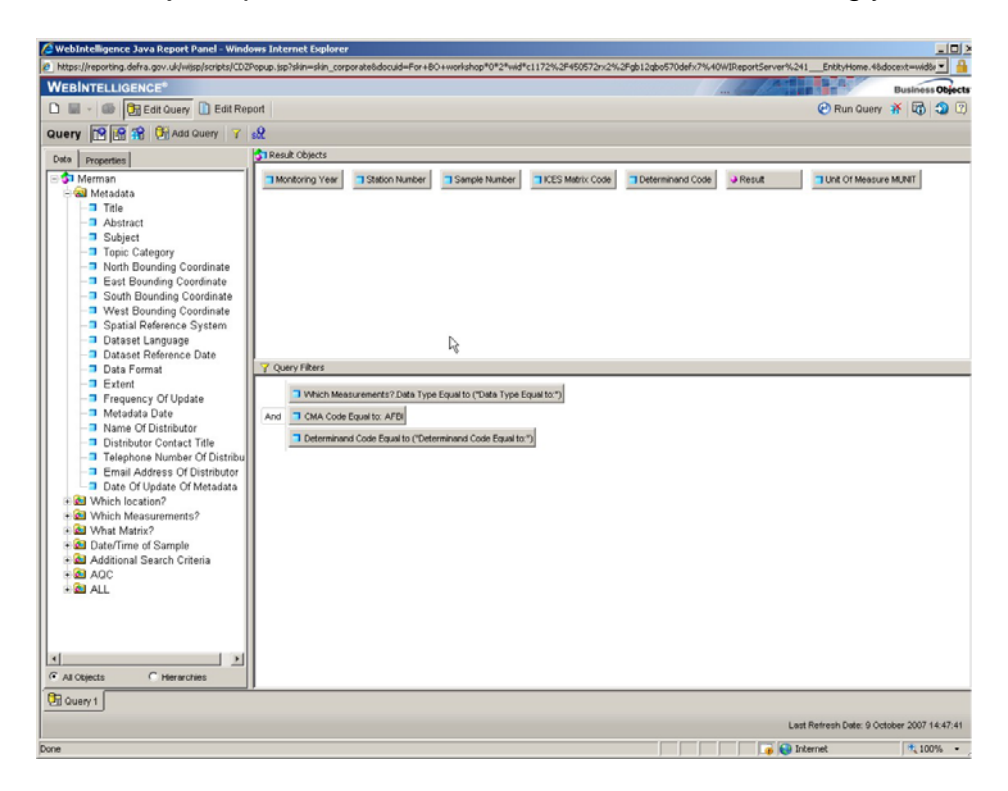

- 3. Run Query. Select 'Pb' and 'Sediment' as your Prompt choices.
- 4. Remove the 'Determinand Code' by clicking and dragging it to the left of the screen and dropping it under the data tab.
- 5. <u>TIP: Copy your original report before you make edits so that if anything</u> <u>goes wrong, you can always start again!</u>
- 6. At the bottom of the report right-click the **Report tab**.
- 7. Rename the report to 'Table' in the **Report Properties** section and press enter.

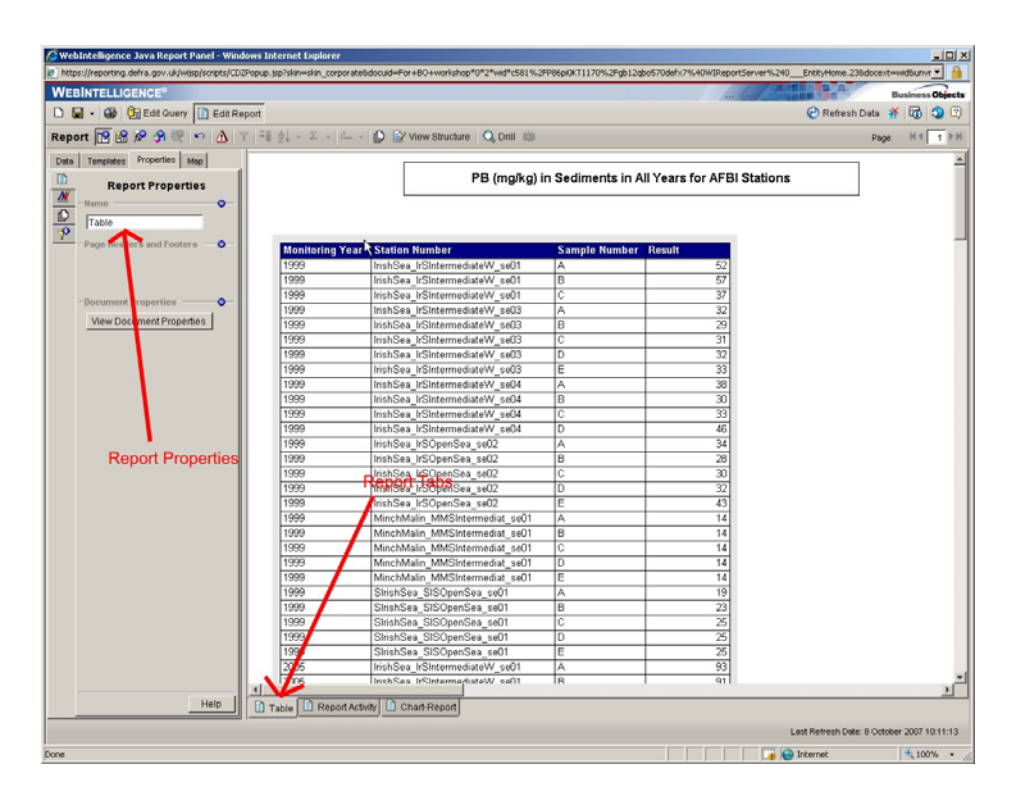

- 8. Right-click the tab again and '**Duplicate Report**'. This has created a copy of yout table in a separate sheet.
- 9. Rename this second tab to 'Report Activity' in the **Report Properties** Section and press enter.
- 10. Click on the 'Report Activity' Tab
- 11. Divide the table up into sections by' Station Number'.
- 12. Click on a cell in the 'Station Number' column. The column will be highlighted, right-click on the cell and **Set as Section**.

|                              | _              |                    |                    |               |                |                | Business Obje |
|------------------------------|----------------|--------------------|--------------------|---------------|----------------|----------------|---------------|
| 🖬 • 🎯 🚰 Edit Query 🚹 Edit Re | port           |                    |                    |               |                | 🕑 Retresh Data | ¥ 🔟 🤉         |
| oort 📔 🔐 🐼 🥱 🔍 🗠 👌 🤋         | γ = 1 ĝi • Σ • | - • 🗘 🖬 Vie        | w Structure Q Dril | 1 (5)         |                | Page           | H 4 1         |
| a Templates Properties Map   | \$ 51 X ~      | +(Monitoring Year) |                    |               |                |                |               |
| Cell Format                  |                |                    |                    |               |                | 7              |               |
| - Apply To                   | -              |                    |                    | Report Title  |                |                |               |
| Selected Cell * Reset        |                |                    |                    |               |                |                |               |
| - Text O                     |                |                    |                    |               |                |                |               |
| Fort Arial W                 |                |                    |                    |               |                |                |               |
|                              |                |                    |                    |               |                |                |               |
|                              | IrishSea       | IrSIntermediate    | W_se01             | 6             |                |                |               |
| Chitethrout                  | Monitoring     | Year ICES Matrix   | Cod Sample Num     | her Result II | nit Of Measure |                |               |
| T Streetwordign              | 1999           | SED63              | A A                | 52 n          | n/ka           |                |               |
| 1 wwapted                    | 1999           | SED63              | B                  | 57 0          | naka           |                |               |
| Color: Densuit               | 1999           | SED63              | c                  | 37 m          | ng/kg          |                |               |
| Vertical Detault             | 2000           | SED63              | A                  | 33 m          | ng/kg          |                |               |
| Horizontal Default           | 2000           | SED63              | B                  | 31 n          | ng/kg          |                |               |
| - Beckground                 | 2001           | SED63              | A                  | 26.2 n        | ng/kg          |                |               |
| Color: Default V             | 2001           | SED63              | B                  | 27.4 n        | ng/kg          |                |               |
|                              | 2001           | SED63              | C                  | 28.5 n        | ng/kg          |                |               |
| (* Image (URL) C Skin        | 2001           | SED63              | D                  | 33.3 n        | ng/kg          |                |               |
| URL:                         | 2001           | SED63              | E                  | 32.6 n        | ng/kg          |                |               |
| Display: Normal              | 2003           | SED63              | Α.                 | 59.1 n        | ng/kg          |                |               |
| Position: Left Top 💌         | 2003           | SED63              | B                  | 29.2 n        | ng/kg          |                |               |
| - Border O                   | 2003           | SED63              | C                  | 63.2 n        | ng/kg          |                |               |
|                              | 2003           | SED63              | D                  | 25.9 n        | ng/kg          |                |               |
| Appry to all sides           | 2003           | SED63              | E                  | 25.7 n        | ng/kg          |                |               |
| Default Plant                | 2004           | SEU63              | A                  | 34 m          | ig/kg          |                |               |
|                              | 2004           | SE063              | 0                  | 23.96 m       | ig/kg          |                |               |
|                              | 2004           | SE063              | 0                  | 20.45 m       | igreg          |                |               |
|                              | 2004           | SE063              | F                  | 17.26 m       | a/ka           |                |               |
|                              | 2004           | SED63              | F                  | 26.77 n       | na/ka          |                |               |
|                              | 2005           | SED63              | A                  | 93 п          | na/ka          |                |               |
|                              | 2005           | SED63              | B                  | 91 m          | na/ka          |                |               |
|                              | 1              |                    |                    |               |                |                |               |
|                              |                |                    |                    |               |                |                |               |

- 13. Double click on the 'Station name' cell so that it resizes to fit the station name fully.
- 14. Next break the 'Monitoring Year' up into groups.
- 15. Click on a cell in the Monitoring Year, and Insert Break using the icon in the Report Toolbar.

| VEBINTELLIGENCE*             |             | -united and the second second | - you are called and an are the the | ormational or 2 Mil | CTTT2 7627 4000727 X2 764 | a gan digada nadal X7.96 | torrangettalerter vez taerkkytterne. |                      |
|------------------------------|-------------|-------------------------------|-------------------------------------|---------------------|---------------------------|--------------------------|--------------------------------------|----------------------|
|                              |             |                               |                                     |                     |                           |                          |                                      | Business Object      |
| ) 🖬 + 🎯 🕼 Edit Query 🗋       | Edit Report |                               |                                     |                     |                           |                          | 🕑 Refresh Da                         | ta 👬 🐻 သ 🖸           |
| eport 🞦 🔀 🔗 🤫 🗠              | 🙆 🔻 🗄       | ĝ↓ - Σ -                      | 14 - 🜔 🔛 Vie                        | w Structure 🛛 🔍 D   | 411 (20)                  |                          |                                      | Page H 4 1 PM        |
| ata Templates Properties Map |             |                               |                                     |                     |                           |                          |                                      |                      |
| Report Propertie             | s           |                               |                                     |                     | Report Tit                | e                        |                                      | 2                    |
| Record to the                | •           |                               | L                                   |                     |                           |                          |                                      |                      |
| P Report Activity            |             |                               |                                     |                     |                           |                          |                                      |                      |
| Page Headers and Footers     | •           |                               |                                     |                     |                           |                          |                                      |                      |
|                              |             | IrishSea I                    | rSIntermediate                      | W se01              | N                         |                          |                                      |                      |
|                              |             | Monitoring                    | Vear ICES Matrix                    | Cod Samula Nu       | Non Result                | Unit Of Measur           | 14                                   |                      |
| - Document Properties        | •           | 1999                          | SED63                               | A A                 | nber Result               | 2 make                   | •                                    |                      |
| View Document Properties     | l I         |                               | SED63                               | B                   | 1                         | 7 mg/kg                  | -                                    |                      |
|                              |             |                               | SED63                               | c                   | 1                         | 7 mg/kg                  | -                                    |                      |
|                              |             | 1999                          |                                     |                     |                           |                          |                                      |                      |
|                              |             | Monitoring                    | Year ICES Matrix                    | Cod Sample Nu       | nber Result               | Unit Of Measur           | e.                                   |                      |
|                              |             | 2000                          | SED63                               | A                   |                           | 3 ma/ka                  | -                                    |                      |
|                              |             |                               | SED63                               | B                   | 3                         | 1 mg/kg                  |                                      |                      |
|                              |             | 2000                          |                                     |                     |                           |                          |                                      |                      |
|                              |             | Monitoring                    | Year ICES Matrix                    | Cod Sample Nu       | nber Result               | Unit Of Measur           | e                                    |                      |
|                              |             | 2001                          | SED63                               | A                   | 26                        | 2 mg/kg                  | 7                                    |                      |
|                              |             |                               | SED63                               | В                   | 27                        | 4 mg/kg                  |                                      |                      |
|                              |             |                               | SED63                               | C                   | 28                        | 5 mg/kg                  |                                      |                      |
|                              |             |                               | SED63                               | D                   | 33                        | 3 mg/kg                  |                                      |                      |
|                              |             |                               | SED63                               | E                   | 32                        | .6 mg/kg                 | _                                    |                      |
|                              |             | 2001                          |                                     |                     |                           |                          |                                      |                      |
|                              |             | Monitoring                    | Year ICES Matrix                    | Cod Sample Nu       | nber Result               | Unit Of Measur           | e                                    |                      |
|                              |             | 2003                          | SED63                               | A                   | 59                        | 1 mg/kg                  | -                                    |                      |
|                              |             | L                             | SED63                               | B                   | 29                        | 2 mg/kg                  | _                                    |                      |
|                              |             |                               | SED63                               | C                   | 63                        | 2 mg/kg                  | _                                    |                      |
|                              |             |                               | 00000                               |                     |                           | 9 mg/kg                  |                                      |                      |
|                              |             |                               | SED63                               | 0                   | 00                        | 7                        | -                                    |                      |
|                              |             |                               | SED63                               |                     | 26                        | 7 maka                   | 7                                    | ы                    |
|                              | Help        | Table 👔                       | SED63                               |                     | 72                        | 7 matea                  |                                      | <u></u>              |
|                              | Help        | Table                         | SED63                               |                     |                           | 7 maka                   | Last Refresh Date: 9                 | Cetober 2007 15 23 3 |

- 16. Next we want to add the average concentration for each year to the table. 17. Click on a cell in the 'Result' column and from the Results Toolbar, select
- the Average function.
- 18. Right-click on the empty row between the cell groups and **Remove Row**

| BINTELLIGENCE®               |            |                        |                       |              |                 | Business Objec       |
|------------------------------|------------|------------------------|-----------------------|--------------|-----------------|----------------------|
| 🖬 🔹 🎯 Edit Query 🚺 Edit Repo | ort        |                        |                       |              |                 | 🕑 Refresh Data 🧩 🔞 🧐 |
| ort 🔞 🚱 🔗 🤗 🐑 👌 🔻            | - 2 · Σ ·  | 1- • 🜔 📝 View          | Structure Q Drill (3) |              |                 | Page H 4 1           |
| Templates Properties Map     | 18 51× √   | NameOt()CES Matrix Cod | eD                    |              |                 |                      |
| Cell Format                  |            | _                      | -                     |              |                 |                      |
| - Apply To                   |            |                        | F                     | Report Title |                 |                      |
| Selected Cel * Reset         |            | L                      | -                     |              |                 |                      |
|                              |            |                        |                       |              |                 |                      |
| First Test                   |            |                        |                       |              |                 |                      |
|                              | II         |                        |                       |              |                 |                      |
|                              | IrishSea_  | IrSIntermediateV       | /_se01                |              |                 |                      |
| Strikethrough                | Monitoring | Year ICES Matrix C     | ode Sample Number     | Result       | Unit Of Measure |                      |
| Wrap text                    | 1999       | SED63                  | A                     | 52           | mg/kg           |                      |
| Color: Default T             |            | SED63                  | B                     | 57           | mg/kg           |                      |
| Vertical Default             |            | SED63                  | C                     | 37           | mg/kg           |                      |
| Horizontat Default           | 1999       |                        | Average:              | 48.67        |                 |                      |
|                              | Monitoring | Year ICES Matrix C     | ode Sample Number     | Result       | Unit Of Measure |                      |
| Beckground                   | 200        | 00000                  | 6                     | . 31         | mg/kg           |                      |
| Color: Default               | 2000       | 30003                  | Byerage:              | - 32         | mgrkg           |                      |
| Image (URL) C Skin           | Monitoring | Year ICES Matrix C     | ode Sample Number     | Result       | Unit Of Measure |                      |
| URL:                         | 2001       | SED63                  | A                     | 26.2         | mg/kg           |                      |
| Display: Normal              |            | SED63                  | B                     | 27.4         | mg/kg           |                      |
| Position: Left Top T         |            | SED63                  | C                     | 28.5         | mg/kg           |                      |
| Border                       |            | SED63                  | D                     | 33.3         | mg/kg           |                      |
| A second at sides            | 2004       | SED63                  | E                     | 32.6         | mg/kg           |                      |
| Pade # Pade #                | Zuui       | Vear ICES Matrix C     | Average:              | Z9.6         | Unit Of Measure |                      |
| Locare Chose a               | 2003       | SEDE3                  | A Sample Rumber       | A9 1         | moke            |                      |
|                              |            | SED63                  | B                     | 29.2         | ma/ka           |                      |
|                              |            | SED63                  | c                     | 63.2         | mg/kg           |                      |
|                              |            | SED63                  | D.                    | 25.9         | mg/kg           |                      |
|                              |            | SED63                  | E                     | 25.7         | mg/kg           |                      |
|                              | 2003       |                        | Average:              | 40.62        |                 |                      |
|                              | Monitoring | Year ICES Matrix C     | ode Samole Number     | Result       | Unit Of Measure |                      |
| Help                         | D TANK D   |                        |                       |              |                 | <u>1</u>             |
| Trop                         | a lable    | Report Activity        |                       |              |                 |                      |

19. Name the Table. Click just outside the table so that it is highlighted and go to **Table Properties**. Under Name, write Table.

| VEBINTELLIGENCE       |                 |                    |                  |                           |              |                 | B            | usiness Object |
|-----------------------|-----------------|--------------------|------------------|---------------------------|--------------|-----------------|--------------|----------------|
| 1 🔲 🗸 🕼 📴 Edit        | Query           | 1                  |                  |                           |              | Ø               | Refresh Data |                |
|                       |                 |                    |                  |                           |              | ~               |              |                |
| eport 📴 🔛 😿 🍞         |                 | -= 2+ - 2 -        | 1≃ - ×   1⊉ 12 ∨ | iew Structure   🔾 Drill 📖 |              |                 | Page         |                |
| Data Templates Proper | ties Map        | ∱? ∰ X √           |                  |                           |              |                 |              |                |
| Table P               | onarties        |                    |                  |                           |              |                 |              |                |
| Mana .                | operates        |                    |                  |                           | Report Title |                 |              | 1              |
|                       | Ŭ               |                    |                  |                           | report nee   | 10.             |              |                |
|                       |                 |                    |                  |                           |              |                 |              |                |
| - Spacing and Paddi   | ng — 🗟 🔷        | IrishSea           | IrSintermediat   | eW seA1                   |              |                 |              | -              |
| Cell spacing:         | 0.0 cm ±        | Inditord           |                  | 011_0001                  |              |                 |              |                |
| Cell padding:         | 0.1 cm ±        | Contraction of the | V C I N          |                           |              | IL NOCH         |              |                |
| - Headers and Foote   | ers 🔷 📀         | 1999               | Tear Sample Nu   | SED63                     | esuit 50     | Unit Of Measure |              |                |
| C Show table has      | Haro            | 1000               | B                | SED63                     | 57           | mg/kg           |              |                |
| Show verticel h       | oorlor          |                    | c                | SED63                     | 37           | ma/ka           |              |                |
| Show horizonte        | Likeonlar       | 1999               |                  | Average:                  | 48.67        |                 |              |                |
| Show table foot       | are             | Monitoring         | Year Sample Nu   | mber ICES Matrix Cod R    | esult        | Unit Of Measure |              |                |
| 1. Show table foot    | 013             | 2000               | A                | SED63                     | 33           | mg/kg           |              |                |
| - Display             | •               |                    | B                | SED63                     | 31           | mg/kg           |              |                |
| Avoid duplicate       | row aggregation | 2000               |                  | Average:                  | 32           |                 |              |                |
| Show table whe        | en empty        | Monitoring         | Year Sample Nu   | mber ICES Matrix Cod R    | esult        | Unit Of Measure |              |                |
| Show empty rov        | ws              | 2001               | A                | 30003                     | 20.2         | mg/kg           |              |                |
| Show empty co         | iumnis          |                    | 0                | SED63                     | 27.4         | mg/kg           |              |                |
|                       |                 |                    | Ď                | SED63                     | 33.3         | ma/ka           |              |                |
|                       |                 |                    | E                | SED63                     | 32.6         | mg/kg           |              |                |
|                       |                 | 2001               |                  | Average:                  | 29.6         |                 |              |                |
|                       |                 | Monitoring         | Year Sample Nu   | mber ICES Matrix Cod R    | esult        | Unit Of Measure |              |                |
|                       |                 | 2003               | A                | SED63                     | 59.1         | mg/kg           |              |                |
|                       |                 |                    | B                | SED63                     | 29.2         | mg/kg           |              |                |
|                       |                 |                    |                  | SED63                     | 63.2         | mg/kg           |              |                |
|                       |                 |                    | 6                | SEU03                     | 25.9         | mg/kg           |              |                |
|                       |                 | 2003               | E                | Avorano:                  | 40.62        | тулку           |              |                |
|                       |                 | Monitoring         | Year Sample Nu   | mber ICES Matrix Cod R    | esult        | Unit Of Measure |              |                |
|                       |                 | 1                  | 1.               | lanna l                   |              |                 |              | - Def          |
|                       | Help            | Topla              |                  |                           |              |                 |              |                |
|                       |                 |                    | Report Activity  |                           |              |                 |              |                |

20. Make a copy of the table, which we will then turn into a Bar Chart

21. To make a copy of the object, click in the space just above the table so that the grey shadow appears.

|                                                            |                    |                                  |                       |                      |                         | In Carl Contraction of the Contraction of the Contr | Business Obje |
|------------------------------------------------------------|--------------------|----------------------------------|-----------------------|----------------------|-------------------------|----------------------------------------------------------------------------------------------------|---------------|
| 🖬 🔹 🍪 🕃 Edit Query 🚹 Edit Repor                            | 1                  |                                  |                       |                      |                         | 🕑 Refresh Data                                                                                                    | 🕈 🗟 🕲         |
| port 🔞 🔒 🖉 🤧 🗟 🝸                                           | =≣ ģ↓ - Σ -        | i— - ₽ ₽v                        | w Structure 🔍 Drill 📖 |                      |                         | P                                                                                                    | sge H ( 1)    |
| ta Templates Properties Map                                | 📌 (1) 🗙 🗸          |                                  |                       |                      |                         |                                                                                                    |               |
| Table Page Layout                                          |                    |                                  | [                     |                      |                         |                                                                                                    |               |
| - Position:                                                |                    |                                  |                       | Report Title         |                         |                                                                                                    |               |
| Left 0.4 cm 1 Top: 1.2 cm 1                                |                    |                                  |                       |                      |                         |                                                                                                    |               |
| Relative to: None <u>v</u> None <u>v</u>                   |                    |                                  |                       |                      |                         |                                                                                                    |               |
|                                                            |                    |                                  |                       |                      |                         |                                                                                                    |               |
| E Start on a new page                                      | IrishSea_I         | rSIntermediate                   | W_se01                |                      |                         |                                                                                                    |               |
| E Repeat on every page                                     | Monitoring         | Year ICES Matrix                 | Cod Sample Number Re  | sult                 | Unit Of Measure         |                                                                                                    |               |
| - Pane Lamut                                               | 1999               | SED63                            | A                     | 52                   | mg/kg                   |                                                                                                    |               |
| E tallan talla tal                                         |                    | SED63                            | 0                     | 5/                   | mg/kg                   |                                                                                                    |               |
| Avoid page breaks in block     Renard header on evenu name | 1999               | 36003                            | Average:              | 48.67                | iliging                 |                                                                                                    |               |
| Repeat footer before a new page                            |                    | _                                |                       |                      |                         |                                                                                                    |               |
|                                                            | Monitoring         | Year ICES Matrix                 | Cod Sample Number Re  | sult                 | Unit Of Measure         |                                                                                                    |               |
|                                                            | 2000               | SED63                            | A                     | 33                   | mg/kg                   |                                                                                                    |               |
|                                                            | 2000               | SED63                            | D Average:            | 31                   | mg/Kg                   |                                                                                                    |               |
|                                                            | 2000               |                                  | Average.              | Je                   |                         |                                                                                                    |               |
|                                                            | Monitoring         | Year ICES Matrix                 | Cod Sample Number Re  | sult                 | Unit Of Measure         |                                                                                                    |               |
|                                                            | 2001               | SED63                            | A                     | 26.2                 | mg/kg                   |                                                                                                    |               |
|                                                            |                    | SED63                            | B                     | 27.4                 | mg/kg                   |                                                                                                    |               |
|                                                            |                    | SED63                            | ¢                     | 28.5                 | mg/kg                   |                                                                                                    |               |
|                                                            |                    | SED63                            | 5                     | 33.3                 | mg/kg                   |                                                                                                    |               |
|                                                            | 2004               | SED63                            | E Aussauge            | 32.6                 | mg/kg                   |                                                                                                    |               |
|                                                            | 2001               |                                  | Average:              | 23.0                 |                         |                                                                                                    |               |
|                                                            |                    | Year ICES Matrix                 | Cod Sample Number Re  | sult                 | Unit Of Measure         |                                                                                                    |               |
|                                                            | Monitoring         |                                  | A                     | 59.1                 | mg/kg                   |                                                                                                    |               |
|                                                            | Monitoring<br>2003 | SED63                            |                       |                      | at a flux               |                                                                                                    |               |
|                                                            | Monitoring<br>2003 | SED63<br>SED63                   | В                     | 29.2                 | mg/kg                   |                                                                                                    |               |
|                                                            | Monitoring<br>2003 | SED63<br>SED63<br>SED63          | BC                    | 29.2                 | mg/kg                   |                                                                                                    |               |
|                                                            | Monitoring<br>2003 | SED63<br>SED63<br>SED63<br>SED63 | B<br>C<br>P           | 29.2<br>63.2<br>25.9 | mg/kg<br>mg/kg<br>ma/ka |                                                                                                    |               |

22. Holding down control, click and hold the grey shadow and drag it across the page. Drop the copy of the table so that it sits next to the original.

| https://reporting.defra.gov.uk/wijsp/scripts/CD2Po | pup.jsp?skin=skin_corporat | e8idocuid=For+BO+worksho | p*0*2*wid*c1172%/2F | 450572rx2%2Fgb12qb | o570defx | 7%40WIReportSe | rver%241EntityHom | e.48idocext=wid8 | kunvname 💌    |
|----------------------------------------------------|----------------------------|--------------------------|---------------------|--------------------|----------|----------------|-------------------|------------------|---------------|
| EBINTELLIGENCE*                                    |                            |                          |                     |                    |          | /              | -                 |                  | Business Obje |
| 📔 👻 🕃 Edit Query 📗 Edit Repo                       | ort                        |                          |                     |                    |          |                | @ R               | efresh Data 🧳    | F 🗟 🕲         |
| eport 🔞 🕼 🖉 😚 🔍 🗠 🝸                                | =≣ ĝ↓ + Σ + 1≞             | - D View Structur        | e 🔍 Drill 📖         |                    |          |                |                   | Page             | 11            |
| ata Templates Properties Map                       | № 前× ✓                     |                          |                     |                    |          |                |                   |                  |               |
| Table Page Layout                                  |                            |                          |                     |                    | -        |                |                   |                  |               |
| - Position:                                        |                            | 1                        | Report Title        |                    |          |                |                   |                  |               |
| Left: 0.4 cm 🕺 Top: 1.3 cm 🕺                       |                            |                          |                     |                    |          |                |                   |                  |               |
| Relative to: None Y None Y                         |                            |                          |                     |                    |          |                |                   |                  |               |
| of: Select 💌                                       |                            |                          |                     |                    |          |                |                   |                  |               |
| - New Page                                         | SintermediateW             | se01                     |                     |                    |          |                |                   |                  |               |
| Start on a new page                                | Sintermediatew             | _3001                    |                     |                    |          | _              |                   |                  |               |
| Repeat on every page                               | ear ICES Matrix C          | ode Sample Number        | Result              | Unit Of Measure    | N        | Monitoring Y   | ear ICES Matrix C | ode Sampl        | e Number F    |
| - Page Layout                                      | SED63                      | A                        | 52                  | mg/kg              | 46       | 1999           | SEU63             | -                |               |
| Avoid name breaks in block                         | SED63                      | 0                        | 5/                  | mg/kg              |          | L              | SED63             | C                |               |
| Repeat beader on every page                        | 36005                      | Average                  | 48.67               | myrky              |          | 1999           | 02000             |                  | Average:      |
| Repeat factor before a new page                    | ear ICES Matrix C          | ode Sample Number        | Result              | Unit Of Measure    |          | Monitoring Y   | ear ICES Matrix O | ode Sampl        | e Number I    |
| · · · · · · · · · · · · · · · · · · ·              | SED63                      | A                        | 33                  | ma/ka              |          | 2000           | SED63             | A                |               |
|                                                    | SED63                      | 8                        | 31                  | ma/ka              |          |                | SED63             | B                |               |
|                                                    |                            | Average:                 | 32                  |                    |          | 2000           |                   |                  | Average:      |
|                                                    | ear ICES Matrix C          | ode Sample Number        | Result              | Unit Of Measure    |          | Monitoring Y   | ear ICES Matrix C | ode Sampl        | e Number      |
|                                                    | SED63                      | A                        | 26.2                | mg/kg              |          | 2001           | SED63             | A                |               |
|                                                    | SED63                      | 8                        | 27.4                | mg/kg              |          |                | SED63             | в                |               |
|                                                    | SED63                      | C ·                      | 28.5                | mg/kg              |          |                | SED63             | C                |               |
|                                                    | SED63                      | D                        | 33.3                | mg/kg              |          |                | SED63             | D                |               |
|                                                    | SED63                      | E                        | 32.6                | mg/kg              |          |                | SED63             | E                |               |
|                                                    |                            | Average:                 | 29.6                |                    |          | 2001           |                   |                  | Average:      |
|                                                    | ear ICES Matrix C          | ode Sample Number        | Result              | Unit Of Measure    |          | Monitoring Y   | ear ICES Matrix C | ode Sampl        | e Number      |
|                                                    | SED63                      | A                        | 59.1                | mg/kg              |          | 2003           | SED63             | A                | -             |
|                                                    | SED63                      | 8                        | 29.2                | mg/kg              |          |                | SED63             | B                |               |
|                                                    | SED63                      | C                        | 63.2                | mg/kg              |          |                | SED63             | C                |               |
|                                                    | SED63                      | D                        | 25.9                | mg/kg              |          |                | SED63             | D                |               |
|                                                    | SED63                      | E                        | 25.7                | mg/kg              |          |                | SED63             | E                |               |
|                                                    |                            | Average:                 | 40.62               |                    |          | 2003           |                   |                  | Average:      |
|                                                    | and ICES Matrix C          | odo Samula Numbo         | Docult              | Hait Of Mascura    |          | Monitoring Y   | ear ICES Matrix ( | nde Samul        | e Numher i    |
| Help                                               | Table D Dave               | et Authority             |                     |                    |          |                |                   |                  |               |
|                                                    | Repo                       | n manify                 |                     |                    |          |                |                   |                  |               |
|                                                    |                            |                          |                     |                    |          |                |                   |                  |               |

23. Right-click the space just above the second table and Turn to a Bar Chart – Vertical grouped.

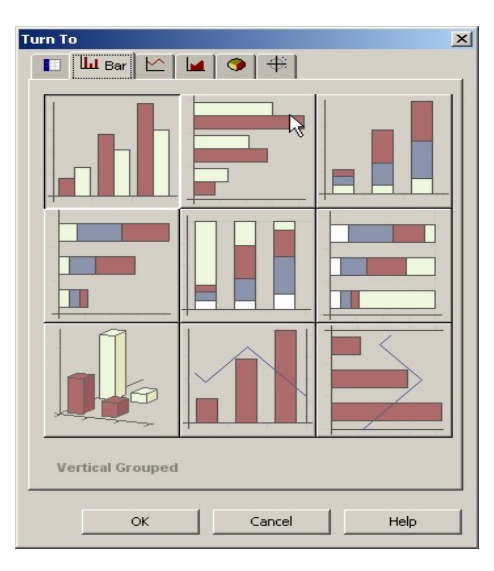

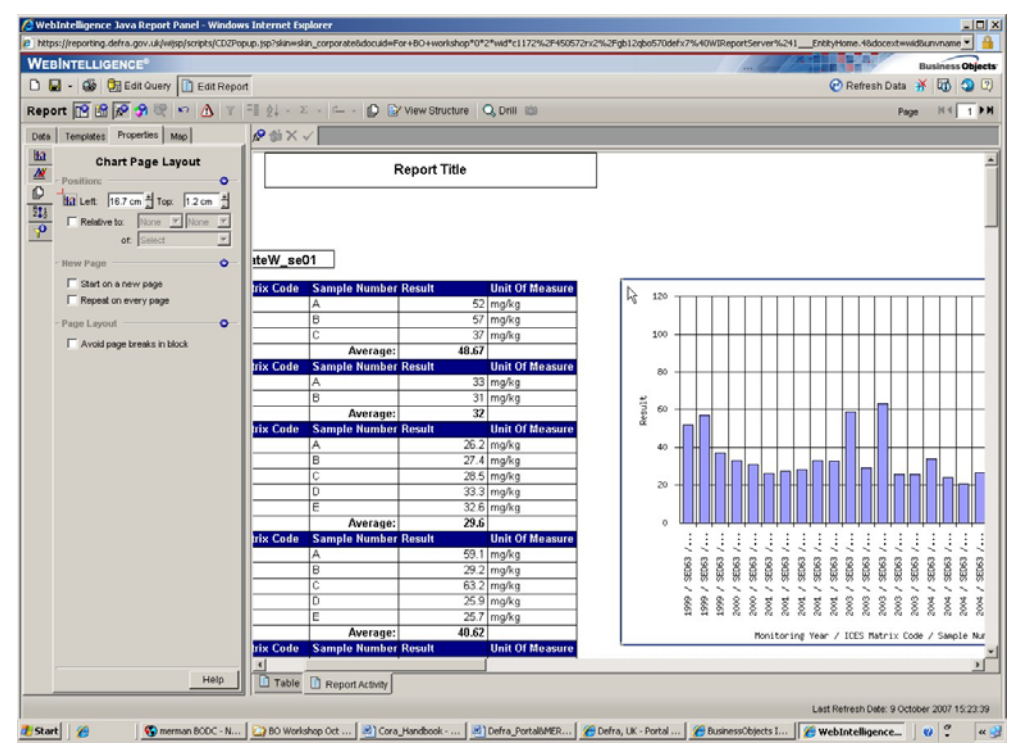

- 24. We now need to format the chart. Click View Structure.
- 25. Remove the 'Sample number' from the X-axis and move it to the top-right hand corner, '**Place dimension objects here'**.
- 26. Delete the 'ICES Matrix Code' and 'Unit of Measurement' from the X-axis, by clicking on each one and pressing delete.

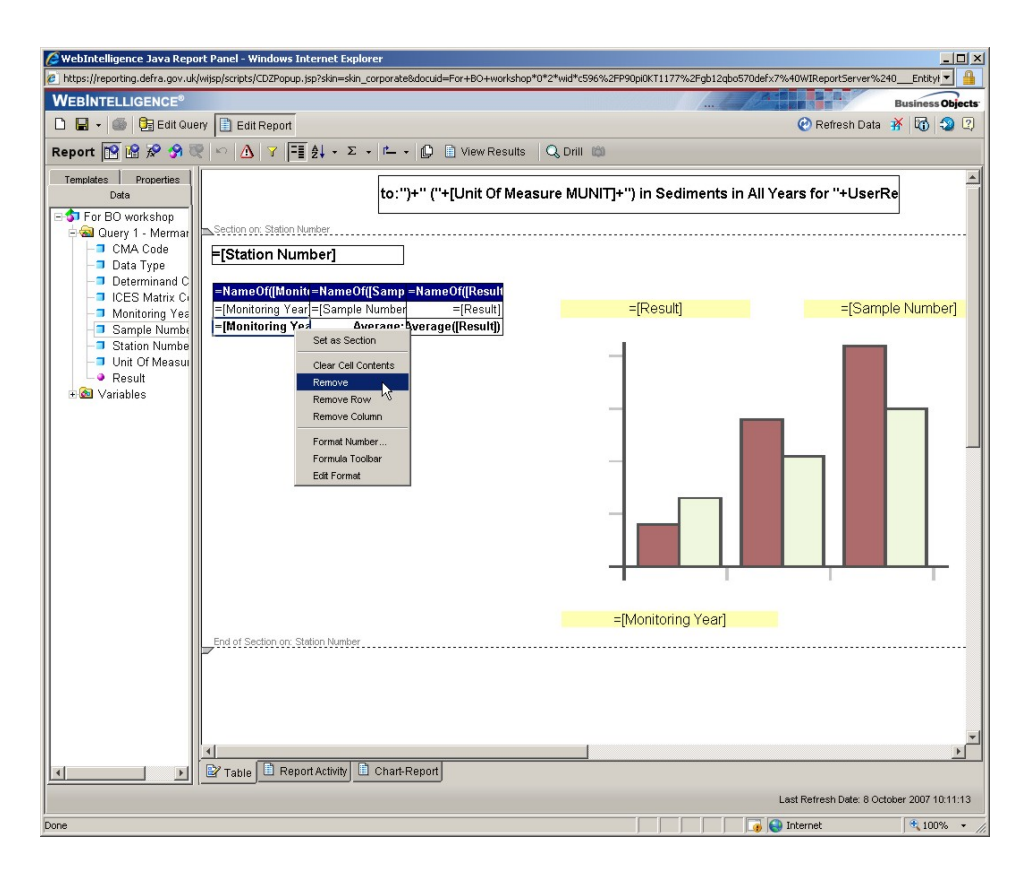

- 27. Click View Results
- 28. Click on the chart so that is highlighted, in order to format it.
- 29. Under the properties tab, select chart properties.
- 30. Add Axis Legend

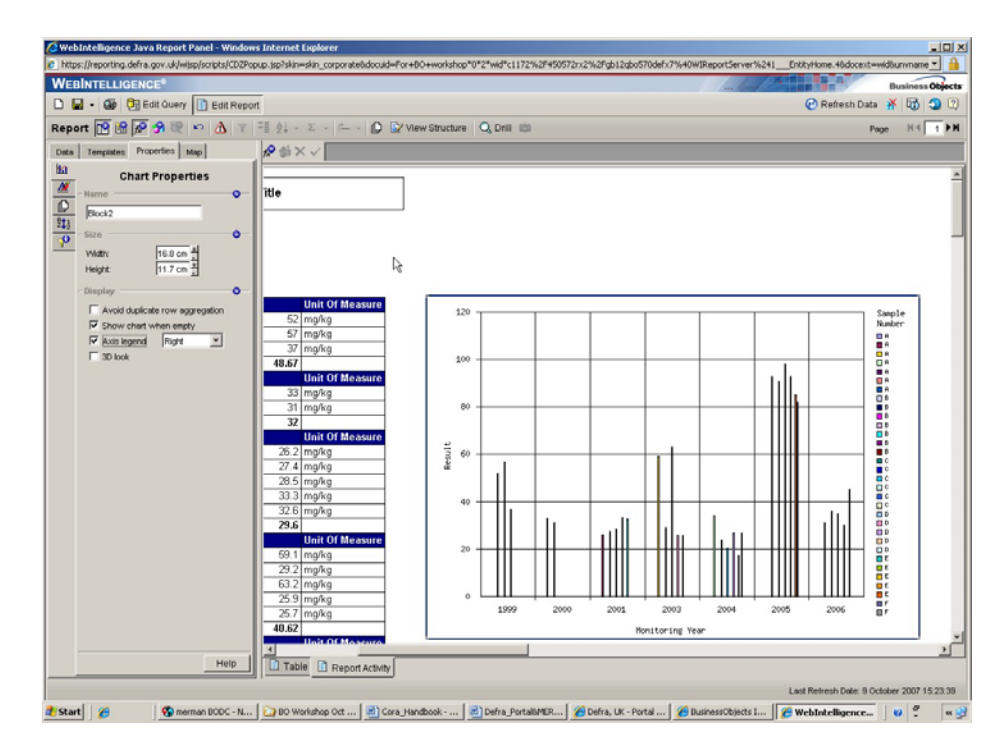

- 31. Click the **Chart format** tab.
- 32. We will now add the units to the Y-Axis label.
- 33. Under the **Apply To** Drop down menu, choose Y Axis label.
- 34. Uncheck the 'Show object name' and enter the following : Result (mg/kg)

| 🖉 WebIntelligence Java Report Panel - Window        | s Internet Explo                              | rer                 |                             |                                |                                      |
|-----------------------------------------------------|-----------------------------------------------|---------------------|-----------------------------|--------------------------------|--------------------------------------|
| https://reporting.defra.gov.uk/wijsp/scripts/CDZPop | oup.jsp?skin=skin_a                           | orporate&docuid=&do | :ext=&unvname=Merman&unvid= | RepoId%3D16%3BUnivId%3D21%3BUn | vName%3DMerman%3BUnivLc 💌 🔒          |
| WEBINTELLIGENCE <sup>®</sup>                        |                                               |                     |                             |                                | Business Objects                     |
| 🗅 🔲 🖌 🕼 📴 Edit Query 📳 Edit Renor                   | rt .                                          |                     |                             | G                              | Refresh Data 💥 🚮 🗐 🖓                 |
|                                                     |                                               | 1                   |                             |                                |                                      |
| Report 📴 ữ 🔗 🦃 🗠 🙆 🝸                                | $=$ $\mathbb{Z}$ $\downarrow$ $\sim$ $\Sigma$ | D V                 | iew Structure 🛛 🔍 Drill 📖   |                                | Page 🛛 🖣 📘 🕨                         |
| Data Templates Properties Map                       | 1 × ~                                         |                     |                             |                                |                                      |
| Ha                                                  |                                               |                     | 1                           | Domost Title                   |                                      |
| Chart Format                                        |                                               |                     |                             | Report flue                    | Ê                                    |
| - Apply To                                          |                                               |                     |                             |                                |                                      |
| H Axis Label                                        | Luis h Que                                    | luQlate me e diet   | -18/04                      |                                |                                      |
| Z42<br>O - Text                                     | IrishSea                                      | _irSintermediat     | ew_seu1                     |                                |                                      |
| P Show about name                                   |                                               |                     |                             |                                |                                      |
| Result (mg/rg)                                      | Monitoring                                    | Year Sample Nu      | mber ICES Matrix Cod Re     | sult Unit Of Measure           |                                      |
| Fort Arial                                          | 1999                                          | A                   | SED63                       | 52 mg/kg                       | 120                                  |
| Portal Parales V 10 V                               |                                               | В                   | SED63                       | 57 mg/kg                       |                                      |
|                                                     |                                               | C                   | SED63                       | 37 mg/kg                       |                                      |
|                                                     | 1999                                          |                     | Average:                    | 48.67                          | 100                                  |
| Strikethrough                                       | Monitoring                                    | Year Sample Nu      | mber ICES Matrix Cod Re     | sult Unit Of Measure           |                                      |
| Color:                                              | 2000                                          | A                   | SED63                       | 33 mg/kg                       |                                      |
|                                                     | 2000                                          | В                   | SEU63                       | 31 mg/kg                       | 80                                   |
|                                                     | ZUUU                                          | Year Samula Nu      | Average:                    | JZ<br>Jult Unit Of Mocouro     |                                      |
|                                                     | 2001                                          | A Sample Nu         | SEDE3                       | 26.2 mg/kg                     | ×.                                   |
|                                                     | 2001                                          | B                   | SED63                       | 20.2 mg/kg                     | 5 60                                 |
|                                                     |                                               | C                   | SED63                       | 28.5 mg/kg                     | ant                                  |
|                                                     |                                               | D                   | SED63                       | 33.3 mg/kg                     | ů.                                   |
|                                                     |                                               | E                   | SED63                       | 32.6 mg/kg                     | 40                                   |
|                                                     | 2001                                          |                     | Average:                    | 29.6                           |                                      |
|                                                     | Monitoring                                    | Year Sample Nu      | mber ICES Matrix Cod Res    | sult Unit Of Measure           |                                      |
|                                                     | 2003                                          | A                   | SED63                       | 59.1 mg/kg                     | 20                                   |
|                                                     |                                               | В                   | SED63                       | 29.2 mg/kg                     |                                      |
|                                                     |                                               | C                   | SED63                       | 63.2 mg/kg                     |                                      |
|                                                     |                                               | D                   | SED63                       | 25.9 mg/kg                     | 。 💶                                  |
|                                                     |                                               | E                   | SED63                       | 25.7 mg/kg                     | 19                                   |
|                                                     | 2003                                          |                     | Average:                    | 40.62                          |                                      |
|                                                     | Monitoring                                    | Year Sample Nu      | mber ICES Matrix Cod Re     | sult Unit Of Measure           |                                      |
|                                                     | 2004                                          | A                   | SED63                       | 34 mg/kg                       | -                                    |
|                                                     | <u> </u>                                      |                     |                             |                                | Þ                                    |
| Help                                                | 🗋 Table 📄                                     | Report Activity     |                             |                                |                                      |
|                                                     |                                               |                     |                             |                                |                                      |
|                                                     |                                               |                     |                             | Last Re                        | Iresh Date: 15 October 2007 11:56:08 |
| Done                                                |                                               |                     |                             | 🛛 🗐 🙀 Inter                    | net 🔍 100% 👻                         |

- 35. Take the 'Unit of Measurement' column out of the table by right-clicking and **Remove column**
- 36. Under Chart Properties, name the Object 'Graph'
- 37. Under the Apply to drop-down menu, select Chart Data.
- 38. Under **Palette colour**, select your choice of colour scheme.

| 🥖 WebIntelligence Java Report Panel - Window        | s Internet Explo   | rer                  |                              |                     |                       | _02                   |
|-----------------------------------------------------|--------------------|----------------------|------------------------------|---------------------|-----------------------|-----------------------|
| https://reporting.defra.gov.uk/wijsp/scripts/CDZPop | up.jsp?skin=skin_a | corporate&docuid=&do | :ext=&unvname=Merman&unvid=R | epoId%3D16%3BUnivId | %3D21%3BUnivName%3DMe | rman%38UnivLc 💌 🔒     |
| WEBINTELLIGENCE®                                    | _                  |                      |                              | 16                  |                       | Business Objects      |
| 🗋 🖬 🖌 🎯 🃴 Edit Query 🗎 Edit Repor                   | t                  |                      |                              |                     | 🕑 Refresh Da          | ta 👬 🕅 သ 🙄            |
| Report 😰 😭 🔗 🔍 🗠 🔿 🝸                                | Ξ <u>ĝ</u> ↓ - Σ - | D 🕑 V                | ew Structure 🛛 🔾 Drill 📖     |                     |                       | Page H∢ 1 ► N         |
| Data Templates Properties Map                       | 1 × × 🕼            |                      |                              |                     |                       |                       |
| Chart Format                                        |                    |                      | R                            | leport Title        |                       |                       |
| - Apply To                                          |                    |                      |                              |                     | <u></u>               |                       |
| Chart Data                                          |                    |                      |                              |                     |                       |                       |
| 211 Data                                            | IrishSea           | IrSintermediat       | eW_se01                      |                     |                       |                       |
|                                                     |                    |                      |                              |                     |                       |                       |
| Palette Color; 1/2                                  | Monitoring         | Year Sample Nu       | mber ICES Matrix Cod Res     | ult                 | 120                   |                       |
|                                                     | 1999               | A                    | SED63                        | 52                  | 120                   |                       |
| Dealer                                              |                    | В                    | SED63                        | 57                  |                       |                       |
| I♥ Border                                           |                    | С                    | SED63                        | 37                  |                       |                       |
|                                                     | 1999               |                      | Average:                     | 48.67               | 100                   |                       |
|                                                     | Monitoring         | j Year Sample Nu     | mber ICES Matrix Cod Res     | ult                 |                       |                       |
|                                                     | 2000               | A                    | SED63                        | 33                  |                       |                       |
|                                                     |                    | в                    | SED63                        | 31                  | 80                    |                       |
|                                                     | 2000               | × 6 1 1              | Average:                     | 32                  | <b>@</b>              |                       |
|                                                     | Monitoring         | j rear Sample Nu     | mber ICES Matrix Cod Res     | uit                 | ×                     |                       |
|                                                     | 2001               | A                    | SED63                        | 20.2                | 5 60 -                |                       |
|                                                     |                    | C                    | SEDES                        | 27.4                | [ns:                  |                       |
|                                                     |                    | n n                  | SED63                        | 33.3                | æ                     |                       |
|                                                     |                    | F                    | SED63                        | 32.6                | 40                    |                       |
|                                                     | 2001               |                      | Average:                     | 29.6                |                       |                       |
|                                                     | Monitoring         | Year Sample Nu       | mber ICES Matrix Cod Res     | ult                 |                       |                       |
|                                                     | 2003               | A                    | SED63                        | 59.1                | 20                    | +++++1                |
|                                                     |                    | В                    | SED63                        | 29.2                |                       |                       |
|                                                     |                    | C                    | SED63                        | 63.2                |                       |                       |
|                                                     |                    | D                    | SED63                        | 25.9                | 0                     |                       |
|                                                     |                    | E                    | SED63                        | 25.7                |                       | 1999                  |
|                                                     | 2003               |                      | Average:                     | 40.62               |                       |                       |
|                                                     | Monitoring         | Year Sample Nu       | mber ICES Matrix Cod Res     | ult                 |                       |                       |
|                                                     | 2004               | A                    | SED63                        | 34                  |                       | -                     |
|                                                     |                    |                      | ISEDIKS 1                    | 23.961              |                       | )<br>)                |
| Help                                                | Table              | Report Activity      |                              |                     |                       |                       |
|                                                     |                    |                      |                              |                     |                       |                       |
|                                                     |                    |                      |                              |                     | Last Kefresh Date: 15 | October 2007 11:55:08 |
| Done                                                |                    |                      |                              |                     | 🗔 🚱 Internet          | 100% 🔹                |

39. Select the 'Show data values' box.

40. Set the data values to be **Font-size 10** and make them **Red** and **Bold**.

41. Take the border off the bars.

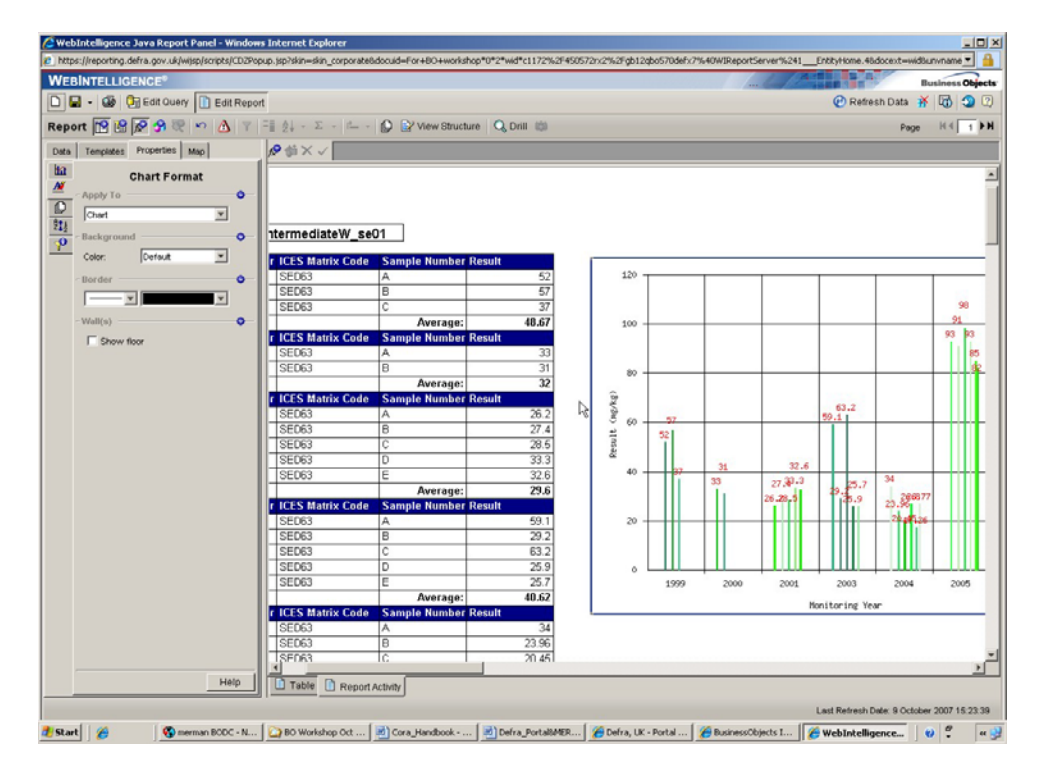

- 42. Under the **Apply to** drop-down menu, select **Chart**
- 43. Put a thin black border around the chart.
- 44. To keep the format consistent, we can set the position of the objects so that they are related to each other. I.e. if you move the table for instance, the graph will move relative to it.
- 45. Click on the Chart so that a blue box appears around it.
- 46. Go to Chart Page Layout.
- 47. Check the **Relative to** Option. Now we can choose where we want the graph positioned, relative to the table.
- 48. Select **Right** and then **Top** from the drop down menus. After 'of', select **Table** (named previously).
- 49. In the positional values above, type in **2.0 cm from the RIGHT** and **0.0 cm from the TOP**.

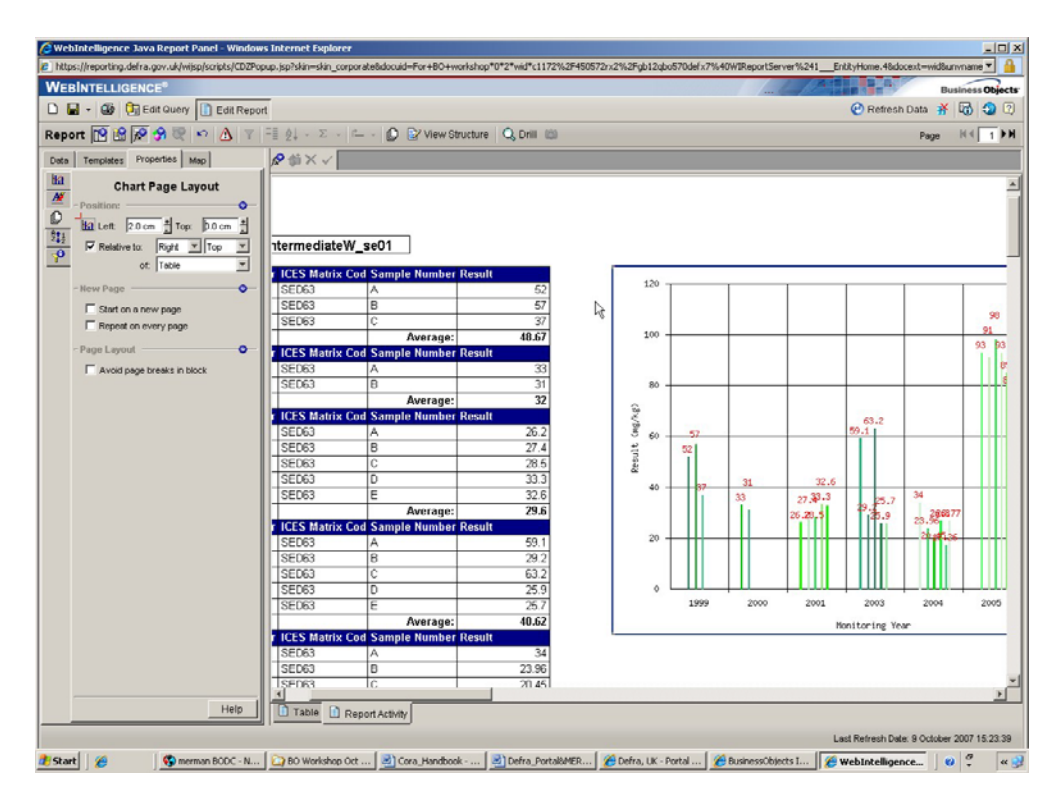

50. If you try moving the table, the graph will automatically reposition.

- 51. Check the 'Avoid page breaks in block' option under Page Layout.
- 52. Remove the border from around the Station numbers.
- 53. Click the 'Station name' cell and under Cell format, remove the border.
- 54. Change the 'Station name' font colour to Red.
- 55. Now we will change the Report Title so that it adjusts automatically, depending on the prompts.

- 56. Double-click inside the Title.
- 57. Start the Formula with '='
- 58. Type in between quotes the generic text you want to display in the title.
  - Example : "Concentrations of "
- 59. Under Available Operators, select the operator to continue the formula in this case we want to add something to the text so we use the (+) sign
- 60. Under Available Functions expand the Data Provider Folder.
- 61. From **Data Provider**, select **User Response**. The User Response function relates to the User's response to the Query Prompt.
- 62. Within the brackets, type in between quotes the filter prompt EXACTLY as it appears in the Query filters pane
  - Example : "Determinand Code Equal to:"
- 63. To add more text to the title add a + sign after the brackets and add what you want, again between quotes.
  - Example : " : " (Be aware of the spaces before and after the text)
- 64. To incorporate the Data Type you need to add in another User Response to the Title Formula. Under **Available Operators**, select the operator to continue the formula in this case we want to add something to the text so we use the (+) sign
- 65. Under Available Functions expand the Data Provider Folder and select User Response.
- 66. With the brackets type in between the quotes the filter prompt EXACTLY as it appears in the Query filters pane
  - Example : "Data Type Equal to:"
- 67. Expand the Title Cell by double-clicking the side of it. 68. Remove the border around the Title and Underline it
- 69. Save the Report as **Final Activity.**

| <br> |      |  |
|------|------|--|
| <br> | <br> |  |
|      |      |  |
|      |      |  |
|      |      |  |
|      |      |  |
|      |      |  |
|      |      |  |
|      |      |  |
|      |      |  |
|      |      |  |
|      |      |  |
|      |      |  |
| <br> | <br> |  |
| <br> | <br> |  |
|      |      |  |
|      |      |  |
|      |      |  |

| <br> |
|------|
|      |
|      |
|      |
| <br> |
|      |
|      |
|      |
| <br> |
|      |
| <br> |
|      |
|      |
|      |
|      |
|      |
| <br> |
|      |
| <br> |
|      |
| <br> |
|      |
|      |
|      |
|      |
|      |
|      |
|      |
|      |
|      |
|      |
|      |
|      |
|      |
|      |
|      |
|      |
|      |
|      |
|      |
|      |
|      |
|      |

| <br> |
|------|
|      |
| <br> |
|      |
| <br> |
|      |
|      |
|      |
|      |
|      |
| <br> |
|      |
| <br> |
|      |
|      |
|      |
|      |
|      |
|      |
|      |
|      |
|      |
|      |
|      |
|      |
|      |
|      |
|      |
| _    |
|      |
|      |
|      |
|      |
|      |
|      |
|      |
|      |

| <br> |
|------|
|      |
| <br> |
|      |
| <br> |
|      |
|      |
|      |
|      |
|      |
| <br> |
|      |
| <br> |
|      |
|      |
|      |
|      |
|      |
|      |
|      |
|      |
|      |
|      |
|      |
|      |
|      |
|      |
|      |
| _    |
|      |
|      |
|      |
|      |
|      |
|      |
|      |
|      |